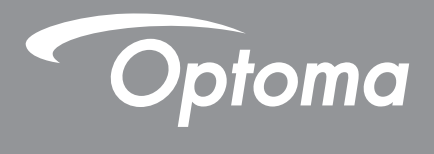

# جهاز عرض ®DLP

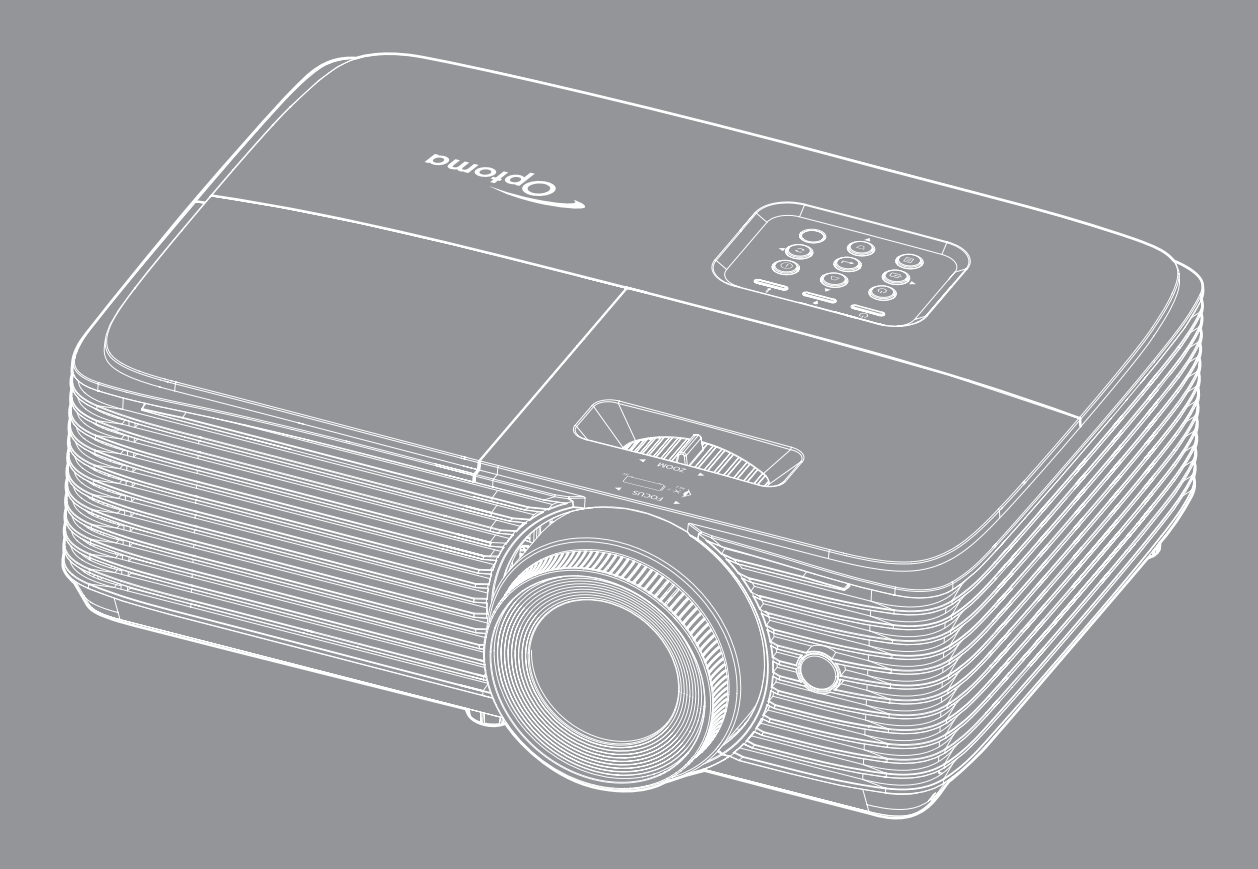

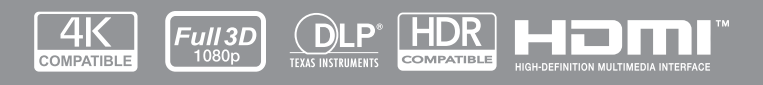

دليل المستخدم

# جدول المحتويات

| ٤      | السلامة                                          |
|--------|--------------------------------------------------|
| É      | تعليمات مهمة للسلامة                             |
| 0      | تنظيف العدسة                                     |
| 7      | معلومات السلامة ثلاثية الأبعاد                   |
| V      | حقوق الطبع والنشر                                |
| V      | بيان إخلاء المسؤولية                             |
| V      | إقر ار العلامة التجارية.                         |
| V      |                                                  |
| Л      | بيان المطابقة الخاص بدول الاتحاد الأور وبي       |
| Л      | نفايات المعدات الكهربائية والإلكترونية (WEEE)    |
| ٩      | مقدمة                                            |
| 9      |                                                  |
| ,<br>9 | نصرة عامة على المعلق يك<br>الداجة إن القداريد في |
| ,<br>9 | المتحقات الاختيارية<br>الما حقات الاختيارية      |
| ۰      | المصلحات (محصورية-<br>نظرة عامة على المنتج       |
| ,,     | ليشرو عنه على المشخ<br>الته صدلات                |
| 15     | ،<br>ام چه مفاتيح                                |
| 15     | سر- السبعي بعد ا<br>حماز التحكم عن بعد ا         |
| 1 2    | جهر التحکم عن بعد ۲<br>حهاز التحکم عن بعد ۲      |
|        |                                                  |
| ١٦     | الإعداد والتثبيت                                 |
| ) 7    | تثبيت جهاز العرض                                 |
| 11     | توصيل المصادر بجهاز العرض                        |
| ۲.     | ضبط الصورة المعروضة                              |
| ۲ ٤    | استخدام جهاز العرض                               |
| ٢٤     | تشغيل/إيقاف تشغيل جهاز العرض الضوئي              |
| 10     | اختیار مصدر دخل                                  |
| ۲7     | تصفح القائمة والمميز ات                          |
| ٢Л     | شجرةً قائمة المعلومات المعروضة على الشاشة        |
| ٣0     | قائمة إعدادات الصورة المعروضة                    |
| ٣V     | قائمة الألعاب التي تدعمها الشاشة                 |
| ٣V     | قائمة العرض ثلاثي الأبعاد                        |
| ٣Л     | عرض قائمة نسبة العرض إلى الارتفاع                |
| ٣9     | عرض قائمة قناع الحافة                            |
| ٣9     | عرض قائمة العرض                                  |
| ٣9     | عرض قائمة إزاحة الصور                            |
| ٤ •    | عرض قائمة التشوه                                 |
| ٤.     | قائمة كتم الصوت                                  |
| ٤ •    | قائمة مستوى الصوت                                |
| ٤)     | إعداد قائمة العرض                                |
| ٤)     | إعداد قائمة إعدادات المصباح                      |

١

۲

| ٤١                                                                                 | إعداد قائمة إعدادات الفلتر                                                                                                    |
|------------------------------------------------------------------------------------|----------------------------------------------------------------------------------------------------|
| ٤١                                                                                 | إعداد قائمة إعدادات الطاقة                                                                                                    |
| ٤٢                                                                                 | إعداد قائمة الأمان                                                                                                    |
| ٤٣                                                                                 | إعداد قائمة إعدادات رابط HDMI.                                                                                                    |
| ٤٣                                                                                 | إعداد قائمة نموذج الاختبار                                                                                                    |
| ٤٣                                                                                 | إعداد قائمة إعدادات البعد                                                                                                    |
| źź                                                                                 | ا إُعداد قائمة الْخيار ات                                                                                                    |
| 20                                                                                 | قائمة إعادة تعيين الإعداد                                                                                                    |
| ٤7                                                                                 | قائمة شبكة LAN                                                                                                    |
| ٤Л                                                                                 | إعداد قائمة إعدادات التحكم في الشبكة                                                                                                    |
| 04                                                                                 | قائمة المعلومات                                                                                                    |
|                                                                                    |                                                                                                    |
| 0 £                                                                                | الصبانة                                                                                                    |
| -                                                                                  |                                                                                                    |
| 05                                                                                 | استدرال المصداح (افند بالصدانة فقط)                                                                                                    |
| 07                                                                                 | ، سب ري , سبب ري , سبب                                                                                                    |
| •                                                                                  | الريپ ليس (ليب) وليسي                                                                                                    |
| <u>~ \</u>                                                                         |                                                                                                    |
| υγ                                                                                 | معلومات إصافيه                                                                                                    |
|                                                                                    |                                                                                                    |
| - 1/                                                                               | the second second second second second second second second second second second second second second second s                                                                                                    |
| 01                                                                                 | مستويات دقة متوافقة<br>السيريات التراسي                                                                                                    |
| 0V<br>7.                                                                           | مستويات دقة متوافقة.<br>حجم الصورة ومسافة العرض<br>أحد الحسورة مسالة منه التقرير الم                                                                                                    |
| 07<br>7.<br>71                                                                     | مستويات دقة متوافقة<br>حجم الصورة ومسافة العرض<br>أبعاد جهاز العرض والتثبيت في السقف                                                                                                    |
| 0V<br>7.<br>71<br>71                                                               | مستويات دقة متوافقة .<br>حجم الصورة ومسافة العرض .<br>أبعاد جهاز العرض والتثبيت في السقف .<br>رموز وحدة التحكم عن بعد ١ التي تعمل بالأشعة تحت الحمراء .                                                                                                  |
| 0V<br>7.<br>71<br>71<br>7Y<br>7 <i>E</i>                                           | مستويات دقة متوافقة<br>حجم الصورة ومسافة العرض .<br>أبعاد جهاز العرض والتثبيت في السقف<br>رموز وحدة التحكم عن بعد ١ التي تعمل بالأشعة تحت الحمراء                                                                                                    |
| 0V<br>7.<br>71<br>7Y<br>75<br>77                                                   | مستويات دقة متوافقة .<br>حجم الصورة ومسافة العرض .<br>أبعاد جهاز العرض والتثبيت في السقف .<br>رموز وحدة التحكم عن بعد 1 التي تعمل بالأشعة تحت الحمراء .<br>رموز وحدة التحكم عن بعد ۲ التي تعمل بالأشعة تحت الحمراء .                                     |
| 0V<br>7.<br>71<br>7Y<br>7 <i>E</i><br>77<br>7 <i>A</i>                             | مستويات دقة متوافقة<br>حجم الصورة ومسافة العرض<br>أبعاد جهاز العرض والتثبيت في السقف<br>رموز وحدة التحكم عن بعد ١ التي تعمل بالأشعة تحت الحمراء .<br>استكشاف الأعطال وإصلاحها                                                                            |
| 0V<br>7.<br>71<br>7Y<br>7 <i>E</i><br>77<br>7 <i>X</i><br><i>V</i> .               | مستويات دقة متوافقة<br>حجم الصورة ومسافة العرض .<br>أبعاد جهاز العرض والتثبيت في السقف .<br>رموز وحدة التحكم عن بعد ١ التي تعمل بالأشعة تحت الحمراء<br>رموز وحدة التحكم عن بعد ٢ التي تعمل بالأشعة تحت الحمراء<br>استكشاف الأعطال وإصلاحها               |
| 0V<br>7.<br>71<br>7Y<br>7 <i>É</i><br>77<br>7 <i>X</i><br><i>V</i> .<br><i>V</i> 1 | مستويات دقة متوافقة .<br>حجم الصورة ومسافة العرض .<br>أبعاد جهاز العرض والتثبيت في السقف .<br>رموز وحدة التحكم عن بعد 1 التي تعمل بالأشعة تحت الحمراء .<br>استكشاف الأعطال وإصلاحها .<br>مؤشر التحذير .<br>المواصفات .<br>مكاتب شركة Optoma حول العالم . |

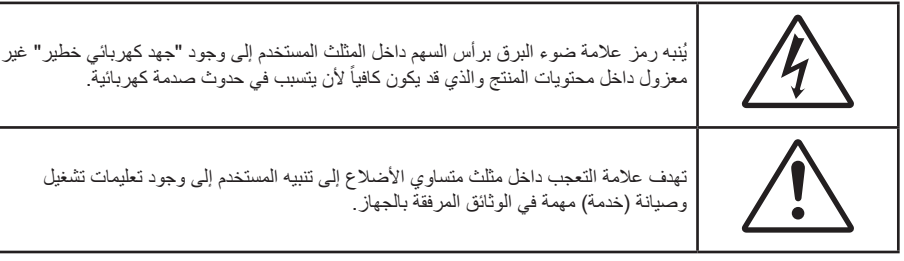

يرجى إتباع جميع التحذيرات والاحتياطات وإرشادات الصيانة الموجودة بدليل الاستخدام هذا.

### تعليمات مهمة للسلامة

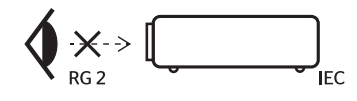

- تجنب التحديق في الشعاع RG2.
   كما هو الحال بالنسبة لأي مصدر مشع, تجنب التحديق في الشعاع مباشرة، RG2 IEC 62471-5:2015.
- تجنب سد أي من فتحات التهوية. لضمان الحصول على تشغيل جهاز العرض تشغيلاً موثوقًا فيه وحمايته من الحرارة الزائدة، يوصى بتثبيت جهاز العرض في موضع جيد التهوية. فمثلاً، لا تضع جهاز العرض فوق طاولة قهوة مكدسة بالأشياء أو فوق أريكة أو سرير أو غير ذلك، ولا تضع جهاز العرض في مكان مغلق يعوق تيار الهواء مثل حقيبة الكتب أو الخزانة.
  - للحد من خطر نشوب الحريق و/أو حدوث صدمة كهربائية، لا تعرض جهاز العرض للمطر أو الرطوبة. لا تثبت الجهاز بالقرب من مصادر الحرارة مثل الشبكات الحرارية والمدفئات أو المواقد أو أي أجهزة أخرى مثل المضخمات التي تشع الحرارة منها.
- لا تسمح بدخول أشياء أو سوائل إلى جهاز العرض. فهي قد تتلامس مع نقاط الجهد الكهربي الخطيرة وقد يحدث قصر كهربي في الأجزاء والذي قد يؤدي إلى نشوب حريق أو صدمة كهربائية.
  - استخدام الجهاز في الظروف التالية:
  - لي البيئات شديدة الحرارة أو البرودة أو الرطوبة.
  - (i) يرجى التأكد من أن درجة الحرارة المحيطة داخل الغرفة تتراوح بين ٥ ٤٠ درجة مئوية.
    - (ii) الرطوبة النسبية من ١٠٪ إلى ٨٥٪
    - في الأماكن التي يزيد فيها احتمال تعرض الوحدة بشكل كبير للأتربة والقاذورات.
      - بالقرب من أي جهاز يولد مجال مغناطيسي قوي.
        - تحت أشعة الشمس المباشرة.
- تجنب استخدام جهاز العرض في الأماكن التي يوجد بها غازات قابلة للاشتعال أو الغازات المتفجرة. حيث يصبح المصباح الموجود بداخل جهاز العرض في غاية السخونة أثناء التشغيل مما قد يؤدي إلى اشتعال الغازات وبالتالي نشوب حريق.
- لا تستخدم الوحدة في حالة تعرضها للتلف الفيزيائي أو إساءة الاستخدام. يتمثل التلف الفيزيائي/إساءة الاستخدام (على سبيل المثال لا الحصر) فيما يلي:
  - سقوط الوحدة على الأرض.
  - ـ تعرض كبل الطاقة أو القابس للتلف.
  - انسكاب أي سوائل على جهاز العرض.
    - تعرض الجهاز للمطر أو الرطوبة.
  - · سقوط أي شيء داخل الجهاز أو وجود مكون غير مثبت بإحكام داخله.
- تجنب حجب الضوء المنبعث من عدسة جهاز العرض عند التشغيل. حيث قد يتسبب الضوء في تسخين الجسم والتسبب في ذوبانه مما قد يؤدي إلى نشوب الحرائق.

- يُرجى عدم فتح جهاز العرض أو تفكيكه؛ فقد يتسبب ذلك في حدوث صدمة كهربائية.
- لا تحاول أن تقوم بصيانة الوحدة بنفسك. إذ قد يؤدي فتح الأغطية أو إزالتها إلى التعرض لمخاطر الجهد العالي أو غير ها من المخاطر. يرجى الاتصال بشركة Optoma قبل إرسال الجهاز للإصلاح.
  - برجى إلقاء نظرة على الجهاز للتعرف على العلامات ذات الصلة بالسلامة.
    - يجب أن تخضع الوحدة للصيانة بمعرف أفراد خدمة مناسبين.
    - لا تستخدم سوى المرفقات/الملحقات التي توصبي الجهة المصنعة بها.
  - لا تنظر إلى عدسة جهاز الإسقاط مباشرة أثناء التشغيل. قد يؤذي الضوء الساطع عينيك.
    - برجاء ترك الوحدة تبرد عند القيام باستبدال المصباح.
- يقوم هذا الجهاز بالكشف عن العمر الافتراضي للمصباح تلقائياً، لذا يُرجى استبدال المصباح عندما يبدأ الجهاز في عرض رسائل تحذيرية تفيد ذلك.
  - أعد تعيين وظيفة "إعادة ضبط المصباح" من قائمة "إعداد إعداد المصباح" المعروضة على الشاشة بعد استبدال وحدة المصباح.
    - · عند إيقاف تشغيل الجهاز ، يرجى التأكد من امتلاء دائرة التبريد قبل فصل الكهرباء. واترك الجهاز ٩٠ دقيقة ليبرد.
- عند اقتراب المصباح من نهاية عمره الافتراضي، ستظهر على الشاشة رسالة "تم تجاوز عمر المصباح.". برجاء الاتصال بالموزع المحلي أو مركز الخدمة لتغيير المصباح بأسرع ما يمكن.
  - إيقاف تشغيل الجهاز وفصل قابس الطاقة من مأخذ التيار الكهربائي المتردد قبل تنظيف المنتج.
- استخدم قطعة قماش جافة ناعمة بها منظم معتدل لتنظيف حاوية الشاشة. استخدام المنظفات الكاشطة أو الشمع أو المواد المذيبة لتنظيف الوحدة.
  - قم بفصل مقبس الطاقة من منفذ التيار المتردد إذا لم يتم استخدام المنتج لفترة طويلة من الوقت.

ملاحظة: عند انتهاء عمر اللمبة الافتراضي، لن يعود الجهاز للعمل إلى أن يتم استبدال وحدة اللمبة.

- تجنب تثبيت جهاز العرض في أماكن قد يتعرض فيها للاهتزاز أو الصدمات.
  - تجنب لمس العدسة بيدك.
- احرص على إزالة البطارية أو البطاريات من وحدة التحكم من بعد قبل التخزين. فقد تتسرب مادة البطارية أو البطاريات إذا تُركت في وحدة التحكم عن بُعد لفترة زمنية ممتدة.
- - · يرجى إتباع تعليمات تركيب اتجاه جهاز العرض بشكل صحيح، حيث قد يؤثر التركيب غير الصحيح على أداء جهاز العرض.
  - استخدم جهاز فصل تيار كهربائي وجهاز حماية من تذبذب التيار، حيث فقد يؤدي انقطاع التيار الكهربائي وانخفاضه إلى تدمير الأجهزة.

### تنظيف العدسة

- تأكد قبل تنظيف العدسة من إيقاف تشغيل جهاز العرض وفصل سلك الطاقة ليبرد تمامًا.
  - استخدم خزان هواء مضغوط لإزالة الغبار.
- استخدم قطعة قماش مخصصة لتنظيف العدسات ومسح العدسة برفق. احرص على عدم لمس العدسة بأصابعك.
- تجنب استخدام المنظفات القلوية/الحمضية أو المذيبات المتطايرة مثل الكحول لتنظيف العدسة. في حال تلف العدسة نتيجة عملية التنظيف، فلن تكون مشمولة بالضمان.

تحذير: يحظر استخدام مواد الرش أو الغازات القابلة للاشتعال لإزالة الأتربة أو النسالة من العدسة. حيث قد يتسبب ذلك في نشوب حريق بسبب الحرارة الزائدة داخل جهاز العرض.

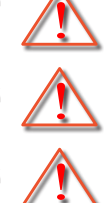

تحذير: تجنب تنظيف العدسة إذا كان جهاز العرض في وضع الإحماء, حيث قد يتسبب ذلك تقشر غشاء سطح العدسة.

تحذير: تجنب مسح العدسة أو الضغط عليها بجسم صلب.

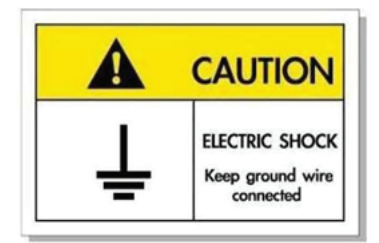

لتجنب حدوث صدمة كهربائية؛ يجب أن تكون الوحدة وملحقاتها الطرفية مؤرضنة بشكل صحيح.

### معلومات السلامة ثلاثية الأبعاد

يرجى إتباع جميع التنبيهات والاحتياطات الموصى بها قبل قيامك أنت أو طفلك باستخدام خاصية العرض ثلاثي الأبعاد. تحذير

قد يكون الأطفال أو المراهقون أكثر عرضة للمشكلات الصحية المرتبطة بمشاهدة الصور ثلاثية الأبعاد وينبغي مراقبتهم عن كثب عند مشاهدة هذه الصور.

#### تحذير بشأن نوبة صرع الحساسية للضوء والمخاطر الصحية الأخرى

- قد تنتاب بعض المشاهدين نوبة صرع أو سكتة دماغية عند تعرضهم لبعض الصور أو الأضواء الوامضة التي توجد في بعض الصور أو ألعاب الفيديو المعروضة باستخدام جهاز العرض. إذا كنت تعاني من نوبات صرع أو سكتات دماغية أو إذا كان لديك سجل أسري للإصابة بها، يُرجى استشارة أخصائي طبي قبل استخدام وظيفة الأبعاد الثلاثية.
- حتى أولئك الذين ليس لديهم سجل شخصي أو أسري للإصابة بالصرع أو السكنة الدماغية قد يعانون من حالة غير مُشخَّصة قد تتسبب في نوبات صرع ناجمة عن الحساسية للضوء.
  - ينبغي للحوامل أو كبار السن أو الذين يعانون من حالات طبية خطيرة أو المحرومين من النوع أو الواقعين تحت تأثير الكحول تجنب استخدام وظيفة الأبعاد الثلاثية بالجهاز.
- إذا كنت تعاني من أي من الأعراض التالية، فتوقف في الحال عن مشاهدة الصور ثلاثية الأبعاد واستشر أخصائيًا طبيًا. (١) تغير الرؤية، (٢) دوار، (٣) دوخة، (٤) حركات لا إرادية مثل ارتعاش العين أو العضلات، (٥) تشوش، (٦) غثيان، (٧) فقدان الوعي، (٨) تشنجات، (٩) مغص حاد، (٣) توهان. قد يكون الأطفال والمراهقون أكثر عرضة للإصابة بهذه الأعراض من البالغين. وينبغي للوالدين مراقبة أطفالهم وسؤالهم عما إذا كانوا يعانون من هذه الأعراض.
- قد تؤدي مشاهدة الصور ثلاثية الأبعاد أيضًا إلى الإصابة بدوار الحركة والآثار الإدراكية اللاحقة والتوهان وإجهاد العين وضعف استقرار وضعية الجسم. ويُوصى بأن يأخذ المستخدمون استراحات على فترات قصيرة لتقليل احتمالية حدوث هذه الآثار. وإذا ظهرت على عينيك علامات الإرهاق أو الجفاف أو إذا كنت تعاني من أي من الأعراض السابقة، فتوقف عن استخدام هذا الجهاز في الحال ولا تستأنف استخدامه إلا بعد زوال الأعراض بثلاثين دقيقة على الأقل.
- قد تؤدي مشاهدة الصور ثلاثية الأبعاد أثناء الجلوس على مقربة شديدة من الشاشة لفترة زمنية طويلة إلى إصابة الإبصار بالضرر. وينبغي ألا تقل مسافة المشاهدة المثالية عن ثلاثة أضعاف ارتفاع الشاشة. ويُوصى بأن تكون عينا المشاهد في مستوى واحد مع الشاشة.
  - قد تؤدي مشاهدة الصور ثلاثية الأبعاد أثناء ارتداء نظارة ثلاثية الأبعاد لفترة زمنية طويلة إلى الإصابة بصداع أو إر هاق. إذا شعرت بصداع أو إر هاق أو دوخة، فتوقف عن مشاهدة الصور ثلاثية الأبعاد واسترح.
    - لا تستخدم نظارة ثلاثية الأبعاد لأي غرض آخر غير مشاهدة الصور ثلاثية الأبعاد.
  - فقد يكون ارتداء النظارة ثلاثية الأبعاد لأي غرض آخر (مثل استخدامها كنظارة عادية أو نظارة شمس أو نظارة واقية، وما إلى ذلك) ضارًا من الناحية الجسمانية وقد يضعف البصر.
  - قد تؤدي مشاهدة الصور ثلاثية الأبعاد إلى شعور بعض المشاهدين بالتوهان. وبناءً عليه، لا تضع جهاز العرض المزود بوظيفة الأبعاد الثلاثية بالقرب من آبار سلالم مفتوحة أو كبلات أو شرفات أو أي أشياء أخرى قد تتعثر به أو تصطدم به أو تنهار عليه أو تنكسر أو تسقط فوقه.

### حقوق الطبع والنشر

يعتبر هذا المستند وما يحويه من صور وتوضيحات وبرامج محميًا بقوانين حقوق النشر الدولية، كما أن جميع الحقوق محفوظة. لا يجوز نسخ هذا الدليل ولا أي من المواد الواردة به بدون موافقة كتابية من المؤلف.

© حقوق الطبع والنشر لعام ۲۰۲۱

### بيان إخلاء المسؤولية

تخضع المعلومات الواردة في هذا المستند للتغيير بدون إشعار. لا يجوز للمصنَّع القيام بأية تعهدات أو ضمانات تتعلق بمحتويات هذا المستند وعليه أن يخلي مسئوليته على وجه الخصوص من أية ضمانات ضمنية تتعلق بقابلية البيع أو الملاءمة لأية أغراض خاصة، كما يحتفظ المُصنَّع بالحق في مراجعة هذا المستند وإجراء تغييرات من وقت لآخر في المحتوى الوارد به بدون التزام على المُصنَّع بعمل إخطار لأي شخص بهذه المراجعة أو التغييرات.

### إقرار العلامة التجارية

تعتبر Kensington علامة تجارية مسجلة في الولايات المتحدة لشركة ACCO Brand Corporation ولها تسجيلات صادرة وطلبات معلقة في دول أخرى في كافة أنحاء العالم.

تعد HDMI Logo و HDMI وشعار High-Definition Multimedia Interface علامات تجارية أو علامات تجارية مسجلة لصالح شركة HDMI Licensing LLC في الولايات المتحدة والدول الأخرى.

®DLP وارتباط DLP وشعار DLP هي علامات تجارية مسجلة لشركة Texas Instruments، كما تعد تقنية ™BrilliantColor علامة تجارية مملوكة لشركة Texas Instruments.

تعتبر كافة أسماء المنتجات الأخرى المستخدمة في هذا الدليل مملوكة للمالكين المعنيين ومعترفًا بها.

## FCC

أثبتت الاختبارات التي أجريت على هذا الجهاز توافقه مع معايير المواصفات القياسية للفئة B من الأجهزة الرقمية، وفقًا للجزء ١٥ من قوانين اللجنة الفيدرالية للاتصالات. وقد وضعت هذه المعايير لتوفير قدر معقول من الحماية ضد أي تداخلات ضارة قد تحدث عند تركيب الجهاز في المنازل، حيث إن هذا الجهاز يولد ويستخدم ويمكن أن تصدر عنه ترددات لاسلكية، وقد يتسبب في حدوث تداخلات ضارة مع الاتصالات اللاسلكية، إذا لم يتم تركيبه واستخدامه وفقاً للتعليمات الموضحة.

ور غم ذلك، فليس هناك ما يضمن عدم حدوث هذه التداخلات عند التركيب في منشأة بعينها. وإذا تسبب هذا الجهاز في حدوث تداخل يؤثر سلبًا على استقبال الراديو أو التلفزيون، وهو الأمر الذي يمكن تحديده عن طريق تشغيل الجهاز وإيقاف تشغيله، فإننا نوصي المستخدم بمحاولة تصحيح هذا التداخل عن طريق واحد أو أكثر من الإجراءات التالية:

- إعادة توجيه هوائي الاستقبال أو تغيير موضعه.
- زيادة المسافة الفاصلة بين الجهاز ووحدة الاستقبال.
- توصيل الجهاز بمأخذ تيار على دائرة كهربائية مختلفة عن تلك التي تتصل بها وحدة الاستقبال.
- الرجوع إلى الموزع المحلي أو إلى فني راديو/تلفزيون متخصص للحصول على المساعدة اللازمة.

#### ملاحظة: الكبلات المغطاة

يتعين استخدام الكبلات المغطاة في جميع التوصيلات مع أجهزة الكمبيوتر الأخرى في سبيل الالتزام بقوانين اللجنة الفيدر الية للاتصالات.

#### تنبيه

قد يتسبب إجراء أية تغييرات أو تعديلات لم يتم الموافقة عليها صراحة من قبل الشركة المصنعة في إلغاء صلاحية المستخدم لتشغيل هذا الجهاز، وهي الصلاحية الممنوحة له من قبل اللجنة الفيدرالية للاتصالات.

#### شروط التشغيل

يتوافق هذا الجهاز مع الجزء ١٥ من قواعد اللجنة الفيدر الية للاتصالات (FCC)، ويخضع تشغيله للشرطين التاليين:

الا يتسبب هذا الجهاز في إحداث أي تداخل ضار

٢- أن يقبل هذا الجهاز أي تداخل يتم استقباله، بما في ذلك أي تداخل قد ينتج عنه أوضاع تشغيل غير مرغوب فيها.

#### ملاحظة: المستخدمون الكنديون

يتطابق هذا الجهاز الرقمي من الفئة B مع معايير ICES-003 الكندية. Remarque à l'intention des utilisateurs canadiens Cet appareil numerique de la classe B est conforme a la norme NMB-003 du Canada.

### بيان المطابقة الخاص بدول الاتحاد الأوروبي

- توجيه EMC (التوافق الكهرومغناطيسي) رقم 2014/30/EU (بما في ذلك التعديلات)
  - توجيه الفولطية المنخفضة رقم 2014/35/EU
- توجيه أجهزة الراديو RED 2014/53/EU (إذا كان المنتج يشتمل على وظيفة تردد لاسلكي)

### نفايات المعدات الكهربائية والإلكترونية (WEEE)

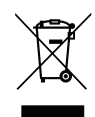

إرشادات التخلص من مكونات الجهاز

يحظر إلقاء هذا الجهاز الإلكتروني في المهملات عند الرغبة في التخلص منه. ولتقليل معدلات التلوث والمحافظة على البيئة، يرجى إعادة تدوير مكونات الجهاز.

## مقدمة

### نظرة عامة على المحتويات

أفرغ محتويات العبوة بحذر وتأكد من احتوائها على جميع العناصر المبينة أدناه تحت عنوان الملحقات القياسية. وقد لا تكون بعض العناصر الواردة تحت عنوان الملحقات الاختيارية متاحة، وذلك وفقًا للطراز والمواصفات ومنطقة الشراء. لذا يرجى المراجعة مع مكان الشراء. فقد تختلف بعض الملحقات من منطقة لأخرى.

لا تُرفق بطاقة الضمان إلا في مناطق بعينها. يرجى الاتصال بالموزع لمعرفة المزيد من المعلومات حول هذا الأمر.

### الملحقات القياسية

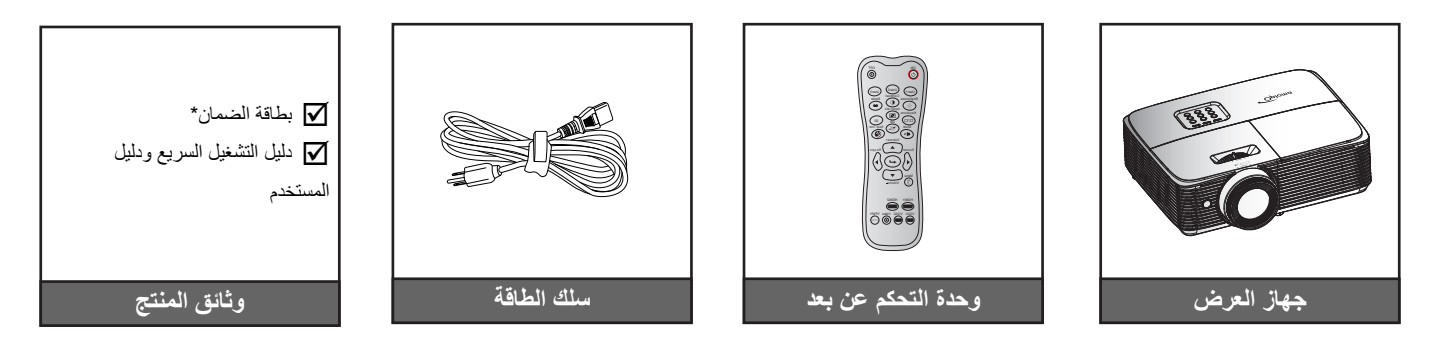

#### ملاحظة:

- يتم شحن وحدة التحكم عن بعد مع البطاريات. •
- \* للاطلاع على معلومات الضمان الأوروبي يرجى زيارة الموقع الإلكتروني <u>www.optomaeurope.com</u>. ٠

### الملحقات الاختيارية

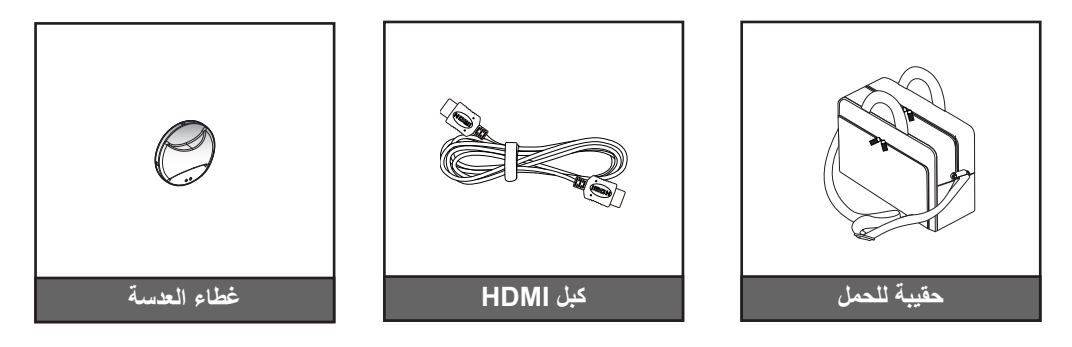

ملاحظة: تختلف الملحقات الاختيارية حسب الطراز والمواصفات والمنطقة.

## مقدمة

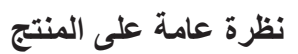

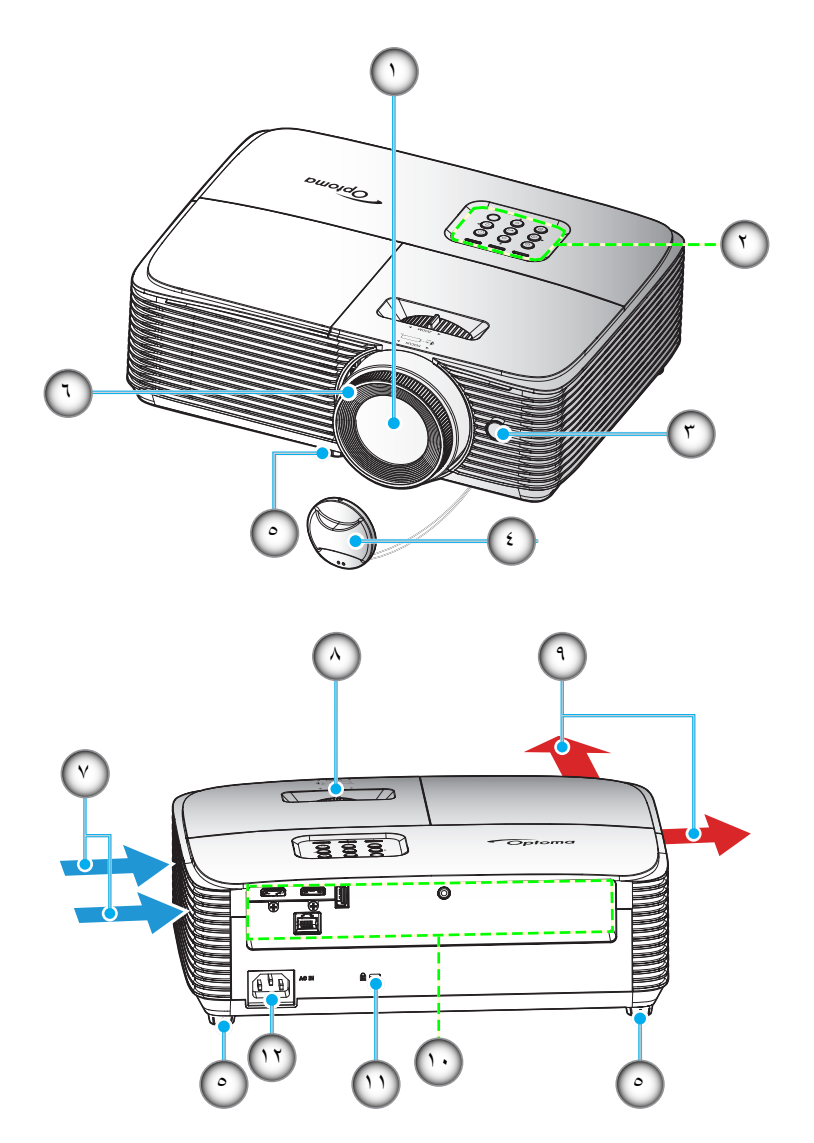

ملاحظة: احرص على وجود مسافة لا تقل عن ٢٠ سم بين علامتي "الدخل" و "الخرج".

| البند                | الرقم | البند                     | الرقم |
|----------------------|-------|---------------------------|-------|
| التهوية (مدخل)       | -٧    | العدسة                    | - 1   |
| ذراع الزوم           | -^    | لوحة مفاتيح               | ۲_    |
| التهوية (مخرج)       | -9    | مستقبل الأشعة تحت الحمراء | ۳_    |
| الدخل / الخرج        | -1.   | غطاء العدسة               | - ź   |
| منفذ قفل ™Kensington | -11   | قدم ضبط الإمالة           | _0    |
| مقبس الطاقة          | -17   | حلقة الضبط البؤري         | ۲_    |

### مقدمة

### التوصيلات

النوع ١ (٤ دخل/خرج)

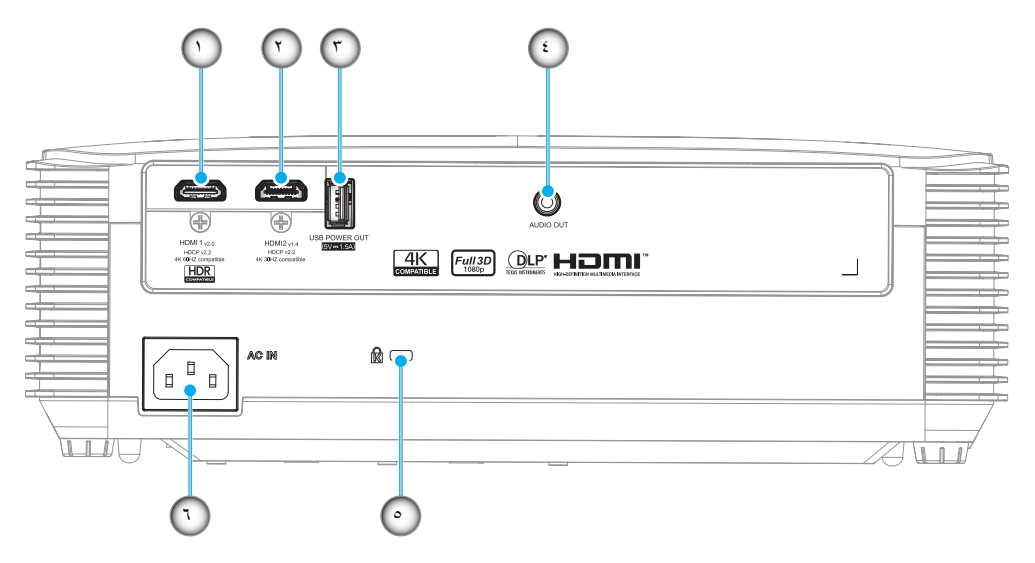

النوع ٢ (٥ دخل/خرج)

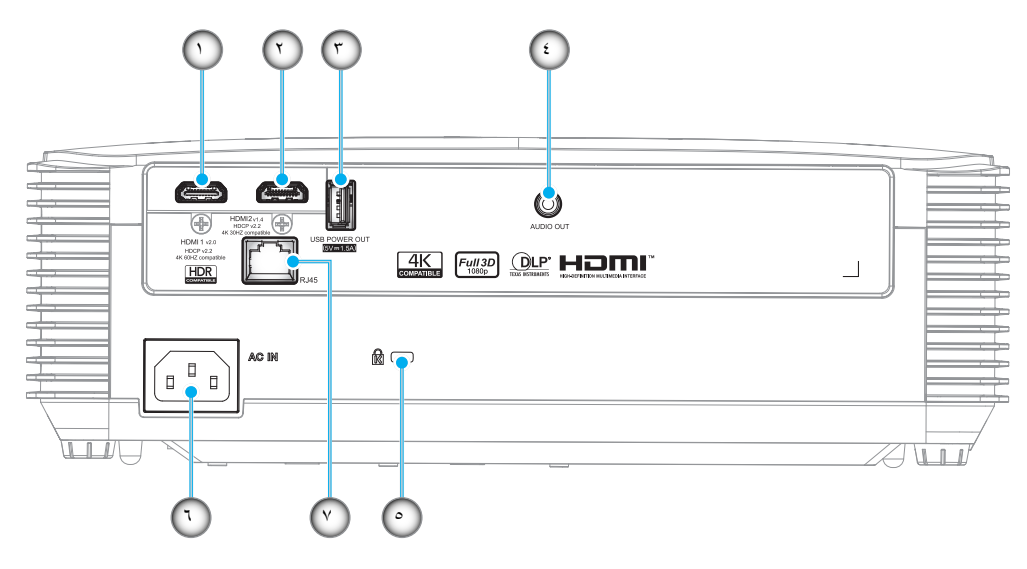

| النوع ۲ (٥ دخل/خرج) | النوع ۱ (٤ دخل/خرج) | البند                                                           | الرقم |
|---------------------|---------------------|-----------------------------------------------------------------|-------|
| $\checkmark$        | $\checkmark$        | موصل HDMI 1                                                     | - 1   |
| $\checkmark$        | $\checkmark$        | موصل HDMI 2                                                     | ۲_    |
| $\checkmark$        | $\checkmark$        | موصل بخرج طاقة USB (٥ فولت١ أمبير) / الخدمة / موصل الماوس       | ۳_    |
| $\checkmark$        | $\checkmark$        | موصل خرج الصوت                                                  | - ź   |
| $\checkmark$        | $\checkmark$        | منفذ قفل ™Kensington                                            | _0    |
| $\checkmark$        | $\checkmark$        | مقبس الطاقة                                                     | ۲_    |
| $\checkmark$        | غير متوفر           | موصِّل RJ-45                                                    | -٧    |
|                     |                     | ة: "\" تعني أن العنصر مدعوم، "لا يوجد" تعني أن العنصر غير متاح. | ملاحظ |

#### ملاحظة:

- الماوس الذي يعمل عن بعد يحتاج إلى وحدة تحكم عند بعد خاصة.
- لضمان أفضل جودة للصور وتجنب الأخطاء في الاتصال يوصى باستخدام كبلات HDMI معتمدة عالية السرعة أو فائقة بطول ٥ أمتار.
  - تعتمد منافذ الدخل/الخرج على جهاز العرض الذي اشتريته؛ يرجى الرجوع إلى المنتج الفعلي للتحقق.
     \*مصدر HDMI1 يدعم 4K عند ٦٠ هرتز وHDR
     \*مصدر HDMI2 يدعم 4K عند ٣٠ هرتز وHDR

# لوحة مفاتيح

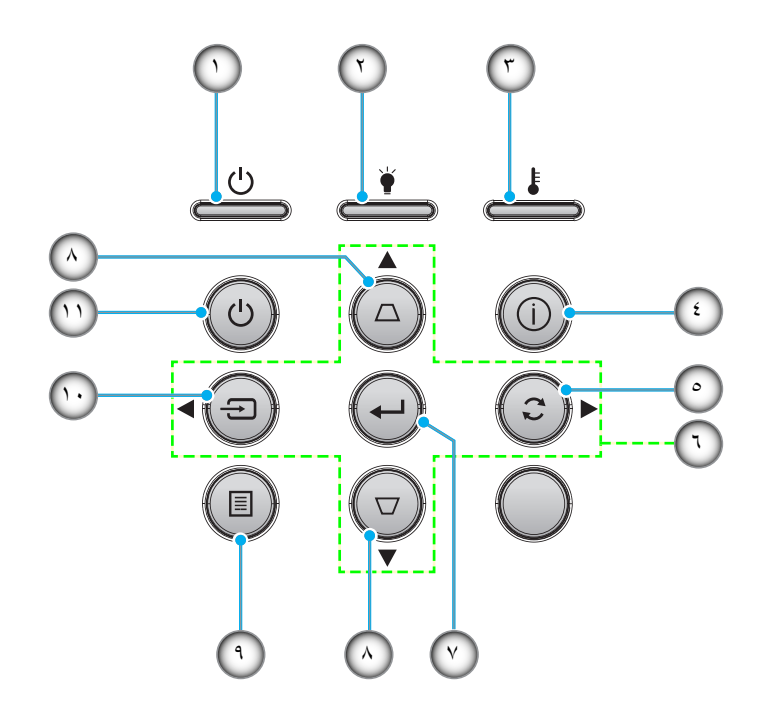

| الرقم | البند                            | الرقم | البند              |
|-------|----------------------------------|-------|--------------------|
| - 1   | مؤشر بيان حالة التشغيل/الاستعداد | -٧    | أدخل               |
| ۲_    | مؤشر بيان حالة اللمبة            | -^    | أزرار تصحيح التشوه |
| ۳_    | مؤشر بيان حالة درجة الحرارة      | - ٩   | القائمة            |
| - ź   | المعلومات                        | -1 •  | مصدر               |
| _0    | إعادة التزامن                    | -))   | الطاقة             |
| 7_    | أربعة مفاتيح اختيار اتجاهية      |       |                    |

جهاز التحكم عن بعد ١

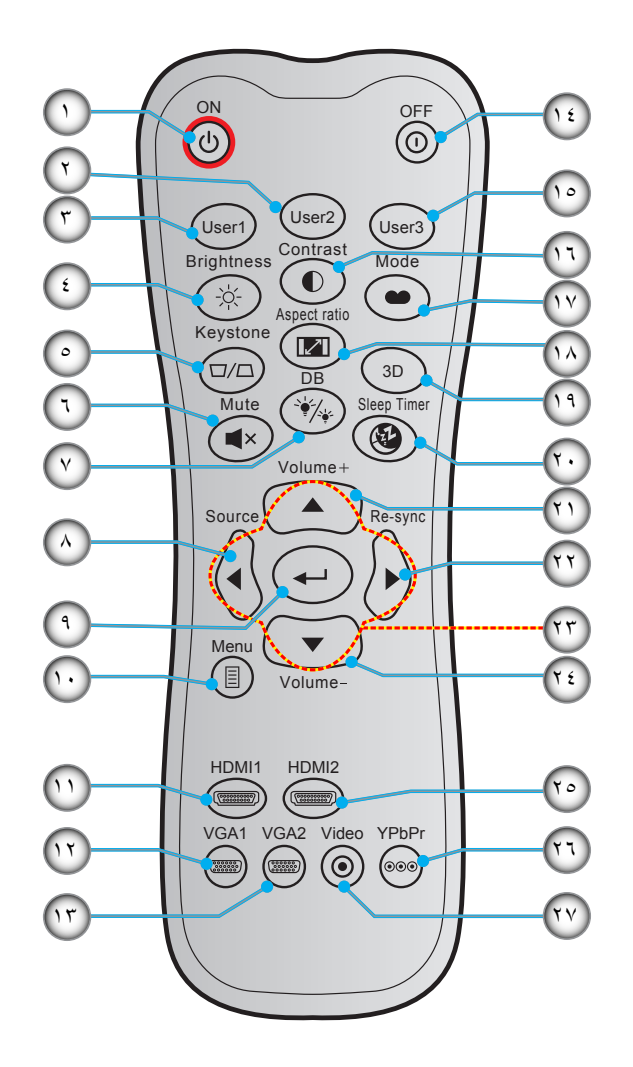

| الرقم ال                                      | البند | الرقم | البند                                   |
|-----------------------------------------------|-------|-------|-----------------------------------------|
| <ul> <li>١ - تشغيل الطاقة</li> </ul>          |       | -10   | مستخدم ۳                                |
| ۲_ مستخدم ۲                                   |       | -17   | التباين                                 |
| ۳- مستخدم ۱                                   |       | - 1 V | وضع العرض                               |
| ٤- الإضباءة                                   |       | -14   | نسبة العرض للارتفاع                     |
| ٥- تشوه                                       |       | -19   | تشغيل / إيقاف قائمة العرض ثلاثي الأبعاد |
| ٦- كتم الصوت                                  |       | - ۲ • | مؤقت السكون                             |
| <ul> <li>۷- الأسود الديناميكي (DB)</li> </ul> | (D    | -71   | صوت +                                   |
| ۸- مصدر                                       |       | -77   | إعادة التزامن                           |
| ٩- أدخل                                       |       | -۲۳   | أربعة مفاتيح اختيار اتجاهية             |
| ١٠ - القائمة                                  |       | ځ ۲ ـ | صوت -                                   |
| HDMI1 -11                                     |       | -70   | HDMI2                                   |
| VGA1 -۱۲ (غیر مدعوم)                          | (6    | ۲٦_   | YPbPr (غیر مدعوم)                       |
| ۱۳- VGA2 (غیر مدعوم)                          | (6    | -7V   | الفيديو (غير مدعوم)                     |
| ٤ - القاف التشغيل                             |       |       |                                         |

ملاحظة:

قد يختلف جهاز التحكم الفعلي وفقا للمنطقة.

بعض المفاتيح قد لا تكون لها وظائف في الموديلات التي لا تحتوي على هذه المزايا.

جهاز التحكم عن بعد ٢

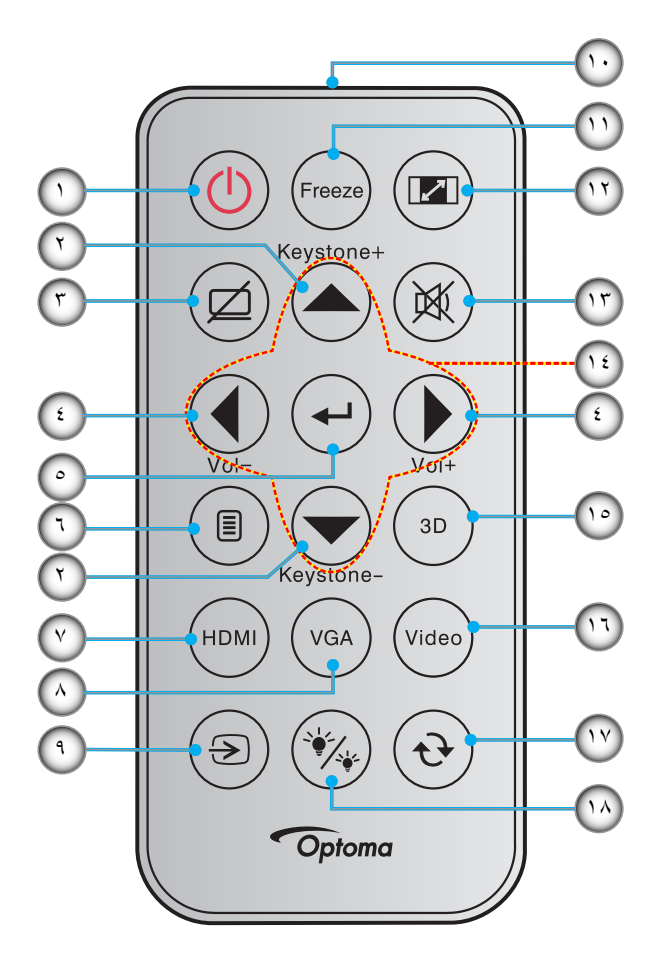

| البند                        | الرقم | البند                 | الرقم |
|------------------------------|-------|-----------------------|-------|
| مؤشر بيان الأشعة تحت الحمراء | -1+   | التشغيل/إيقاف التشغيل | - 1   |
| تجميد                        | -))   | التشوه +/-            | ۲_    |
| نسبة العرض للارتفاع          | -17   | كتم الصوت/الفيديو     | -٣    |
| كتم الصوت                    | -17   | صوت - / +             | - ź   |
| أربعة مفاتيح اختيار اتجاهية  | -1 ź  | أدخل                  | _0    |
| 3D                           | -10   | القائمة               | ۲_    |
| الفيديو (غير مدعوم)          | -17   | HDMI                  | . Y   |
| إعادة التزامن                | -14   | (غير مدعوم) VGA       | -^    |
| نمط السطوع                   | -14   | مصدر                  | -9    |

#### ملاحظة:

•

- قد يختلف جهاز التحكم الفعلي وفقا للمنطقة.
- بعض المفاتيح قد لا تكون لها وظائف في الموديلات التي لا تحتوي على هذه المزايا.
- قبل استخدام وحدة التحكم عن بُعد للمرة الأولى، انزع الشريط العازل الشفاف. راجع صفحة ٢٢ للتعرف على طريقة تركيب البطارية.

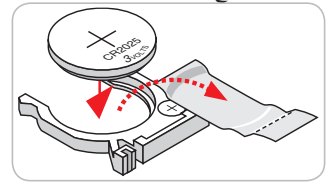

### تثبيت جهاز العرض

تم تصميم جهاز العرض بحيث يمكن تثبيته في أحد أوضاع التثبيت الأربعة الممكنة.

سيحدد تصميم الغرفة أو تفضيلاتك الشخصية أنسب موضع تركيب الجهاز، ضع حجم الشاشة وموضعها في الاعتبار، فضلاً عن الموضع المناسب لمنفذ التيار وموضع جهاز العرض والمسافة بينه وبين باقي الأجهزة.

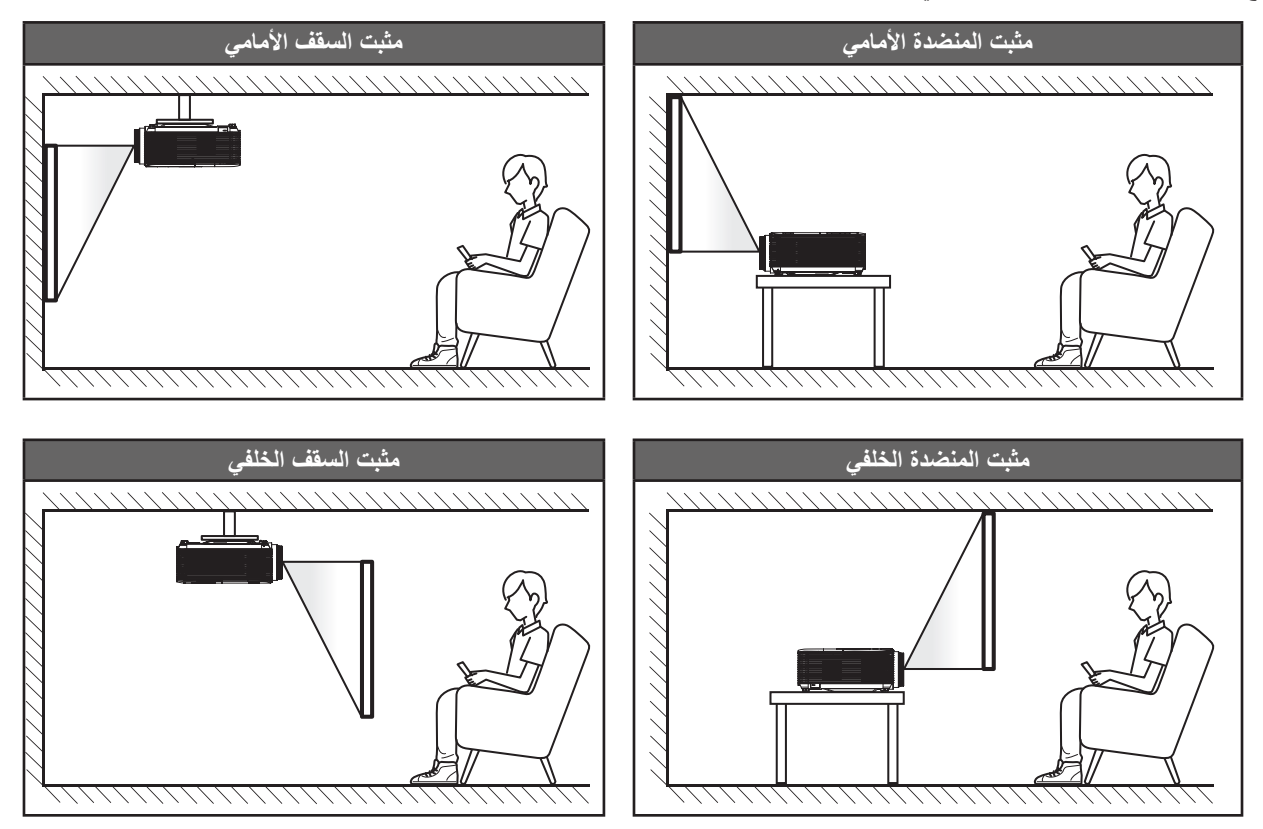

يجب وضع جهاز العرض بحيث يكون مسطحًا على السطح وعموديًّا على الشاشة / ٩٠ درجة.

- · لكيفية تحديد موقع جهاز العرض لحجم شاشة معين, يرجى الرجوع إلى جدول المسافات بصفحة ٢٠ .
  - لكيفية تحديد حجم الشاشة لمسافة معينة، يرجى الرجوع إلى جدول المسافة في الصفحة ٢٠ .

ملاحظة: كلما كان جهاز العرض بعيدًا عن الشاشة, كلما زاد حجم الصورة المعروضة وارتفعت الإزاحة الرأسية بشكل متناسب.

#### هام!

تجنب تشغيل جهاز العرض في أي اتجاه سوى فوق المنضدة أو التثبيت في الحائط، ويجب أن يكون جهاز العرض أفقيًا و غير مائلاً للأمام/الخلف أو اليسار/اليمين، حيث قد يؤدي تشغيله في أي اتجاه آخر إلى إلغاء الضمان وتقصير العمر الافتراضي للمصباح أو جهاز العرض نفسه، لمزيد من المعلومات الخاصة بالتثبيت، يرجى الاتصال بشركة Optoma.

إخطار تركيب جهاز العرض

ضع جهاز العرض في وضع أفقي. **يجب ألا تتجاوز زاوية ميل جهاز العرض ١٥ درجة**, ويجب عدم تركيب جهاز العرض بأي طريقة خلاف التثبيت بالسقف وعلى سطح المكتب, وإلا فقد يقل العمر الافتراضي للمبة بشكل كبير وقد يؤدي إلى **أضرار أخرى غير متوقعة**.

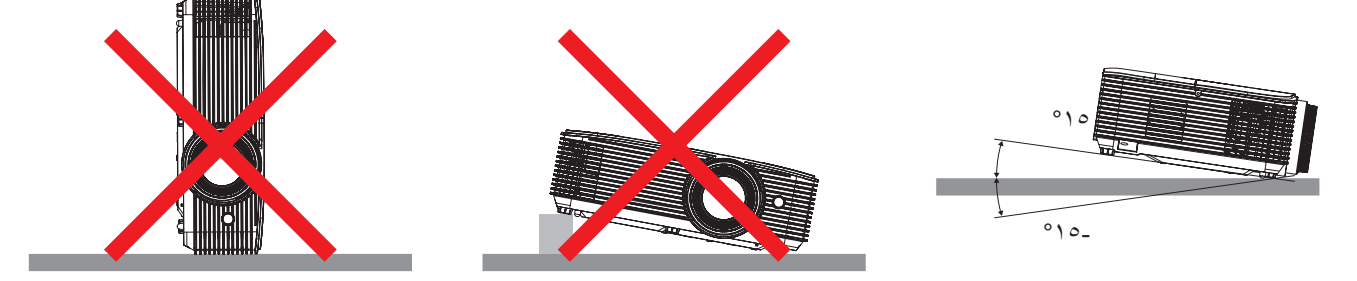

يجب ترك مساحة فارغة لا تقل عن٣٠ سم حول فتحة خروج العادم.

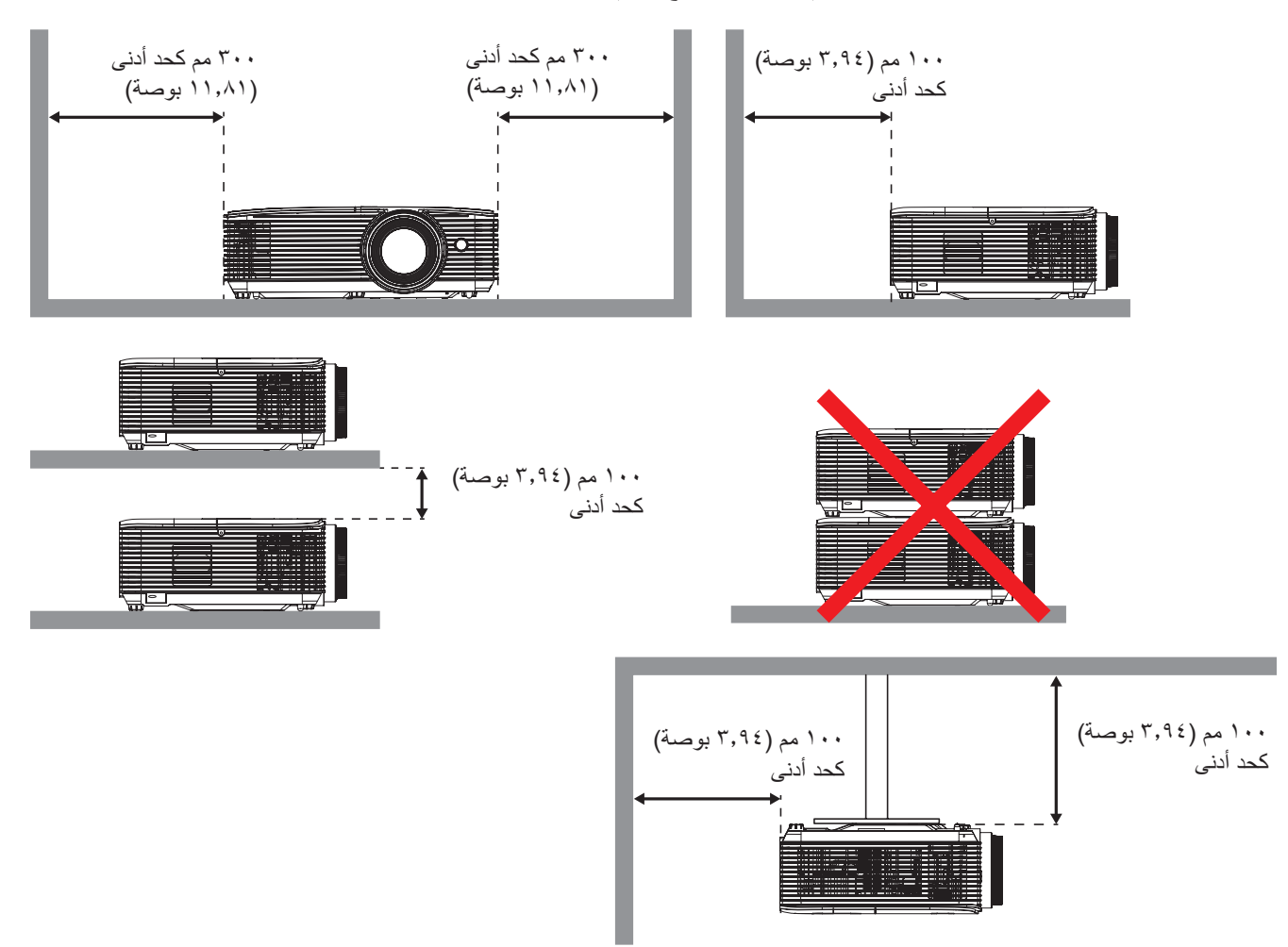

- تأكد من أن فتحات دخول الهواء لا تعيد تدوير الهواء الساخن من فتحة العادم.
- عند تشغيل جهاز العرض في مكان منغلق, تأكد من عدم زيادة درجة حرارة الهواء المحيط بهذا المكان عند درجة حرارة التشغيل أثناء تشغيل
   جهاز العرض, وعدم انسداد فتحات دخول الهواء وخروج العادم.
- يجب أن تجتاز جميع الحاويات الخارجية تقييمًا حراريًا معتمدًا لضمان عدم قيام جهاز العرض بإعادة تدوير هواء العادم؛ وإلا، فقد يتوقف تشغيل
   الجهاز حتى إذا كانت درجة حرارة الحاوية الخارجية في نطاق درجة حرارة التشغيل المقبول.

توصيل المصادر بجهاز العرض

النوع ۱ (٤ دخل/خرج)

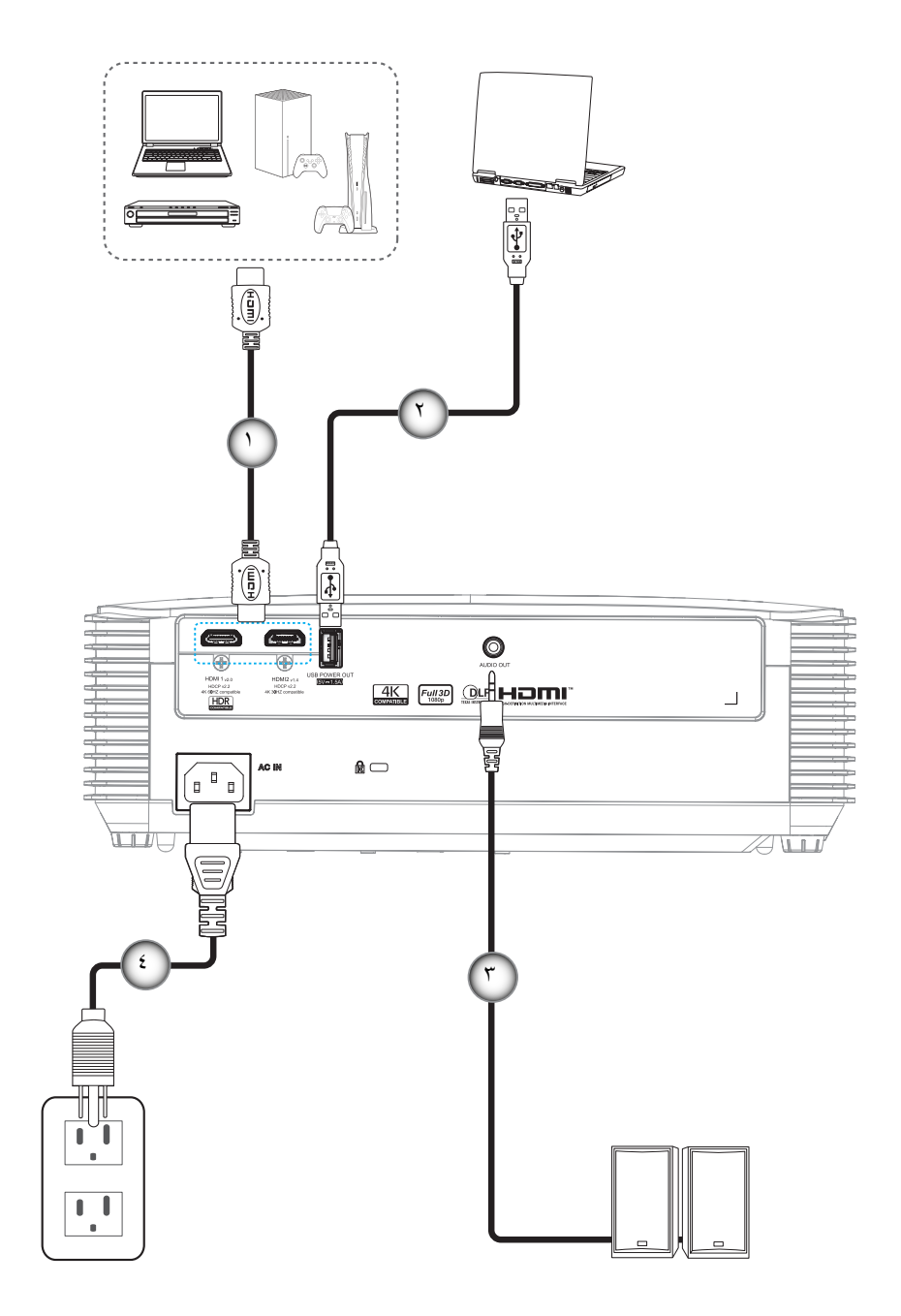

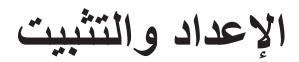

النوع ٢ (٥ دخل/خرج)

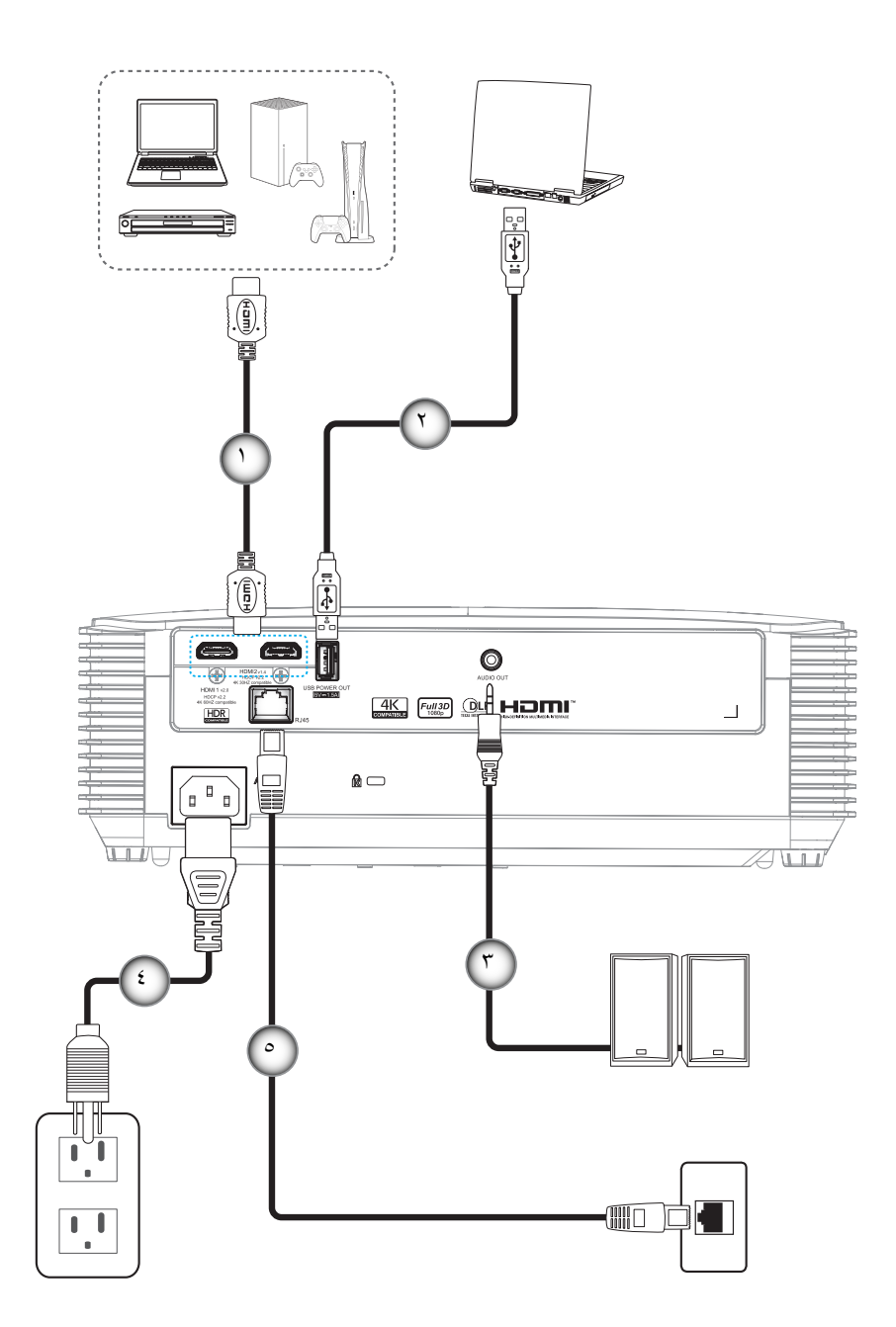

| النوع ۲ (٥ دخل/خرج) | النوع ۱ (؛ دخل/خرج)    | البند                                          | الرقم |
|---------------------|------------------------|------------------------------------------------|-------|
| $\checkmark$        | $\checkmark$           | کبل HDMI                                       | - 1   |
| $\checkmark$        | $\checkmark$           | کبل USB                                        | ۲_    |
| $\checkmark$        | $\checkmark$           | كبل خرج الصوت                                  | ۳_    |
| $\checkmark$        | $\checkmark$           | كبل الطاقة                                     | -ź    |
| $\checkmark$        | غير متوفر              | كبل RJ-45                                      | _0    |
|                     | , أن العنصير غير متاح. | لة: "\" تعني أن العنصير مدعوم، "لا يوحد" تعنيه | ملاحظ |

### ضبط الصورة المعروضة

#### ارتفاع الصورة

يأتي الجهاز مزودًا بأقدام رافعة لتعديل ارتفاع الصورة.

- حدد موضع القدم القابلة للضبط التي ترغب في تعديل وضعها في الجزء السفلي من جهاز العرض.
- ٢- قم بإدارة المسند القابل للضبط في اتجاه عقارب الساعة/عكس اتجاه عقارب الساعة لرفع أو خفض جهاز العرض.

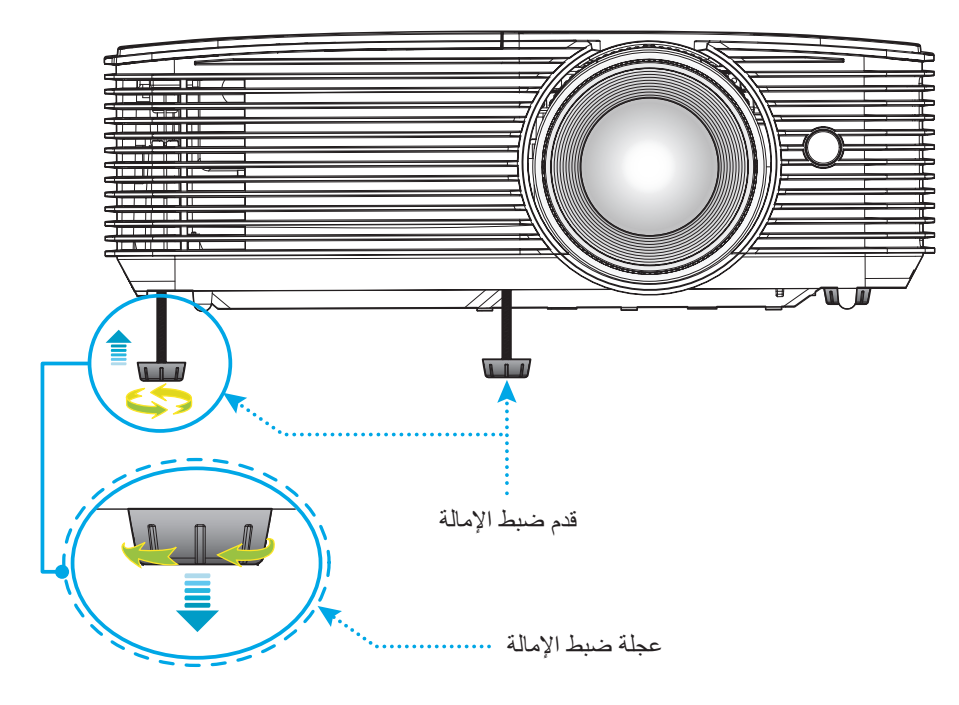

الزوم والتركيز البؤري

- لضبط حجم الصورة، قم بتدوير ذراع الزوم في اتجاه عقارب الساعة أو عكس اتجاه عقارب الساسة لتكبير أو تصغير حجم الصورة المعروضة.
  - لضبط التركيز ، أدر حلقة التركيز مع اتجاه عقارب الساعة أو دره عكس اتجاه عقارب الساعة حتى تصير الصورة واضحة ومقروءة.

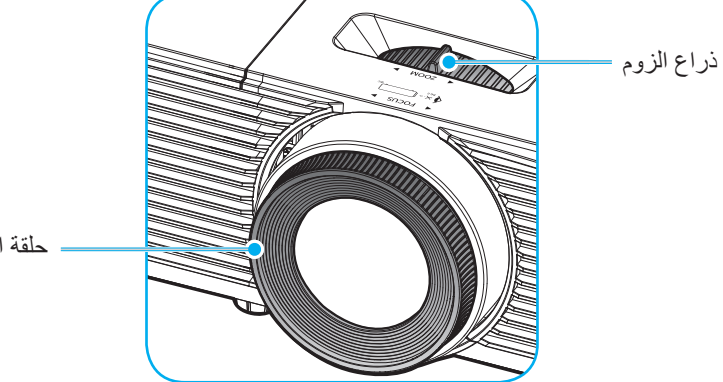

حلقة الضبط البؤري

ملاحظة: سيتم ضبط بؤرة جهاز العرض على مسافة تتراوح بين ١,٠ إلى ١٠ م.

#### تركيب البطاريات واستبدالها (لوحدة التحكم ١)

يأتي مع وحدة التحكم عن بعد بطاريتان مقاس AAA.

- ١- قم بإزالة غطاء البطارية من الجزء الخلفي لوحدة التحكم عن بعد.
- ٢- قم بإدخال بطاريات AAA في حجيرة البطارية كما هو موضح.
  - ٣- قم باستبدال الغطاء الخلفي بوحدة التحكم عن بعد.

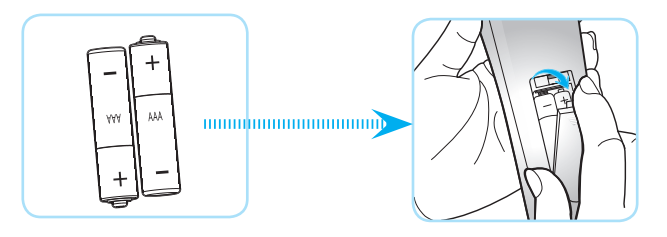

ملاحظة: لا تستبدل البطارية إلا بأخرى من نفس النوع أو نوع مماثل.

#### تنبيه

يمكن أن يؤدي سوء استخدام البطاريات إلى تسريب كيميائي أو انفجار. تأكد من اتباع التعليمات أدناه.

- لا تمزج بين بطاريات من أنواع مختلفة. الأنواع المختلفة من البطاريات لها خصائص مختلفة.
- لا تمزج بين بطاريات قديمة وأخرى جديدة. حيث إن الخلط بين البطاريات القديمة والجديدة يمكن أن يقصر من عمر البطاريات الجديدة أو يسبب تسريبًا كيميائيًا في البطاريات القديمة.
  - قم بإزالة البطاريات بمجرد استنفادها. المواد الكيماوية التي تتسرب من البطاريات وتلامس البشرة يمكن أن تسبب طفحًا جلديًا. إذا وجدت أي تسريب كيميائي، امسح بالكامل مستخدمًا قطعة قماش.
    - البطاريات المرفقة مع هذا المنتج قد يكون عمرها الافتراضي أقصر بسبب ظروف التخزين.
    - إذا لم تكن تنوي استخدام وحدة التحكم عن بعد لفترة زمنية طويلة، فقم بإزالة البطارية منها.
      - عندما تتخلص من البطارية، يجب أن تلتزم بالقانون في المنطقة أو الدولة ذات الصلة.

#### تركيب البطاريات واستبدالها (لوحدة التحكم ٢)

اضغط بإحكام وانزع غطاء البطارية.

٢- رحِّب بطارية جديدة في حجيرتها. انزع البطارية القديمة، واستبدلها بأخرى جديدة (CR2025)،
 تأكد من أن الجانب المميز بعلامة "+" متجه لأعلى.

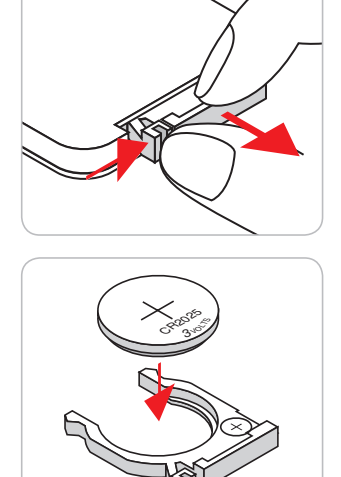

۲- أعد الغطاء إلى مكانه.

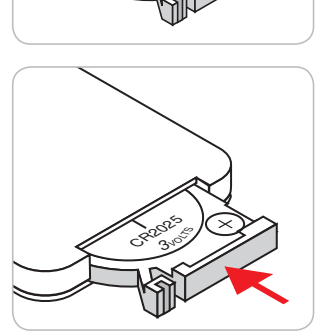

تنبيه: لضمان التشغيل الأمن, يرجى مراعاة الاحتياطات التالية:

- استخدم بطارية من نوع CR2025.
- تجنب ملامسة البطارية لمياه أو سائل.
- تجنب تعريض وحدة الحكم عن بعد للرطوبة أو الحرارة.
  - لا تسقط وحدة التحكم عن بعد.
- في حالة تسرب مادة البطارية في وحدة التحكم عن بُعد، امسح الحاوية الخارجية لتنظيفها بعناية ثم ركِّب بطارية جديدة.
  - هناك خطورة انفجار البطارية إذا تم استخدام بطارية أخرى من نوع غير صحيح بدلاً منها.
    - تخلص من البطاريات المستعملة حسب التعليمات.

#### النطاق الفعال

يوجد مستشعر وحدة التحكم عن بعد الذي يعمل بالأشعة تحت الحمراء على الجانب الأمامي من جهاز العرض. لذا تأكد من الإمساك بوحدة التحكم عن بعد عند زاوية ٦٠ درجة على خط متعامد مع مستشعر وحدة التحكم عن بعد الذي يعمل بالأشعة تحت الحمراء الموجودالأمامي بجهاز العرض حتى يعمل بطريقة صحيحة، ويجب ألا تتجاوز المسافة بين جهاز التحكم عن بعد والمستشعر مسافة ٦ أمتار (٢٠ قدم).

ملاحظة: عند توجيه وحدة التحكم عن بعد مباشرة (بزاوية • درجة) إلى مستشعر الأشعة تحت الحمراء، ينبغي ألا تزيد المسافة بينهما عن ٨ متر (~ ٣٢ قدم).

- تأكد من عدم وجود أي حائل بين وحدة التحكم عن بعد ومستشعر الأشعة تحت الحمراء الموجودة بجهاز الإسقاط من شأنه إعاقة وصول شعاع الأشعة تحت الحمراء إلى الجهاز.
  - تأكد من عدم تعرض وحدة الإرسال العاملة بالأشعة تحت الحمراء لضوء الشمس المباشر أو تعرضها المباشر لأضواء مصابيح الفلورسنت.
  - یرجی إبعاد وحدة التحکم عن بعد عن أضواء مصابیح الفلورسنت لمسافة تزید عن ۲ متر و إلا سیحدث خلل وظیفی بوحدة التحکم عن بعد.
    - قد يتعطل عمل وحدة التحكم عن بعد من حين لأخر في حالة قربها من أضواء مصابيح الفلورسنت العاكسة.
      - قد يتعطل عمل وحدة التحكم عن بعد في حالة قربها الشديد من جهاز العرض.
  - عندما تقوم بتصويب أو توجيه وحدة التحكم عن بعد نحو الشاشة، تكون المسافة الفعالة بينهما أقل من ٦ أمتار، وتعكس إشارات الأشعة تحت الحمراء إلى جهاز العرض. ومع ذلك، قد يتغير النطاق الفعال طبقاً للشاشات.

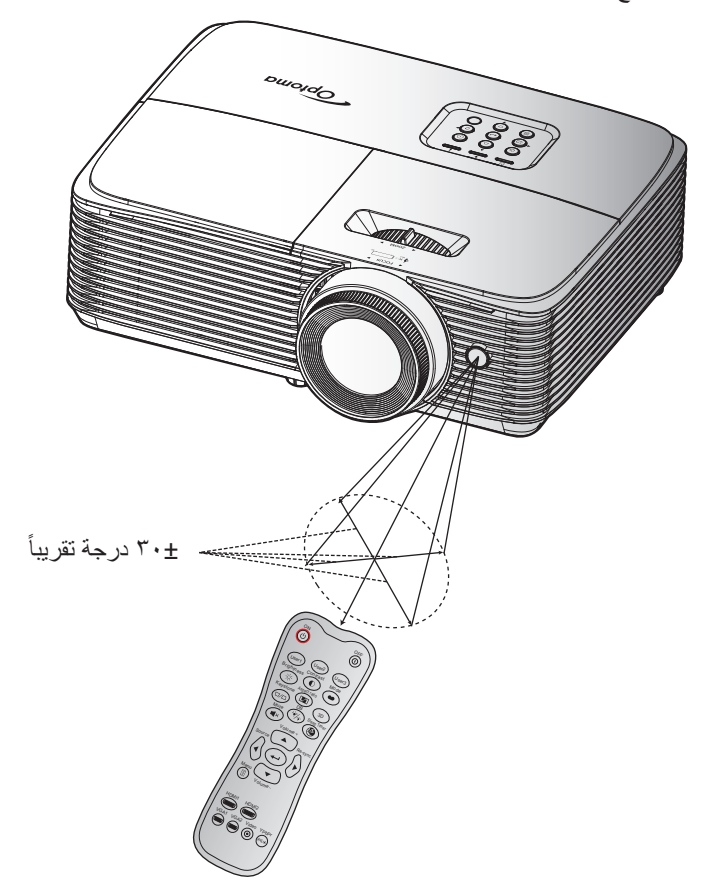

تشغيل/إيقاف تشغيل جهاز العرض الضوئى

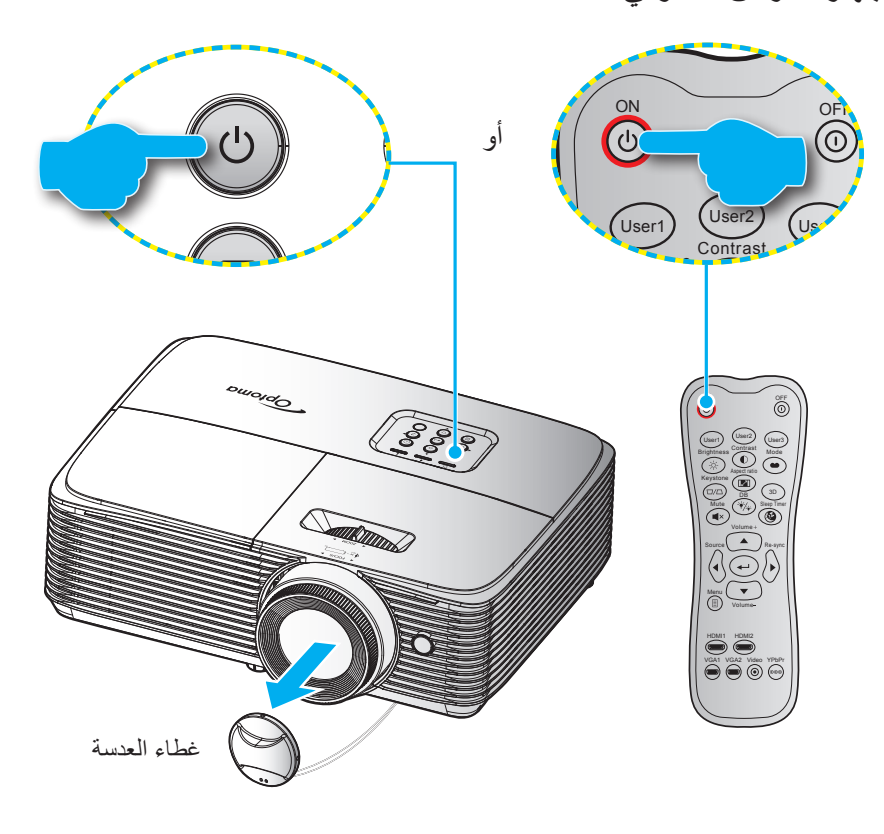

#### تشغيل

- انزع غطاء العدسة.
- ٢- توصيل سلك الطاقة وكبل المصدر / الإشارة. وعند توصيلهما، يتحول مؤشر بيان حالة التشغيل/الاستعداد إلى اللون الأحمر.
  - ٣- قم بتشغيل جهاز العرض بالضغط على "U" الموجود على لوحة التحكم أو وحدة التحكم عن بعد.
- ٤- تظهر شاشة بدء التشغيل خلال ١٠ ثوان تقريبًا، ويومض مؤشر بيان حالة التشغيل/الاستعداد باللون الأزرق ثم يتحول إلى الأزرق الثابت.

ملاحظة: عند تشغيل جهاز العرض للمرة الأولى، سيُطلب منك تحديد اللغة المفضلة واتجاه العرض.

#### إيقاف الطاقة

- ١- قم بإيقاف تشغيل جهاز العرض بالضغط على "U" الموجود على لوحة التحكم أو وحدة التحكم عن بعد.
  - ۲- ستظهر الرسالة التالية.

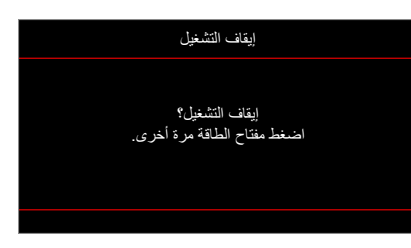

- ٣- اضغط على "**ل**" مرة أخرى للتأكيد، وإلا ستختفي الرسالة من على الشاشة بعد مرور ١٠ ثانية. عند الضغط على الزر "**ل**" للمرة الثانية سيتم إيقاف تشغيل جهاز العرض.
- - افصل سلك الطاقة عن مأخذ التيار الكهربائي وعن جهاز العرض.

ملاحظة: يوصبي بعدم تشغيل جهاز العرض بعد إيقاف تشغيله مباشرةً.

### اختيار مصدر دخل

قم بتشغيل المصدر الموصل الذي تريد عرضه على الشاشة، مثل جهاز الكمبيوتر أو الكمبيوتر اللوحي أو مشغل الفيديو أو غير ذلك، وسوف يقوم جهاز العرض بتحديد المصدر تلقائيًا. في حالة توصيل عدة مصادر اضغط على زر 🗗 الموجود بلوحة مفاتيح جهاز العرض أو زر Source في جهاز التحكم عن بعد لتحديد الدخل الذي تريده.

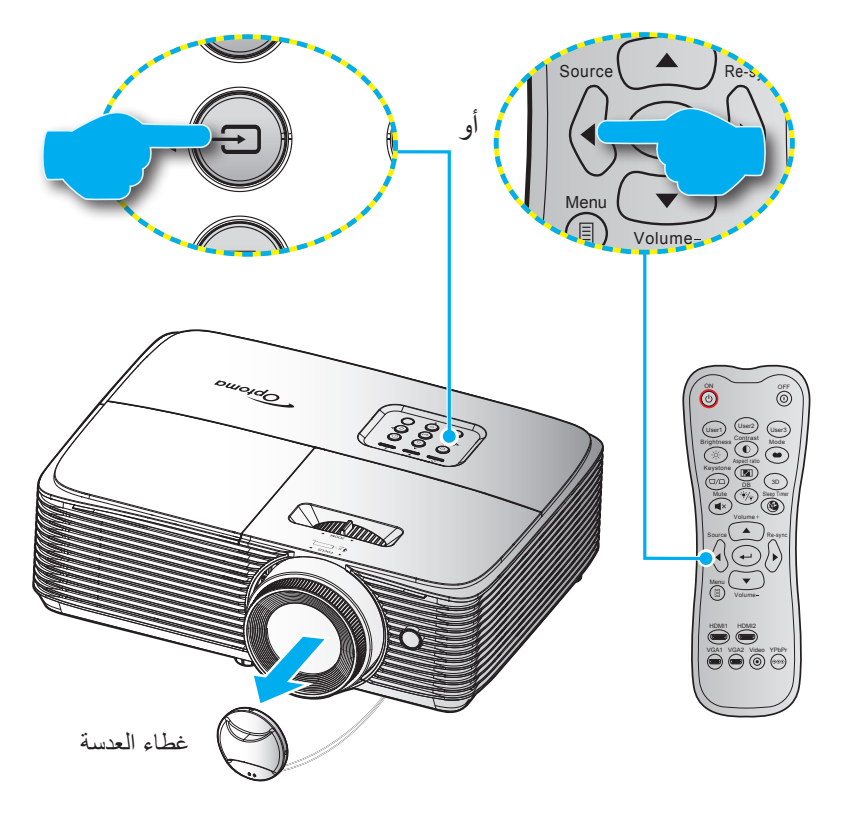

### تصفح القائمة والمميزات

يحتوي جهاز العرض على قوائم يتم عرضها على الشاشة بلغات متعددة والتي تسمح لك بإدخال التعديلات على الصورة وتغيير مجموعة متنوعة الإعدادات. مع ملاحظة أن جهاز العرض يقوم بتحديد المصدر تلقائيًا.

- ا- لفتح قائمة التعليمات المعروضة على الشاشة اضغط على زر 
   الموجود في وحدة التحكم عن بعد أو في لوحة مفاتيح جهاز العرض.
- ٢- عند ظهور قائمة المعلومات المعروضة على الشاشة، استخدم المفتاحين ▲ ▼ لاختيار أي عنصر في القائمة الرئيسية. في حالة الاختيار من صفحة معينة، اضغط على له أو مفتاح ◄ للدخول على القائمة الفرعية.
- ٣- استخدم مفتاحي ◄ ♦ لتحديد العنصر المطلوب في القائمة الفرعية ثم اضغط على ➡ أو مفتاح ♦ لعرض مزيد من الإعدادات. واضبط الإعدادات باستخدام المفاتيح ◄ ♦.
  - ٤- حدد العنصر التالي المراد ضبطه في القائمة الفرعية واضبطه كما هو موضح أنفًا.
    - ٥- اضغط على → أو ◄ للتأكيد، وسوف تعود الشاشة إلى القائمة الرئيسية.
- ٢- للخروج، اضغط على ◄ أو 国 مرة أخرى. وعندئذ يتم إغلاق قائمة المعلومات المعروضة على الشاشة ويقوم جهاز العرض بحفظ الإعدادات الجديدة تلقائياً.

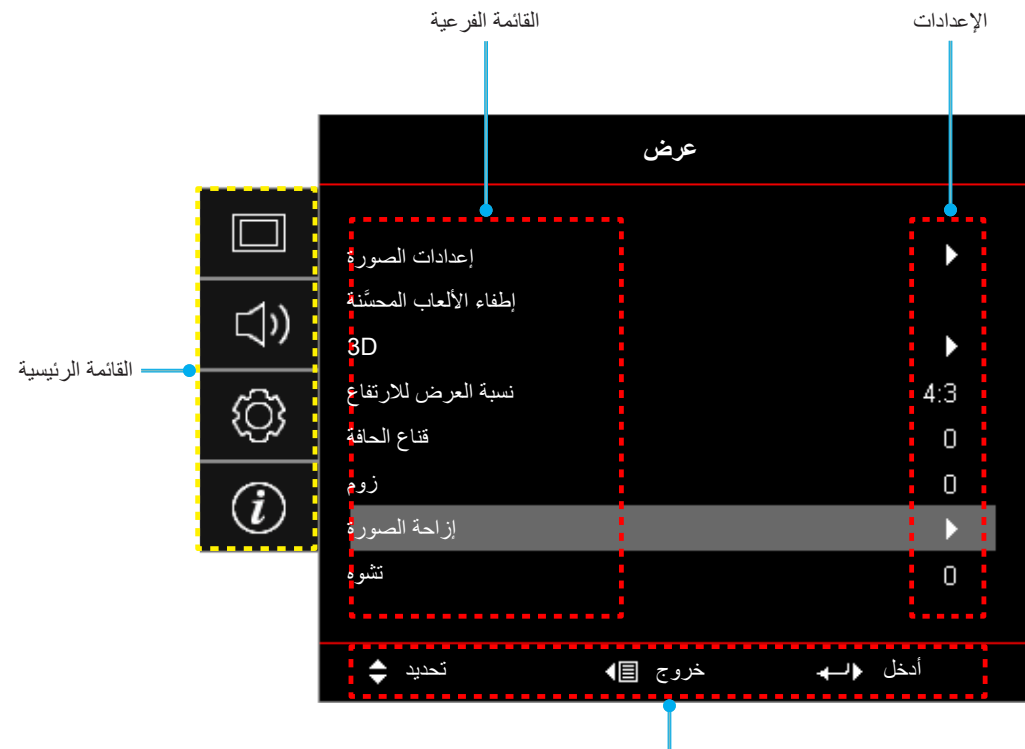

النوع ١ (٤ دخل/خرج)

دليل التنقل

النوع ٢ (٥ دخل/خرج)

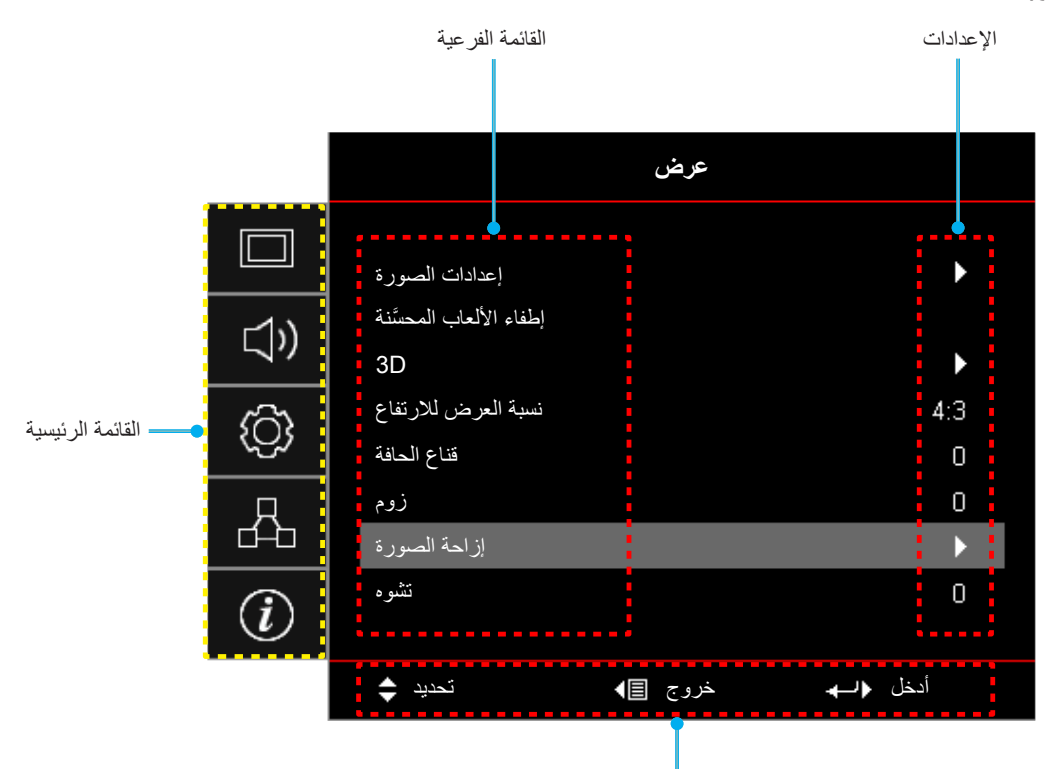

دليل التنقل

## شجرة قائمة المعلومات المعروضة على الشاشة

| القيم             | القائمة الفرعية ٤ | القائمة الفرعية ٣ | القائمة الفرعية ٢ | القانمة الفرعية     | القائمة<br>الرئيسية |  |                   |  |
|-------------------|-------------------|-------------------|-------------------|---------------------|---------------------|--|-------------------|--|
| سينما             |                   |                   |                   |                     |                     |  |                   |  |
| Vivid             |                   |                   |                   |                     |                     |  |                   |  |
| لعبة              |                   |                   |                   |                     |                     |  |                   |  |
| مرجع              |                   |                   |                   |                     |                     |  |                   |  |
| ساطع              |                   |                   |                   |                     |                     |  |                   |  |
| HDR               |                   |                   | وضع العرض         |                     |                     |  |                   |  |
| مخصص              |                   |                   |                   |                     |                     |  |                   |  |
| 3D                |                   |                   |                   |                     |                     |  |                   |  |
| اليوم ISF         |                   |                   |                   |                     |                     |  |                   |  |
| ليلة ISF          |                   |                   |                   |                     |                     |  |                   |  |
| ISF 3D            |                   |                   |                   |                     |                     |  |                   |  |
| إطفاء             |                   |                   |                   |                     |                     |  |                   |  |
| التلقائي[افتراضي] |                   | NDK               |                   |                     |                     |  |                   |  |
| ساطع              |                   |                   | المعال الدينانية  |                     |                     |  |                   |  |
| قياسي[افتراضي]    |                   |                   | المجان الذيناميدي | المجان الدين الميني | المجال الديناميدي   |  | المجال الديناميحي |  |
| فيلم              |                   | تمط طنوره אטח     |                   |                     |                     |  |                   |  |
| تفاصيل            |                   |                   |                   |                     |                     |  |                   |  |
| إطفاء[افتراضي]    |                   |                   |                   |                     |                     |  |                   |  |
| لوحة سوداء        |                   |                   |                   | اعدادات المرورة     |                     |  |                   |  |
| ضوء أصفر          |                   |                   |                   | إحدادات المعتورة    | عريص                |  |                   |  |
| ضوء أخضر          |                   |                   | لون الجدار        |                     |                     |  |                   |  |
| ضوء أزرق          |                   |                   |                   |                     |                     |  |                   |  |
| ز هري             |                   |                   |                   |                     |                     |  |                   |  |
| رمادي             |                   |                   |                   |                     |                     |  |                   |  |
| 0.~0              |                   |                   | الإضاءة           |                     |                     |  |                   |  |
| 0.~0              |                   |                   | التباين           |                     |                     |  |                   |  |
| 10~1              |                   |                   | حدة اللون         |                     |                     |  |                   |  |
| 0.~0              |                   |                   | اللون             |                     |                     |  |                   |  |
| 0.~0              |                   |                   | تدرج اللون        |                     |                     |  |                   |  |
|                   |                   | فيلم              |                   |                     |                     |  |                   |  |
|                   |                   | فيديو             |                   |                     |                     |  |                   |  |
|                   |                   | رسومات            |                   |                     |                     |  |                   |  |
|                   |                   | (2.2)قياسىي       | Gamma             |                     |                     |  |                   |  |
|                   |                   | 1.8               | Canina            |                     |                     |  |                   |  |
|                   |                   | 2.0               |                   |                     |                     |  |                   |  |
|                   |                   | 2.4               |                   |                     |                     |  |                   |  |
|                   |                   | HDR               |                   |                     |                     |  |                   |  |
| 1.~1              |                   | BrilliantColor™   | إعدادات اللون     |                     |                     |  |                   |  |

| القيم                 | القائمة الفرعية ؛   | القائمة الفرعية ٣ | القائمة الفرعية ٢ | القائمة الفرعية   | القائمة<br>الرئيسية |
|-----------------------|---------------------|-------------------|-------------------|-------------------|---------------------|
| دافئ                  |                     |                   |                   |                   |                     |
| قياسي                 |                     | 5. M. 5. J        |                   |                   |                     |
| بارد                  |                     | يحر ارت اليون     | حراره اللون       |                   |                     |
| بارد                  |                     |                   |                   |                   |                     |
| R [افتراضي]           |                     |                   |                   |                   |                     |
| G                     |                     |                   |                   |                   |                     |
| В                     |                     |                   |                   |                   |                     |
| С                     | اللون               |                   |                   |                   |                     |
| Y                     |                     |                   |                   |                   |                     |
| M                     |                     |                   |                   |                   |                     |
| W                     |                     | تجانس الالوان     |                   |                   |                     |
| 0,~0,_                | تدرج الألوان / أحمر |                   |                   |                   |                     |
| 0,~0,_                | التشبع / أخضر       |                   |                   |                   |                     |
| 0,~0,_                | کسب / أزرق          |                   |                   |                   |                     |
| المغاء [افتر اضي]     | إعادة الضبط         |                   | اعدادات اللون     |                   |                     |
| نعم                   | -                   |                   |                   |                   |                     |
|                       | خروج                |                   |                   |                   |                     |
| 0,~0,_                | كسب الأحمر          |                   |                   | إعدادات الصورة    |                     |
| 0,~0,_                | كسب الأخضر          | كسب الاخضر        |                   |                   |                     |
| 0,~0,_                | اكتساب الأزرق       |                   |                   |                   |                     |
| 0,~0,_                | انحياز الأحمر       | انحياز الأحمر     |                   | عرض               |                     |
| 0:~0:_                | انحياز الأخضر       | تحیز /کسب RGB     |                   |                   |                     |
| 0,~0,_                | انحياز الأزرق       |                   |                   |                   |                     |
| المغاء [افتر اضي]     | اعادة الضبط         |                   |                   |                   |                     |
| نعم                   |                     |                   |                   |                   |                     |
|                       | خروج                |                   |                   |                   |                     |
| التلقائي[افتر اضي]    |                     |                   |                   |                   |                     |
| RGB (0~255)           |                     | مدى اللون [دخل    |                   |                   |                     |
| RGB (16~235)          |                     | [HDMI             |                   |                   |                     |
| YUV                   |                     |                   |                   |                   |                     |
| إطفاء                 |                     |                   | اسو د دینامیکی    |                   |                     |
| تشغيل                 |                     |                   | ر ي<br>           |                   |                     |
| ساطع                  |                     |                   | نمط السطوع        |                   |                     |
| ايكولوجي              |                     |                   |                   |                   |                     |
|                       |                     |                   | إعادة الضبط       |                   |                     |
| إطفاء[افتراضي]        |                     |                   |                   | الألعاب المحسَّنة |                     |
| تشغيل                 |                     |                   |                   |                   |                     |
| إطفاء[افتراضي]        |                     |                   | مدء ثلاثه الأبعاد |                   |                     |
| تشغيل                 |                     |                   | وصع دري ، د بد-   | חצ                |                     |
| DLP-Link [افتراضي]    |                     |                   | 30 ลังเฮ          | 50                |                     |
| مزامنة تلاثية الأبعاد |                     |                   | لغيب الال         |                   |                     |

| <ul> <li></li></ul>                                                                                                    | القائمة الفرعية     | القائمة الفرعية ٢    | القائمة الفرعية ٣ | القائمة الفرعية ؛ | القيم                  |
|----------------------------------------------------------------------------------------------------|---------------------|----------------------|-------------------|-------------------|------------------------|
| <ul> <li>Not in the second second secon</li></ul>                                                                                                    |                     | -<br>3D->2D          |                   |                   | 3D [افتراضي]           |
| R     الفاري       ۱     الفاري       ۱     ۱       ۱     ۱       ۱     ۱       ۱     ۱       ۱     ۱       ۱     ۱       ۱     ۱       ۱     ۱       ۱     ۱       ۱     ۱       ۱     ۱       ۱     ۱       ۱     ۱       ۱     ۱       ۱     ۱       ۱     ۱       ۱     ۱       ۱     ۱       ۱     ۱       ۱     ۱       ۱     ۱       ۱     ۱       ۱     ۱       ۱     ۱       ۱     ۱       ۱     ۱       ۱     ۱       ۱     ۱       ۱     ۱       ۱     ۱       ۱     ۱       ۱     ۱       ۱     ۱       ۱     ۱       ۱     ۱       ۱     ۱       ۱     ۱       ۱     ۱       ۱     ۱       ۱     ۱       ۱     ۱       ۱     ۱       ۱     ۱                                                                                                    |                     |                      |                   |                   | L                      |
|                                                                                                    |                     |                      |                   |                   | R                      |
| Bes     Indef (Bes)     Indef (Bes)       And (Bes)     Indef (Bes)     Indef (Bes)       And (Bes)     Indef (Bes)     Indef (Bes)       And (Bes)     Indef (Bes)     Indef (Bes)       And (Bes)     Indef (Bes)     Indef (Bes)       And (Bes)     Indef (Bes)     Indef (Bes)       And (Bes)     Indef (Bes)     Indef (Bes)       And (Bes)     Indef (Bes)     Indef (Bes)       Indef (Bes)     Indef (Bes)     Indef (Bes)       Indef (Bes)     Indef (Bes)     Indef (Bes)   <                                                                                                    |                     |                      |                   |                   | التلقائي [افتر اضبي]   |
| Note         Ima (0)         Ima (0)         Ima (0)           About (100)         State (100)         State (100)         State (100)           About (100)         About (100)         State (100)         State (100)           About (100)         About (100)         State (100)         State (100)           About (100)         About (100)         State (100)         State (100)           About (100)         About (100)         State (100)         State (100)           About (100)         About (100)         About (100)         State (100)           About (100)         About (100)         About (100)         About (100)           About (100)         About (100)         About (100)         About (100)           About (100)         About (100)         About (100)         About (100)           About (100)         About (100)         About (100)         About (100)           About (100)         About (100)         About (100)         About (100)           About (100)         About (100)         About (100)         About (100)           About (100)         About (100)         About (100)         About (100)           About (100)         About (100)         About (100)         About (100)           About (100)                                                                                                    |                     |                      |                   |                   | SBS                    |
| اسلون         اسلون         اسلون         الجار الحراث           محافران لاؤند         اسلون         الغار القراشي)         الغار القراشي)           محافران لاؤنج         اسلون         الغار القراشي)         الغار القراشي)           محافران للرقاع         اسلون         الغار القراشي)         الغار القراشي)           موافران للرقاع         الغار القراشي)         الغار القراشي)         الغار القراشي)           موافران للرقاع         الخافران للرقاع         الغار القراشي)         الغار القراشي)           موافران للرقاع         الغار القراشي)         الغار القراشي)         الغار القراشي)           موافران للرقاع         الغار القراشي)         الغار القراشي)         الغار القراشي)           موافران للرقاع         الغار القراشي)         الغار القراشي)         الغار القراشي)           الإلى الحق         الحق         الخار القراشي)         الغار القراشي)           الإلى الحق         الحافران         الخار القراشي)         الغار القراشي)           الإلى الحق         الحافران         الخار القراشي)         الغار القراشي)           المرافران         الحافران         الخار القراشي)         الغار القراشي)           المرافران         الحافران         الخافران         الخافران           المرافران         الحافرالقراشي)         الخافرالقراشي) <t< td=""><td>3D</td><td></td><td></td><td></td><td>القمة والأسفل</td></t<>                                                                                                    | 3D                  |                      |                   |                   | القمة والأسفل          |
| استان المراكزة         الفران المراخ           مار المراخ         الفران المراخ           المراخ         الفران المراخ           المرا                                                                                                    | -                   |                      |                   |                   | تسلسل الإطارات         |
| است المراكبة         المال التراخين           التراخي         التراخي           التراخي         التراخي           التراخي </td <td>عکس تنامن 3 رئیس</td> <td></td> <td></td> <td>تشغيل</td>                                                                                                    |                     | عکس تنامن 3 رئیس     |                   |                   | تشغيل                  |
| مربار         اعدة انسبل         اعدة انسبل         اعدة انسبل         اعدار الحالة         احمار         احمار <t< td=""><td></td><td></td><td></td><td></td><td>إطفاء [افتراضى]</td></t<>                                                                                                    |                     |                      |                   |                   | إطفاء [افتراضى]        |
| عرض         نام         نام           عرض         نام         نام         نام           سبة البرض للارغاع         سبة         سبة         11,9           نام         نام         نام         11,9           نام         نام         نام         11,9           نام         نام         نام         11,9           نام         نام         نام         11,9           نام         نام         نام         11,9           نام         نام         نام         11,9           نام         نام         نام         11,9           نام         نام         نام         11,9           نام         نام         نام         11,0           نام         نام         نام         11,0           نام         نام         نام         11,0           نام         نام         نام         11,0           نام         نام         نام         11,0           نام         نام         نام         11,0           نام         نام         نام         11,0           نام         نام         نام         11,0           النام         نام         11,0                                                                                                    |                     | اعادة الضبط          |                   |                   | الغاء [افتراضي]        |
| استان     استان     از المستان       سنبة العرض للارتفاع     استان     از المستان       المستان     استان     المستان       المستان     المستان     المستان       المستان     المستان     المستان <t< td=""><td></td><td></td><td></td><td></td><td>نعم</td></t<>                                                                                                    |                     |                      |                   |                   | نعم                    |
| سبة البرض للارتفاع         سبة البرض للارتفاع         سبة البرض للارتفاع         سبة البرض للارتفاع           سبة البرض للارتفاع         سبة         سبة         سبة         سبة           قاع للحقة         سبة         سبة         سبة         سبة         سبة           قاع للحقة         سبة         سبة         سبة         سبة         سبة         سبة           قائع للحقة         سبة         سبة<                                                                                                    |                     |                      |                   |                   | ٣:٤                    |
| نسبة البرض للإرتفاع     اساب     NBI       نسبة البرض للإرتفاع     اساب     اساب       تقاع الحاقة     اساب     اساب       تقاع الحاقة     اساب     اساب       زرم     اساب     اساب       زرم     اساب     الخار التراضی       زرم     اساب     الخار التراضی       زرم     اساب     الخار التراضی       زرم     اساب     الخار التراضی       زرم     اساب     الخار التراضی       زرم     الساب </td <td></td> <td></td> <td></td> <td></td> <td>٩<u>:</u>१२</td>                                                                                                    |                     |                      |                   |                   | ٩ <u>:</u> १२          |
| المالي     المالي       المالي     التفتي       المالة     التفتي       المالة     التفتي       المالة     المالة       المالة     المالة       المالة     المالة       المالة     المالة       المالة     المالة       المالي     المالة       المالي     المالة       المالة     المالة       المالة     المالة       المالة     المالة       المالة     المالة       المالة     المالة       المالة     المالة       المالة     المالة       المالة     المالة       المالة     المالة       المالة     المالة       المالي     المالة       المالي     المالة       المالي     المالة       المالي     المالي       المالي     المالي       المالي     المالي       المالي     المالي       المالي     المالي       المالي     المالي       المالي     المالي       المالي     المالي       المالي     المالي       المالي     المالي       المالي     المالي       المالي     المالي       المالي       المالي                                                                                                    | نسبة العرض للارتفاع |                      |                   |                   | LBX                    |
| <ul> <li> <ul> <li> <ul> <li> <ul> <li> <ul> <li> <ul> <li> <ul> <li> <ul> <li> <ul> <li> <ul> <li> <li> <li> <li> <li></li></li></li></li></li></ul></li></ul></li></ul></li></ul></li></ul></li></ul></li></ul></li></ul></li></ul></li></ul>                                                                                                    |                     |                      |                   |                   | أصلية                  |
| فاع احلفة                                                                                                    |                     |                      |                   |                   | التلقائي               |
| icq n          ·····························                                                                                                    | قناع الحافة         |                      |                   |                   | ١٠٠٠ [افتراضي: ٠]      |
|                                                                                                    | زوم                 |                      |                   |                   | _٥~٢٥ [افتراضي: ٠]     |
| <ul> <li>····································</li></ul>                                                                                                    | إزاحة الصورة        | н                    |                   |                   | ۔٥٠~٥٠ [افتراضي: ٠]    |
| تئو                                                                                                    | -5557               | v                    |                   |                   | ۔٥٠~٥ [افتراضي: ٠]     |
| Mathematical Strength         Metal Strength         Metal Strength           Interer         Interer         Interer         Interer           Interer         Interer         Interer         Interer           Interer         Interer         Interer         Interer           Interer         Interer         Interer         Interer           Interer         Interer         Interer         Interer           Interer         Interer         Interer         Interer           Interer         Interer         Interer         Interer           Interer         Interer         Interer         Interer           Interer         Interer         Interer         Interer           Interer         Interer         Interer         Interer           Interer         Interer         Interer         Interer           Interer         Interer         Interer         Inter           Interer         Inter         Inter         Inter           Inter         Inter         Inter         Inter           Inter         Inter         Inter         Inter           Inter         Inter         Inter         Inter           Inter         Inte                                                                                                    | تشوه                |                      |                   |                   | - ٤٠ × ٤٠ [افتراضي: ٠] |
| الصوت       سامراح       اسام       تشنیل         الحج       الحج       ۱۰۰۰ [افتراضی: ٥]       ۱۰۰۰ [افتراضی]         مجهة العرض       سام       ۱۰۰۰ [افتراضی]         مجهة العرض       سام       ۱۰۰۰       ۱۰۰۰         مجهة العرض       سام       ۱۰۰۰       ۱۰۰۰         مجهة العرض       سام       ۱۰۰۰       ۱۰۰۰         مجهة العرض       سام       ۱۰۰۰       ۱۰۰۰         مجهة العرض       ۱۰۰۰       ۱۰۰۰       ۱۰۰۰         مجهة العرض       ۱۰۰۰       ۱۰۰۰       ۱۰۰۰         مجهة العرض       ۱۰۰۰       ۱۰۰۰       ۱۰۰۰         مزیر الموری       ۱۰۰۰       ۱۰۰۰       ۱۰۰۰         مزیر الموری       ۱۰۰۰       ۱۰۰۰       ۱۰۰۰         اعداد المصباح       ۱۰۰۰       ۱۰۰۰       ۱۰۰۰         اعداد المصباح       ۱۰۰۰       ۱۰۰۰       ۱۰۰۰         اعداد المصباح       ۱۰۰۰       ۱۰۰۰       ۱۰۰۰         اعداد المصباح       ۱۰۰۰       ۱۰۰۰       ۱۰۰۰         اعداد المصباح       ۱۰۰۰       ۱۰۰۰       ۱۰۰۰         اعداد المصباح       ۱۰۰۰       ۱۰۰۰       ۱۰۰۰۰         اعداد المصباح       ۱۰۰۰۰۰       ۱۰۰۰۰۰۰۰۰۰۰۰۰۰       ۱۰۰۰۰۰۰۰۰۰۰۰۰۰۰۰۰۰۰۰۰۰                                                                                                    | كتد الصوت           |                      |                   |                   | إطفاء[افتراضي]         |
|                                                                                                    |                     |                      |                   |                   | تشغيل                  |
| $\frac{1}{10000000000000000000000000000000000$                                                                                                    | الحجم               |                      |                   |                   | ۰۰۰ [افتراضي: ٥]       |
| $\frac{1}{2} \left[ \frac{1}{2} \left[ \frac{1}{2} \left$ |                     |                      |                   |                   | الأمامي 🎦 [افتراضي]    |
| $\frac{2}{2} \frac{2}{2} \frac{2}$                                                                                                    | . 11 5              |                      |                   |                   | خلفي 🔀                 |
| اعداد         اعداد المصباح         اعداد المصباح<                                                                                                    | جهه العرص           |                      |                   |                   | سقف - علوي 🎧           |
| إعداد المصباح     إطفاء       إعداد المصباح     إعداد المصباح       إعداد المصباح     إعداد المصباح       إعداد المصباح     إلغاء [افتراضي]       إعداد المصباح     إلغاء [افتراضي]                                                                                                    |                     |                      |                   |                   | خلف - علوي 🚺           |
| إعداد المصباح<br>إعداد المصباح<br>إعداد المصباح<br>إعداد مصباح<br>إعداد مصباح                                                                                                    |                     |                      |                   |                   | إطفاء                  |
| إعداد المصباح<br>إعداد المصباح<br>إعداد المصباح<br>إعداد منبط المصباح<br>إعداد منبط المصباح<br>إعداد منبط المصباح                                                                                                    |                     | منبه المصباح         |                   |                   | تشغيل[افتر اضي]        |
| إعداد إعادة ضبط المصباح العداد                                                                                                    | إعداد المصباح       |                      |                   |                   | الغاء [افتراضي]        |
|                                                                                                    |                     | إعادة ضبط المصباح    |                   |                   | نعم                    |
| Optional Filter                                                                                                    |                     | Optional Filter      |                   |                   | نعم                    |
| ע Installed                                                                                                    |                     | Installed            |                   |                   | لا                     |
| ساعات استخدام المرشح (للقراءة فقط)                                                                                                    |                     | ساعات استخدام المرشح |                   |                   | (للقراءة فقط)          |
| إطفاء                                                                                                    | 5 10 1.1            |                      | 1                 |                   | إطفاء                  |
| إعدادات المرشح<br>300hr                                                                                                    | إعدادات المرسح      | 1                    |                   |                   | 300hr                  |
| مرشح تذکیر                                                                                                    |                     | مرشح تذکیر           |                   |                   | 500hr [افتراضی]        |
| 800hr                                                                                                    |                     |                      |                   |                   | 800hr                  |
| 1000hr                                                                                                    |                     |                      |                   |                   | 1000hr                 |

| القيم                                                 | القانمة الفرعية ٤ | القائمة الفرعية ٣  | القائمة الفرعية ٢             | القائمة الفرعية      | القائمة<br>الرئيسية |
|-------------------------------------------------------|-------------------|--------------------|-------------------------------|----------------------|---------------------|
| الغاء [افتر اضي]                                      |                   |                    | 8 m n 1 1                     | 8 11 m 1 1 1         |                     |
| نعم                                                   |                   |                    | إعادة برسيح                   | إعدادات المر سح<br>  |                     |
| إطفاء [افتراضي]                                       |                   |                    | ai t.a.                       |                      |                     |
| تشغيل                                                 |                   |                    | ىسغيل مباسر                   |                      |                     |
| إطفاء [افتراضي]                                       |                   |                    | - 1 = 11 t. = ==              |                      |                     |
| تشغيل                                                 |                   |                    | تسعين الإسارة                 |                      |                     |
| ۰۰۰۸۰ (زیادات بمعدل ۵ دقائق)<br>افتراضي: ۲۰]          |                   |                    | إيقاف آلي (دقيقة)             |                      |                     |
| .~٩٩٠ (زيادات بمعدل ٣٠ دقيقة) [الوضع<br>الافتراضي: ٠] |                   | مؤقت النوم (دقيقة) |                               |                      |                     |
| لا [افتراضي]                                          |                   | 11 Jul 11          | مؤقت النوم (دقيقة)            | إعدادات الطاقة       |                     |
| نعم                                                   |                   | تسغيل دائم         |                               |                      |                     |
| إطفاء [افتراضي]                                       |                   |                    | استئناف سيده                  |                      |                     |
| تشغيل                                                 |                   |                    | استناك شريح                   |                      |                     |
| إطفاء                                                 |                   |                    | USB and                       |                      |                     |
| تشغيل [افتراضي]                                       |                   |                    |                               |                      |                     |
| نشط                                                   |                   |                    | وضع الطاقة (الاستعداد)        |                      |                     |
| ايكولوجي [افتراضي]                                    |                   |                    | (النوع ١ (٥ دخل)<br>خرج) فقط) |                      |                     |
| إطفاء                                                 |                   |                    | الأمان<br>مؤقت الأمان         |                      |                     |
| تشغيل                                                 |                   |                    |                               |                      | إعداد               |
|                                                       | شهر               |                    |                               |                      |                     |
|                                                       | يوم               |                    |                               | الامان               |                     |
|                                                       | ساعة              |                    |                               |                      |                     |
|                                                       |                   |                    | تغيير كلمة السر               |                      |                     |
| إطفاء                                                 |                   |                    |                               |                      |                     |
| تشغيل                                                 |                   |                    |                               |                      |                     |
| ۷                                                     |                   |                    | شارا بالمربية بالتلفة وربا    |                      |                     |
| نعم                                                   |                   |                    | سامل لغرولص التقريون          |                      |                     |
| متبادل                                                |                   |                    |                               | إعدادات رابط<br>HDMI |                     |
| PJ->Device                                            |                   |                    | رابط التشغيل                  |                      |                     |
| Device->PJ                                            |                   |                    |                               |                      |                     |
| إطفاء                                                 |                   |                    | بالطابقان التشغيل             |                      |                     |
| تشغيل                                                 |                   |                    | ر بيد يوت السين               |                      |                     |
| شبكة خضراء                                            |                   |                    |                               |                      |                     |
| شبكة اللون الأرجواني                                  |                   |                    |                               |                      |                     |
| شبكة اللون الأبيض                                     |                   |                    |                               | نموذج الاختبار       |                     |
| أبيض                                                  |                   |                    |                               |                      |                     |
| إطفاء                                                 |                   |                    |                               |                      |                     |

| القيم                   | القائمة الفرعية ؛ | القائمة الفرعية ٣ | القائمة الفرعية ٢     | القائمة الفرعية | القائمة<br>الرئيسية |
|-------------------------|-------------------|-------------------|-----------------------|-----------------|---------------------|
| تشغيل                   |                   |                   | ID أرافة ID           | وظيفة وظيفة     | إعداد               |
| إطفاء                   |                   |                   | وطيفه ١٢              |                 |                     |
| نموذج الاختبار          |                   |                   |                       |                 |                     |
| الإضاءة                 |                   |                   |                       |                 |                     |
| التباين                 |                   |                   |                       |                 |                     |
| مؤقت السكون[افتراضي]    |                   |                   | ]                     |                 |                     |
| تجانس الالوان           |                   |                   |                       |                 |                     |
| حرارة اللون             |                   |                   | مستخدم 1              |                 |                     |
| Gamma                   |                   |                   |                       |                 |                     |
| جهة العرض               |                   |                   |                       |                 |                     |
| إعداد المصباح           |                   |                   |                       |                 |                     |
| زوم                     |                   |                   | 1                     |                 |                     |
| تجميد                   |                   |                   |                       |                 |                     |
| نموذج الاختبار          |                   |                   |                       |                 |                     |
| الإضاءة                 |                   |                   |                       |                 |                     |
| التباين                 |                   |                   |                       |                 |                     |
| مؤقت السكون             |                   |                   |                       |                 |                     |
| تجانس الالوان[افتر اضي] |                   |                   |                       |                 |                     |
| حرارة اللون             |                   |                   | مستخدم 2              |                 |                     |
| Gamma                   |                   |                   | 1                     |                 |                     |
| جهة العرض               |                   |                   |                       |                 |                     |
| إعداد المصباح           |                   |                   |                       |                 |                     |
| زوم                     |                   |                   |                       |                 |                     |
| تجميد                   |                   |                   |                       |                 |                     |
| نموذج الاختبار          |                   |                   |                       |                 |                     |
| الإضاءة                 |                   |                   |                       |                 |                     |
| التباين                 |                   |                   |                       |                 |                     |
| مؤقت السكون             |                   |                   |                       |                 |                     |
| تجانس الالوان           |                   |                   |                       |                 |                     |
| حرارة اللون[افتراضي]    |                   |                   | مستخدم 3<br>-<br>-    |                 |                     |
| Gamma                   |                   |                   |                       |                 |                     |
| جهة العرض               |                   |                   |                       |                 |                     |
| إعداد المصباح           |                   |                   |                       |                 |                     |
| زوم                     |                   |                   |                       |                 |                     |
| تجميد                   |                   |                   |                       |                 |                     |
| English [افتراضي]       |                   |                   | ۔<br>-<br>-<br>-<br>- | خيار ات         |                     |
| Deutsch                 |                   |                   |                       |                 |                     |
| Français                |                   |                   |                       |                 |                     |
| Italiano                |                   |                   |                       |                 |                     |
| Español                 |                   |                   |                       |                 |                     |
| Português               |                   |                   |                       |                 |                     |
| Polski                  |                   |                   |                       |                 |                     |
| Nederlands              |                   |                   |                       |                 |                     |

| القيم              | القائمة الفرعية ٤ | القائمة الفرعية ٣ | القائمة الفرعية ٢                                | القائمة الفرعية                                                                  | القائمة<br>الرئيسية |
|--------------------|-------------------|-------------------|--------------------------------------------------|----------------------------------------------------------------------------------|---------------------|
| Svenska            |                   |                   |                                                  |                                                                                  | (عداد               |
| Norsk/Dansk        |                   |                   |                                                  |                                                                                  |                     |
| Suomi              |                   |                   |                                                  |                                                                                  |                     |
| ελληνικά           |                   |                   |                                                  | اللغة<br>خيارات<br>إعدادات القائمة<br>إعدادات القائمة<br>مصدر الدخل<br>اسم الدخل |                     |
| 繁體中文               |                   |                   |                                                  |                                                                                  |                     |
| 简体中文               |                   |                   |                                                  |                                                                                  |                     |
| 日本語                |                   |                   |                                                  |                                                                                  |                     |
| 한국어                |                   |                   |                                                  |                                                                                  |                     |
| Русский            |                   |                   |                                                  |                                                                                  |                     |
| Magyar             |                   |                   | اللغة<br>-                                       |                                                                                  |                     |
| Čeština            |                   |                   |                                                  |                                                                                  |                     |
| عـربي              |                   |                   |                                                  |                                                                                  |                     |
| ไทย                |                   |                   |                                                  |                                                                                  |                     |
| Türkçe             |                   |                   |                                                  |                                                                                  |                     |
| فارسى              |                   |                   |                                                  |                                                                                  |                     |
| Tiếng Việt         |                   |                   |                                                  |                                                                                  |                     |
| Bahasa Indonesia   |                   |                   |                                                  |                                                                                  |                     |
| Română             |                   |                   |                                                  |                                                                                  |                     |
| Slovenčina         |                   |                   |                                                  |                                                                                  |                     |
| علوي أيسر          |                   |                   |                                                  |                                                                                  |                     |
| علوي يمين علي      |                   |                   |                                                  |                                                                                  |                     |
| وسط 🛄 [افتراضي]    |                   | موضع القائمة      | إعدادات القائمة<br>المصدر التلقائي<br>مصدر الدخل |                                                                                  |                     |
| سفلي أيسر          |                   |                   |                                                  |                                                                                  |                     |
| سفلي يمين          |                   |                   |                                                  |                                                                                  |                     |
| إطفاء              |                   |                   |                                                  |                                                                                  |                     |
| ٥ ثانية            |                   | وقت القائمة       |                                                  |                                                                                  |                     |
| ١٠ ثانية [افتراضي] |                   |                   |                                                  |                                                                                  |                     |
| إطفاء[افتراضي]     |                   |                   |                                                  |                                                                                  |                     |
| تشغيل              |                   |                   |                                                  |                                                                                  |                     |
| HDMI1              |                   |                   |                                                  |                                                                                  |                     |
| HDMI2              |                   |                   |                                                  |                                                                                  |                     |
| افتراضي [افتراضي]  |                   | HDMI1             | HDMI1<br>اسم الدخل<br>HDMI2                      |                                                                                  |                     |
| مخصص               |                   |                   |                                                  |                                                                                  |                     |
| افتراضي [افتراضي]  |                   |                   |                                                  |                                                                                  |                     |
| مخصص               |                   |                   |                                                  |                                                                                  |                     |
| إطفاء[افتر اضي]    |                   |                   |                                                  |                                                                                  |                     |
| تشغيل              |                   |                   |                                                  |                                                                                  |                     |
| إطفاء[افتراضي]     |                   |                   | Display Mode<br>Lock                             |                                                                                  |                     |
| تشغيل              |                   |                   |                                                  |                                                                                  |                     |
| إطفاء[افتراضي]     |                   |                   | قفل لوحة المفاتيح                                |                                                                                  |                     |
| تشغيل              |                   |                   |                                                  |                                                                                  |                     |

| القيم                           | القائمة الفرعية ٤ | القائمة الفرعية ٣ | القائمة الفرعية ٢        | القائمة الفرعية                                                                              | القائمة<br>الرئيسية                     |
|---------------------------------|-------------------|-------------------|--------------------------|----------------------------------------------------------------------------------------------|-----------------------------------------|
| إطفاء[افتراضي]                  |                   |                   | إخفاء المعلومات          | إخفاء المعلومات                                                                              | إعداد                                   |
| تشغيل                           |                   |                   |                          |                                                                                              |                                         |
| افتر اضـي[افتر اضـي]            |                   |                   | 1                        |                                                                                              |                                         |
| محايد                           |                   |                   | الشعار                   | 0                                                                                            |                                         |
| بلا [افتراضي]                   |                   |                   |                          | خپار ات                                                                                      |                                         |
| أزرق                            |                   |                   |                          |                                                                                              |                                         |
| أحمر                            |                   |                   |                          |                                                                                              |                                         |
| أخضر                            |                   |                   | لون الحلقية              |                                                                                              |                                         |
| رمادي                           |                   |                   | -                        |                                                                                              |                                         |
| الشعار                          |                   |                   |                          |                                                                                              |                                         |
| إلغاء[افتراضي]                  |                   |                   | اعادة تعيين المعلومات    | إعادة الضبط                                                                                  |                                         |
| نعم                             |                   |                   | المعروضة                 |                                                                                              |                                         |
| الغاء[افتر اضي]                 |                   |                   | إعادة التعيين إلى القيم  |                                                                                              |                                         |
| نعم                             |                   |                   | الافتراضية               |                                                                                              |                                         |
| (للقراءة فقط)                   |                   |                   | حالة الشبكة              |                                                                                              | شبکة<br>(النوع ۲ (٥<br>دخل/خرج)<br>فقط) |
| (للقراءة فقط)                   |                   |                   | عنوان MAC                |                                                                                              |                                         |
| إطفاء[افتر اضي]                 |                   |                   |                          | -                                                                                            |                                         |
| تشغيل                           |                   |                   | DHCP                     |                                                                                              |                                         |
| ١٩٢,١٦٨,٠,١٠٠ [الوضع الافتراضي] |                   |                   | عنوان IP                 | LAN                                                                                          |                                         |
| ٢٥٥,٢٥٥,٢٥٥, [الوضع الافتراضي]  |                   |                   | قناع الشبكة الفرعية      |                                                                                              |                                         |
| ١٩٢,١٦٨,٠,٢٥٤ [الوضع الافتراضي] |                   |                   | البوابة                  |                                                                                              |                                         |
| ١٩٢,١٦٨,٠,٥١ [الوضع الافتراضي]  |                   |                   | DNS                      |                                                                                              |                                         |
|                                 |                   |                   | إعادة الضبط              | -                                                                                            |                                         |
|                                 |                   |                   |                          | اللوائح التنظيمية                                                                            |                                         |
|                                 |                   |                   |                          | الرقم التسلسلي                                                                               |                                         |
|                                 |                   |                   |                          | مصدر                                                                                         |                                         |
| xxxx                            |                   |                   |                          | الدقة                                                                                        |                                         |
| xx هر تز                        |                   |                   |                          | معدل التحديث<br>وضع العرض<br>عمر المصباح<br>ساعات استخدام<br>المرشح<br>إصدار البرنامج الثابت |                                         |
|                                 |                   |                   |                          |                                                                                              |                                         |
|                                 |                   |                   | ساطع                     |                                                                                              |                                         |
| • ساعة                          |                   |                   | ايكولوجي                 |                                                                                              |                                         |
| • ساعة                          |                   |                   | الديناميكي               |                                                                                              | المعلومات                               |
|                                 |                   |                   | الإجمالي                 |                                                                                              |                                         |
|                                 |                   |                   |                          |                                                                                              |                                         |
|                                 |                   |                   |                          |                                                                                              |                                         |
|                                 |                   |                   |                          |                                                                                              |                                         |
|                                 |                   |                   | النظام                   |                                                                                              |                                         |
|                                 |                   |                   | LAN<br>(النه ع ۲ (٥ دخل/ |                                                                                              |                                         |
|                                 |                   |                   | خرج) فقط)                |                                                                                              |                                         |
|                                 |                   |                   | MCU                      |                                                                                              |                                         |

ملاحظة: تختلف الوظائف حسب تعريف الطراز.

## قائمة العرض

### قائمة إعدادات الصورة المعروضة

#### وضع العرض

هناك العديد من إعدادات المصنع مسبقة الضبط التي تم تحسينها لتناسب أنواعًا متعددة من الصور.

- سينما: توفير أفضل ألوان أثناء مشاهدة الأفلام.
- Vivid: يعمل هذا الوضع على توازن سطوع وتشبع اللون. اختر هذا الوضع لتشغيل الألعاب.
  - لعبة: تحديد هذا الوضع لزيادة مستوى السطوع ووقت الاستجابة للاستمتاع بألعاب الفيديو.
- مرجع: توفير أدق ألوان طبيعية قرب تسجيل ٧٠٩، و هو معيار التلفزيون عالي الوضوح (HDTV).
  - **ساطع**: أقصبي مستوى سطوع من دخل الكمبيوتر الشخصي.
- HDR: تفك تشفير محتوى الصور الملتقطة بتقنية التصوير بالمدى الديناميكي العالي (HDR) للأسود القاتم والأبيض الساطع ألوان سينيمائية شديدة الوضوح باستخدام المدى اللوني REC.2020. سيتم تفعيل هذا الوضع تلقائيًا إذا كان HDR في الوضع تشغيل (ويتم تحويل محتوى المديدة الوضوح باستخدام المدى اللوني REC.2020. سيتم تفعيل هذا الوضع تلقائيًا إذا كان HDR في الوضع تشغيل (ويتم تحويل محتوى HDR في الوضو حباستخدام المدى اللوني AK UHD HDR. سيتم تفعيل هذا الوضع تلقائيًا إذا كان HDR في الوضع تشغيل (ويتم تحويل محتوى المديدة الوضوح باستخدام المدى اللوني AK UHD HDR. سيتم تفعيل هذا الوضع تلقائيًا إذا كان HDR في الوضع تشغيل (ويتم تحويل محتوى HDR لحهاز عرض 4K UHD Blu-ray، ألعاب 1080p/4K UHD HDR لحهاز عرض HDR الموان الأخرى.
  - مخصص: تذكر إعدادات المستخدم.
- . 3D: لتجربة التأثير ثلاثي الأبعاد، تحتاج إلى نظارة ثلاثية الأبعاد. تحقق من اشتمال جهاز الكمبيوتر/الجهاز المحمول على بطاقة رسومات مخزنة رباعية بإخراج إشارة ١٢٠ هرتز مع تثبيت مشغّل ثلاثي الأبعاد.
  - اليوم ISF: يتم تحسين الصورة باستخدام وضع " اليوم ISF" لمعايرته بشكل مثالي والحصول على صور عالية الجودة.
    - ليلة ISF: يتم تحسين الصورة باستخدام وضع " ليلة ISF" لمعايرته بشكل مثالي والحصول على صور عالية الجودة.
    - ISF 3D: يتم تحسين الصورة باستخدام وضع ISF 3D لمعايرته بشكل مثالي والحصول على صور عالية الجودة.

ملاحظة: لمعايرة أوضاع المشاهدة النهارية والليلية والوصول إليها يرجى الاتصال بالموزع المحلي.

#### المجال الديناميكي

تهيئة إعداد النظاق الديناميكي العالي (HDR) وتأثيره عند تشغيل فيديو من خلال مشغلات بلو-راي وأجهزة بث بسعة 4K.

#### HDR <

- · **إطفاء**: يوقف تشغيل معالجة HDR. عند التعيين على Off (إيقاف التشغيل) لن يقوم جهاز العرض بفك تشفير محتوى HDR.
  - التلقائي: يكتشف إشارة HDR تلقائيًا.

#### 

- ساطع: اختر هذا الوضع للحصول على ألوان أكثر سطوعًا وتشبعًا.
- قياسي: اختر هذا الوضع للألوان طبيعية المظهر التي توازن بين درجات الدفء والبرودة.
  - **فيلم**: اختر هذا الوضع لتحسين التفاصيل وزيادة حدة الصورة.
  - تفاصيل: تأتي الإشارة من تحويل OETF لتحقيق أفضل مطابقة ألوان.

#### لون الجدار

تُستخدم هذه الوظيفة للحصول على صورة شاشة محسنة لغلاف الحائط. حدد من بين إطفاء ولوحة سوداء وضوء أصفر وضوء أخضر وضوء أزرق وزهري ورمادي.

#### الإضاءة

ضبط سطوع الصورة.

#### التباين

يتحكم إعداد التباين في درجة الاختلاف بين أكثر أجزاء الصورة سطوعًا وتلك الأكثر إعتامًا.

#### حدة اللون

يتيح ضبط حدة الألوان في الصورة.

#### <u>اللون</u>

يضبط صورة الفيديو من اللونين الأبيض والأسود إلى صورة ذات ألوان كاملة التشبع.

#### <u>تدرج اللون</u>

يضبط توازن اللونين الأحمر والأخضر.

#### <u>Gamma</u>

قم بإعداد نوع منحنى جاما، بعد الانتهاء من الإعداد الأولي والضبط الدقيق، استخدم خطوات ضبط الجاما لتحسين إخراج الصورة.

- فيلم: للعرض بنظام المسرح المنزلي.
- **فيديو**: للوصول إلى مصدر الفيديو أو التلفزيون.
- رسومات: لمصدر الكمبيوتر الشخصي/الصورة الفوتوغرافية.
  - ۲,۲)قياسي: للإعداد القياسي.
- 1.8 / 2.0 / 8.1: لمصادر حاسوب شخصي/صورة فوتوغرافية معينة.
  - HDR: لمصدر HDR.

ملاحظة: إذا تم ضبط الإعداد وضع العرض على HDR فيمكن للمستخدم تحديد HDR لإعداد Gamma فقط.

#### إعدادات اللون

تهيئة إعدادات اللون.

- BrilliantColor™: يستخدم هذا العنصر القابل للضبط أسلوبًا جديدًا لمعالجة الألوان وإدخال تحسينات لضمان درجة سطوع أعلى وتوفير ألوان واقعية وأكثر حيوية في الصورة.
  - حرارة اللون: تحديد درجة حرارة اللون من بين دافئ قياسي أو بارد أو بارد.
    - · تجانس الالوان: تحديد الخيارات التالية:
- اللون: ضبط مستوى اللون الأحمر (R) والأخضر (G) والأسود (B) وأزرق داكن (C) والأصفر (Y) وأحمر مزرق (M) والأبيض
   (W) للصورة.
  - تدرج الألوان / R(أحمر)\*: يضبط توازن اللونين الأحمر والأخضر.
     ملاحظة: \*إذا تم تعيين إعداد اللون على أبيض (٧٧), فبإمكانك ضبط إعداد اللون الأحمر.
  - التشبع / B(أخضر)\*: يضبط صورة الفيديو من اللونين الأبيض والأسود إلى صورة ذات ألوان كاملة التشبع.
    ملاحظة: \*إذا تم تعيين إعداد اللون على أبيض (W), فبإمكانك ضبط إعداد اللون الأخضر.
    - كسب / B(أزرق)\*: ضبط سطوع الصورة.
      ملاحظة: \*إذا تم تعيين إعداد اللون على أبيض (W), فبإمكانك ضبط إعداد اللون الأزرق.
      - إعادة الضبط: استعادة إعدادات المصنع الافتر اضية تجانس الألوان.
        - خروج: الخروج من قائمة "تجانس الألوان".
- تحيز/كسب RGB: يتيح هذا الإعداد إمكانية تهيئة سطوع (كسب) وتباين (تحيز) الصورة.
  - إعادة الضبط: استعادة إعدادات المصنع الافتر اضية على تحيز /كسب RGB.
    - خروج: الخروج من قائمة "تحيز /كسب RGB".
- مدى اللون (دخل HDMI): حد نوع مصفوفة ألوان مناسبًا مما يلي: التلقائي و(RGB (235~0) RGB و(235~10) RGB وYUV.

#### أسود ديناميكي

يُستخدم لضبط سطوع الصورة تلقائيًا لإعطاء أفضل أداء تباين.

#### نمط السطوع

ضبط إعدادات وضع السطوع مع أجهزة العرض المزودة بمصباح.

- **ساطع**: اختر "ساطع" لزيادة مستوى السطوع.
- **ايكولوجي**: اختر "ايكولوجي" لإعتام مصباح جهاز العرض إذ يسهم ذلك في تخفيف استهلاك الطاقة وإطالة عمر المصباح.

#### إعادة الضبط

استعادة إعدادات المصنع الافتر اضية لإعدادات الألوان.

# قائمة الألعاب التى تدعمها الشاشة

#### الألعاب المحسَّنة

قم بتمكين هذه الخاصية لتقليل أوقات الاستجابة (زمن وصول الدخل) أثناء اللعب إلى ١٦ ملي ثانية. ملاحظة: لا تعمل هذه الوظيفة إلا لإشارات 1080P عند ٢٠ هرتز/1080P عند ١٢٠ هرتز.

# قائمة العرض ثلاثى الأبعاد

### وضع ثلاثي الأبعاد

استخدم هذا الخيار لإيقاف أو تشغيل الوظيفة ثلاثية الأبعاد.

- الطفاء: اختر "إطفاء" لإيقاف تشغيل الوضع ثلاثي الأبعاد.
  - تشغيل: حدِّد "تشغيل" لتشغيل الوضع ثلاثي الأبعاد.

#### <u>تقنية 3D</u>

استخدم هذا الخيار لتحديد التقنية ثلاثية الأبعاد.

- DLP-Link: حدد هذا الخيار لاستخدام الإعدادات المحسنة لنظار ات DLP ثلاثية الأبعاد.
- مزامنة ثلاثية الأبعاد: حدّد هذا الخيار لاستخدام الإعدادات المحسنة للنظارات ثلاثية الأبعاد المستقطبة أو RF أو IR.

#### <u>3D->2D</u>

استخدم هذا الخيار لتحديد كيفية ظهور المحتويات ثلاثية الأبعاد على الشاشة.

- 3D: عرض إشارة ثلاثية الأبعاد.
- L (يسار): عرض الإطار الأيسر لمحتوى ثلاثي الأبعاد.
- R (يمين): عرض الإطار الأيمن لمحتوى ثلاثي الأبعاد.

## النمط <u>3D</u>

يستخدم هذا الخيار لتحديد المحتوى المناسب لتنسيق ثلاثي الأبعاد.

- التلقائي: عند الكشف عن إشارة تحديد ثلاثية الأبعاد، يتم اختيار تنسيق ثلاثي الأبعاد تلقائيًا.
  - SBS: عرض إشارة ثلاثية الأبعاد في تنسيق"جنبًا إلى جنب".
  - القمة والأسفل: عرض إشارة ثلاثية الأبعاد في تنسيق "القمة والأسفل".
  - تسلسل الإطارات: عرض إشارة ثلاثية الأبعاد في تنسيق "تسلسل الإطارات".

### عکس تزامن ۳ بُعد

يستخدم هذا الخيار لتمكين/تعطيل وظيفة عكس مزامنة ثلاثي الأبعاد.

#### إعادة الضبط

استعادة إعدادات المصنع الافتر اضية لإعدادات الوضع ثلاثي الأبعاد.

- الغاء: قم بالتحديد لإلغاء إعادة التعيين.
- نعم: قم بالتحديد لاستعادة إعدادات المصنع الافتر اضية للوضع ثلاثي الأبعاد.

# عرض قائمة نسبة العرض إلى الارتفاع

## نسبة العرض للارتفاع

تحديد نسبة عرض الصورة المعروضة إلى ارتفاعها بين الخيارات التالية:

- ٤:٣: يناسب هذا النسق مصادر الدخل ٣:٤.
- ٩:١٦ يناسب هذا النسق مصادر الدخل ٩:١٦، مثل أجهزة التلفزيون عالي الدقة ومشغلات أقراص DVD المطورة لتناسب الشاشات التلفزيونية العريضة.
- LBX: يعمل هذا التنسيق مع المصادر التي لا تظهر صورها بنسبة عرض إلى ارتفاع ٩x١٦ ومع تلك التي بتنسيق مربع الأحرف، وفي حالة استخدام عدسات خارجية ٩x١٦ لعرض صورة بنسبة عرض إلى ارتفاع ٢:٣٥٠ باستخدام دقة كاملة.
  - أصلية: يعرض هذا النمط الصورة الأصلية دون أي تغيير في الحجم.
    - التلقائي: يتيح اختيار نمط العرض المناسب تلقائيًا.

## ملاحظة: معلومات تفصيلية حول وضع LBX:

- لم يتم تحسين بعض أقراص DVD بتنسيق Letter-Box لأجهزة التلفزيون 181٦. في هذه الحالة لن تظهر الصورة كما ينبغي عند عرضها في وضع 1917. في هذه الحالة، يرجى محاولة استخدام الوضع 1912 لعرض قرص DVD. إذا لم يكن المحتوى في الوضع 1917. فستظهر قضبان سوداء حول الصورة في عرض 1917.
- إذا كنت تستخدم عدسة خارجية مشوهة، يتيح لك وضع LBX مشاهدة محتوى ٢,٣٥: (بما في ذلك مصدر فيلم DVD و HDTV مشوه) يدعم التشوه العريض والذي تم تحسينه لعرض ٩x١٦ في صورة ٢,٣٥:١ عريضة، لن تظهر قضبان سوداء في هذه الحالة. يتم استخدام طاقة المصباح والدقة الرأسية بشكل كامل.

#### جدول تغيير حجم ۱۰۸۰p:

| جهاز كمبيوتر  | 720p                  | 1080i/p                | 576i/p                     | 480i/p                     | شاشة ١٦:٩ |
|---------------|-----------------------|------------------------|----------------------------|----------------------------|-----------|
|               |                       |                        | .122·X                     | ضبط المقاس على ١٠٨٠        | ٣χ٤       |
|               |                       |                        | .197·X                     | ضبط المقاس على ١٠٨٠        | ٩X١٦      |
| · ليتم عرضها. | مركزية تبلغ ١٩٢٠χ١٠٨٠ | ذلك الحصول على صورة    | بلغ ۱۹۲۰χ۱٤٤۰، ثم بعد      | عليك الوصول إلى قياس ي     | LBX       |
|               | أصلية                 |                        |                            |                            |           |
|               |                       | صدر الدخل.             | يستُعرض الصورة حسب مع      | - لن يتم تغيير المقاسات, و |           |
|               | .(`                   | ۹:۱۰ تلقائيًا (۹۲۰×۲۰۰ | لتلقائي يصبح نوع الشاشة ٦  | - في حالة تحديد التنسيق اا | التلقائي  |
|               |                       | ی ۱۰۸۰χ ۱۶٤۰           | , تغيير مقاس نوع الشاشة إل | - إذا كان المصدر ٣:٤ يتم   |           |
|               |                       | الى ١٩٢٠χ١٠٨٠.         | يتم تغيير مقاس نوع الشاشة  | - إذا كان المصدر ٩:١٦,     |           |
| ىرض.          | ع منطقة ۱۹۲۰χ۱۰۸۰ لل  | ىة إلى ١٩٢٠x١٢٠٠ وقط   | , يتم تغيير مقاس نوع الشاش | - إذا كان المصدر ١٠:١٦     |           |

# قاعدة التعيين التلقائي ١٠٨٠p :

| اضبط | التلقائي | لدخل          | دقة ال        | 11#tmt1            |
|------|----------|---------------|---------------|--------------------|
| ۱۰۸۰ | 197.     | الدقة الرأسية | الدقة الأفقية | النلقاني           |
| ۱.۸. | 155.     | ٤٨٠           | ٦٤.           |                    |
| ۱.۸. | 155.     | ٦             | ۸             |                    |
| ۱.۸. | 122.     | ٧٦٨           | 1.75          |                    |
| ۱.۸. | 155.     | 1.75          | 17.           |                    |
| ۱.۸. | 155.     | 1.0.          | 1 5           |                    |
| ۱.۸. | 155.     | 17            | 17            |                    |
| ۱.۸. | 197.     | ٧٢.           | 17.           |                    |
| ۱.۸. | ۱۸۰۰     | ٧٦٨           | 17.           | كمبيوتر محمول واسع |
| ۱.۸. | ١٧٢٨     | ۸             | 17.           |                    |
| ۱.۸. | 180.     | ०४२           | ٧٢.           |                    |
| ۱.۸. | 177.     | ٤٨٠           | ٧٢.           | SDIV               |
| ۱.۸. | 197.     | ٧٢.           | 17.           |                    |
| ۱.٨. | 197.     | ۱.۸.          | 197.          |                    |

# عرض قائمة قناع الحافة

### قناع الحافة

استخدم هذه الوظيفة في إزالة تشويش ترميز الفيديو الموجودة على حافة مصدر إشارة الفيديو.

# عرض قائمة العرض

## <u>زوم</u>

تستخدم هذه الخاصية في تصغير أو تكبير حجم الصورة على شاشة الإسقاط.

# عرض قائمة إزاحة الصور

# إزاحة الصورة

ضبط وضع الصورة المعروضة أفقياً أو رأسيًا.

# عرض قائمة التشوه

# تشوه

ضبط تشوه الصورة الناتج عن إمالة جهاز العرض.

# قائمة الصوت

# قائمة كتم الصوت

## كتم الصوت

استخدم هذا الخيار لإيقاف الصوت بشكل مؤقت.

- تشغيل: اختر "تشغيل" لتشغيل خاصية كتم الصوت.
- **إطفاء:** اختر "إطفاء" لإيقاف تشغيل خاصية كتم الصوت.

## ملاحظة:

•

- تؤثر وظيفة "كتم الصوت" على مستوى صوت السماعة الداخلية والخارجية.
- عند توصيل مكبر صوت خارجي، يتم كتم صوت مكبر الصوت الداخلي تلقائيًا.

# قائمة مستوى الصوت

### الحجم

اضبط مستوى حجم الصوت.

# قائمة إعداد

# إعداد قائمة العرض

# <u>جهة العرض</u>

تحديد العرض المفضل من بين العرض الأمامي والخلفي والسقف العلوي والخلفي العلوي.

# إعداد قائمة إعدادات المصباح

# منبه المصباح

اختر هذه الوظيفة لإظهار أو إخفاء رسالة التحذير عند ظهور رسالة تغيير اللمبة. إذ تظهر تلك الرسالة قبل الموعد المقترح لاستبدال المصباح بـ ٣٠ ساعة. إ**عادة ضبط المصباح** 

يعيد تعيين عداد ساعات المصباح بعد استبداله.

# إعداد قائمة إعدادات الفلتر

# **Optional Filter Installed**

ضبط إعداد رسالة التحذير.

- نعم: عرض رسالة تحذير بعد مضي ٥٠٠ ساعة من الاستخدام. ملاحظة: لا تظهر الخيارات "ساعات استخدام المرشح / مرشح تذكير / إعادة ترشيح" إلا عندما يكون الإعداد "Optional Filter Installed" مضبوطًا على "نعم".
  - ٧: إطفاء رسالة التحذير.

### ساعات استخدام المرشح

عرض وقت المرشح.

# <u>مرشح تذکير</u>

اختر هذه الوظيفة لإظهار أو إخفاء رسالة التحذير عند ظهور رسالة تغيير المرشح. تتضمن الخيارات المتوفرة كلاً من إطفاء و300hr و800hr و800hr و1000hr.

# إعادة ترشيح

يتيح إعادة ضبط عداد مرشح الغبار بعد استبدال أو تنظيف مرشح الغبار.

# إعداد قائمة إعدادات الطاقة

# تشغيل مباشر

اختر "تشغيل" لتنشيط وضع التشغيل المباشر. يتم تشغيل جهاز العرض تلقائيًا عند توصيله بمصدر التيار الكهربائي دون الحاجة إلى الضغط على مفتاح الطاقة الموجود بلوحة المفاتيح أو وحدة التحكم عن بُعد.

### تشغيل الإشارة

اختر "تشغيل" لتنشيط وضع طاقة الإشارة. يبدأ تشغيل جهاز العرض تلقانيًا عند اكتشاف إشارة، بدون الضغط على مفتاح "الطاقة" في لوحة مفاتيح جهاز العرض أو وحدة التحكم عن بُعد.

ملاحظة: إذا كان الخيار "تشغيل الإشارة" معيَّنًا على "تشغيل", فسيزيد استهلاك جهاز العرض للطاقة في وضع الاستعداد عن ٣ وات.

# إيقاف آلي (دقيقة)

يتيح ضبط الفاصل الزمني لموقت العد التنازلي. حيث يبدأ تشغيل موقت العد التنازلي في حالة عدم استقبال جهاز العرض لأية إشارات. ويتم إيقاف تشغيل الجهاز تلقائيًا عند الانتهاء من العد (في دقائق).

# مؤقت النوم (دقيقة)

تهيئة مؤقت السكون.

- مؤقت النوم (دقيقة): يتيح ضبط الفاصل الزمني لموقت العد التنازلي. ويبدأ تشغيل موقت العد التنازلي، بغض النظر عن استقبال أو عدم استقبال جهاز العرض لأية إشارات. ويتم إيقاف تشغيل الجهاز تلقائيًا عند الانتهاء من العد (في دقائق).
   ملاحظة: يتم إعادة تعيين "مؤقت النوم" في كل مرة يتم فيها إيقاف جهاز العرض.
  - تشغيل دائم: تحقق من تشغيل مؤقت السكون دائمًا.

#### استئناف سريع

ضبط إعداد الاستئناف السريع.

- **تشغيل:** إذا تم إطفاء جهاز العرض عن غير قصد، تتيح هذه الميزة لجهاز العرض أن يعمل فورًا مرة أخرى، وذلك إذا تم اختيارها في غضون ١٠٠ ثانية.
  - **إطفاء:** سوف تبدأ المروحة في تبريد الجهاز بعد ١٠ ثوان عندما يقوم المستخدم بإطفاء جهاز العرض.

### طاقة <u>USB</u>

ضبط إعدادات طاقة USB.

- تشغيل: يتم تشغيل جهاز العرض دائمًا بواسطة مصدر طاقة USB.
  - إطفاء: وظيفة طاقة USB متوقفة عن التشغيل.

### وضع الطاقة (الاستعداد)

ضبط إعداد وضع الطاقة.

- · **نشط:** اختر "نشط" للرجوع إلى الاستعداد العادي (تشغيل LAN, إيقاف VGA OUT).
  - ايكولوجي: اختر "ايكولوجي" لخفض معدل تبديد الطاقة إلى أقل من ٥,٠ وات.

### ملاحظة:

- سوف تعمل المر اوح في وضع السكون في حالة تمكين "تشغيل الإشارة".
  - · لا تتوفر هذه القائمة إلا في طراز النوع ٢ (٥ دخل/خرج) فقط.

# إعداد قائمة الأمان

# <u>الأمان</u>

تمكين هذه الوظيفة لطلب كلمة المرور قبل استخدام جهاز العرض.

- **تشغيل:** اختر "تشغيل" لاستخدام خاصية التحقق عند تشغيل جهاز العرض.
- إطفاء: اختر "إطفاء" لتتمكن من تشغيل الجهاز بدون التحقق من كلمة السر.

### <u>مؤقت الأمان</u>

يتيح إمكانية تحديد وظيفة الفترة الزمنية (شهر /يوم/ساعة) لتعيين عدد ساعات استخدام جهاز العرض. وبمجرد انقضاء هذه الفترة الزمنية، سوف يتم مطالبتك بإدخال كلمة المرور مرة أخرى.

# تغيير كلمة السر

يستخدم في تعيين أو تعديل كلمة المرور التي تطلب منك عند تشغيل جهاز العرض.

# إعداد قائمة إعدادات رابط HDMI

ملاحظة: عند توصيل أجهز ة متوافقة مع HDMI CEC بجهاز العرض باستخدام كبلات HDMI، يمكنك التحكم فيها في نفس حالة تشغيل الطاقة أو إيقاف تشغيلها باستخدام خاصية التحكم في HDMI Link على المعلومات المعروضة على الشاشة بجهاز العرض، مما يتيح تشغيل الطاقة أو إيقاف تشغيلها لجهاز واحد أو أجهزة متعددة في مجموعة عن طريق وظيفة HDMI Link, وقد يكون مشغل DVD في الوضع العادي متصلاً بجهاز عرض من خلال مكبر صوت أو نظام مسرح منزلي.

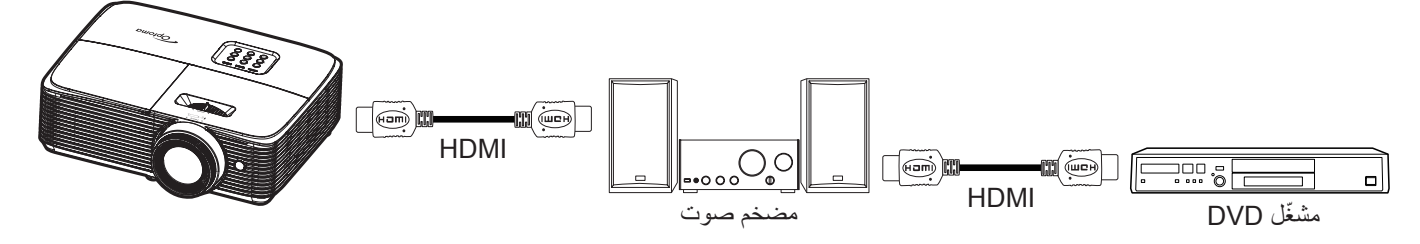

## HDMI Link

تمكين/تعطيل وظيفة HDMI Link. لن تتوفر خيارات "شامل لعروض التلفزيون" و"تشغيل الرابط" و"إيقاف تشغيل الرابط" إلا إذا تم تعيين هذا الإعداد على "تشغيل".

### شامل لعروض التلفزيون

ضبط هذه الخاصية على "نعم" إذا كنت تفضل إيقاف تشغيل كل من التلفزيون وجهاز العرض تلقائيا في نفس الوقت. لمنع كلا الجهازين من التوقف في نفس الوقت، اضبط الإعداد على "لا".

## رابط التشغيل

أمر تشغيل CEC.

- متبادل: سيتم تشغيل كل من جهاز العرض وجهاز CEC في نفس الوقت.
- PJ->Device: لن يتم تشغيل جهاز CEC إلا بعد تشغيل جهاز العرض.
- Device->PJ: لن يتم تشغيل جهاز العرض إلا بعد تشغيل جهاز CEC.

### رابط إيقاف التشغيل

يتم تمكين هذه الخاصية لإيقاف تشغيل كل من HDMI Link وجهاز العرض تلقائيًا في نفس الوقت.

# إعداد قائمة نموذج الاختبار

### <u>نموذج الاختبار</u>

تحديد نموذج الاختبار من بين شبكة خضراء وشبكة اللون الأرجواني وشبكة اللون الأبيض وأبيض أو تعطيل هذه الوظيفة (إطفاء).

# إعداد قائمة إعدادات البعد

### <u>وظيفة IR</u>

قم بضبط إعداد خاصية الأشعة تحت الحمراء

- إطفاء: اختر "إطفاء"، إذا كان جهاز العرض لا يعمل عن طريق وحدة التحكم عن بعد. ومن خلال تحديد "إطفاء"، سنتمكن من استخدام لوحة المفاتيح.

### مستخدم ۱/ مستخدم ۲/ مستخدم ۳

عيِّن الوظيفة الافتراضي لأي من مستخدم ١ أو مستخدم ٢ أو مستخدم ٣ بين نموذج الاختبار والإضاءة والتباين ومؤقت السكون وتجانس الالوان وحرارة اللون و Gamma وجهة العرض وإعداد المصباح وزوم وتجميد.

# إعداد قائمة الخيارات

#### اللغة

تحديد قائمة المعلومات المعروضة على الشاشة متعددة اللغات من بين اللغات الإنجليزية والألمانية والفرنسية والإيطالية والإسبانية والبرتغالية والبولندية والهولندية والسويدية والنرويجية والدانمركية والفناندية واليونانية والصينية التقليدية والصينية المبسطة واليابانية والكورية والروسية والمجرية والتشيكوسلوفاكية والعربية والتايلاندية والتركية والفارسية والفيتامية والإندونيسية والرومانية والسلوفاكية.

#### إعدادات القائمة

تحديد موقع القائمة على الشاشة وتهيئة إعدادات مؤقت القائمة.

- **موضع القائمة**: تحديد موقع القائمة على شاشة العرض.
- **وقت القانمة**: ضبط الفترة الزمنية التي تظل فيها قائمة العرض مرئية على الشاشة.

#### المصدر التلقائي

•

إذا عيَّنت هذا الخيار على "تشغيل" وضغطت على الزر 🗗 في لوحة مفاتيح جهاز العرض أو الزر Source في وحدة التحكم عن بُعد، فسيتم عندئذٍ تحديد مصدر الدخل المتوفر التالي تلقائيًا. عيَّنه على "إطفاء" لتعطيل وظيفة المصدر التلقائي.

#### مصدر الدخل

حدد مصدر الدخل من بين HDMI1 وHDMI2.

#### اسم الدخل

تُستخدم هذه الميزة لإعادة تسمية وظيفة الدخل لتسهيل التعرف عليها.

#### تبريد عالي

عند تحديد "تشغيل"، ستدور المراوح بسرعة أكبر. تعتبر هذه الميزة مفيدة في المناطق عالية الارتفاع حيث يكون الهواء ضعيفًا.

### **Display Mode Lock**

اختر "تشغيل" أو "إطفاء" لقفل أو فتح إعدادات ضبط وضع الصورة.

#### قفل لوحة المفاتيح

عندما تكون وظيفة قفل لوحة المفاتيح مضبوطة على "تشغيل"، سيتم قفل لوحة المفاتيح، إلا أنه يمكن تشغيل جهاز العرض باستخدام وحدة التحكم عن بُعد. ومن خلال تحديد "إطفاء"، ستتمكن من إعادة استخدام لوحة المفاتيح.

#### إخفاء المعلومات

قم بتمكين هذه الخاصية لإخفاء رسالة المعلومات.

- إطفاء: اختر "إطفاء" لعرض الرسالة "بحث".
- تشغيل: اختر "تشغيل" لإخفاء رسالة المعلومات.

#### الشىعار

استخدم هذه الوظيفة لضبط شاشة بدء التشغيل المطلوبة. وفي حال إجراء أي تغييرات، يبدأ سريانها في المرة التالية لتشغيل جهاز العرض.

- افتراضي: شاشة بدء التشغيل الافتراضي.
- محايد: لا يتم عرض الشعار على شاشة بدء التشغيل.

### لون الخلفية

استخدم هذه الخاصية لعرض الشاشة باللون الأزرق أو الأحمر أو الأخضر أو الرمادي أو بدون ألوات أو بشعار، في حالة عدم توفر أي إشارة. ملاحظة: *إذا تم ضبط لون الخلفية على "بلا" فسيكون لون الخلفية أسود*.

# قائمة إعادة تعيين الإعداد

# إعادة تعيين المعلومات المعروضة

عد إلى إعدادات المصنع الافتر اضية لإعدادات القائمة المعروضة على الشائشة.

# إعادة التعيين إلى القيم الافتراضية

استعادة إعدادات المصنع الافتر اضية لإعدادات قائمة الإعداد.

# قائمة الشبكة

ملاحظة: لا تتوفر هذه القائمة إلا في طراز النوع ٢ (٥ دخل/خرج) فقط.

# قائمة شبكة LAN

## حالة الشبكة

تعرض حالة توصيل الشبكة (للقراءة فقط).

# <u>عنوان MAC</u>

تعرض عنوان MAC (للقراءة فقط).

# <u>DHCP</u>

استخدم هذا الخيار لتمكين وظيفة DHCP أو تعطيلها.

- · **تشغيل**: سيحصل جهاز العرض على عنوان IP تلقائيًا من شبكتك.
- إطفاء: لتعيين عنوان IP وقناع الشبكة الفرعية والبوابة وDNS يدويًا.

ملاحظة: ستطبِّق قائمة المعلومات المعر وضبة على الشاشة القيم التي تم إدخالها .

# <u>عنوان IP</u>

عرض عنوان IP.

### قناع الشبكة الفرعية

عرض رقم قناع الشبكة الفرعية.

#### البوابة

عرض البوابة الافتراضية للشبكة المتصل بها جهاز العرض.

# <u>DNS</u>

عرض رقم DNS.

# كيفية استخدام متصفح الويب للتحكم في جهاز العرض

- ١- شغّل خيار "تشغيل" DHCP في جهاز العرض للسماح لخادم DHCP بتعيين عنوان IP تلقائيًا.
- ٢- افتح متصفح الويب في جهاز الكمبيوتر وأدخل عنوان IP الخاص بجهاز العرض ("شبكة > LAN > عنوان IP").
  - ٣- ادخل اسم المسخدم وكلمة مرور المسؤول ثم انقر فوق "تسجيل الدخول". سوف يتم فتح واجهة التهيئة الخاصة بجهاز العرض على الويب.

#### ملاحظة:

- اسم المستخدم وكلمة المرور الافتراضيين هما "admin".
- تعتمد الخطوات المذكورة في هذا القسم على نظام تشغيل Windows ٧.

#### عند إجراء توصيل مباشر من جهاز الكمبيوتر إلى جهاز العرض\*

- ١- قم بضبط خيار DHCP على وضع "إطفاء" في جهاز العرض.
- ٢- قم بتهيئة عنوان IP وقناع الشبكة الفرعية والبوابة وDNS بجهاز العرض ("شبكة > LAN").
- ٣- افتح صفحة الشبكة ومركز المشاركة في جهاز الكمبيوتر، وقم بتعيين محددات الشبكة المطابقة بجهاز الكمبيوتر كما هي مضبوطة في جهاز العرض. انقر على "موافق" لحفظ المحددات.

| Local Area Connection 2 Properties                                                          |                                                                                         |                                                                                                    |
|---------------------------------------------------------------------------------------------|-----------------------------------------------------------------------------------------|----------------------------------------------------------------------------------------------------|
| Networking                                                                                  |                                                                                         |                                                                                                    |
| Connect using:                                                                              | Internet Protocol Version 4                                                             | (TCP/IPv4) Properties                                                                                   |
| Atheros AR8151 PCI-E Gigabit Ethernet Controller (NDIS 6                                    | General                                                                                 |                                                                                                    |
| Configure This connection uses the following items:                                         | You can get IP settings as<br>this capability. Otherwise,<br>for the appropriate IP set | signed automatically if your network supports<br>, you need to ask your network administrator<br>tings. |
| Client for Microsoft Networks                                                               | Obtain an IP address                                                                    | s automatically                                                                                         |
| QoS Packet Scheduler                                                                        | Use the following IP                                                                    | address:                                                                                                |
| He and Printer Sharing for Microsoft Networks      A Internet Protocol Version 6 (TCP/IPv6) | IP address:                                                                             | 192.168.0.99                                                                                            |
| ✓ Internet Protocol Version 4 (TCP/IPv4)                                                    | Subnet mask:                                                                            | 255 . 255 . 255 . 0                                                                                     |
|                                                                                             | Default gateway:                                                                        | 192 . 168 . 0 . 254                                                                                     |
|                                                                                             | Obtain DNS server a                                                                     | ddress automatically                                                                                    |
| Install Uninstall Properties                                                                | Use the following DN                                                                    | S server addresses:                                                                                     |
| Description                                                                                 | Preferred DNS server:                                                                   | 192.168.0.1                                                                                             |
| Transmission Control Protocol/Internet Protocol. The default                                | Alternate DNS server:                                                                   |                                                                                                    |
| across diverse interconnected networks.                                                     | 🔲 Validate settings up                                                                  | on exit Ad <u>v</u> anced                                                                               |
| OK Cancel                                                                                   |                                                                                         | OK Cancel                                                                                               |

٤- الفتح متصفح الويب في جهاز الكمبيوتر وأخل عنوان IP في حقل عنوان URL، كما هو محدد في الخطوة ٣. ثم اضغط على مفتاح "أدخل".

#### إعادة الضبط

إعادة تعيين كل قيم معلّمات شبكة LAN.

# إعداد قائمة إعدادات التحكم فى الشبكة

## <u>وظيفة LAN\_RJ45</u>

لتبسيط وتسهيل التشغيل، يوفر جهاز العرض العديد من خصائص الشبكات والإدارة عن بعد. تقوم وظيفة LAN/RJ45 في جهاز العرض بإدارة بعض الخصائص عن بعد عبر الشبكة مثل: إعدادات التشغيل/الإيقاف والسطوع والتباين. كما يمكن أيضا عرض معلومات عن حالة جهاز العرض مثل: مصدر الفيديو وكتم الصوت وغير ذلك.

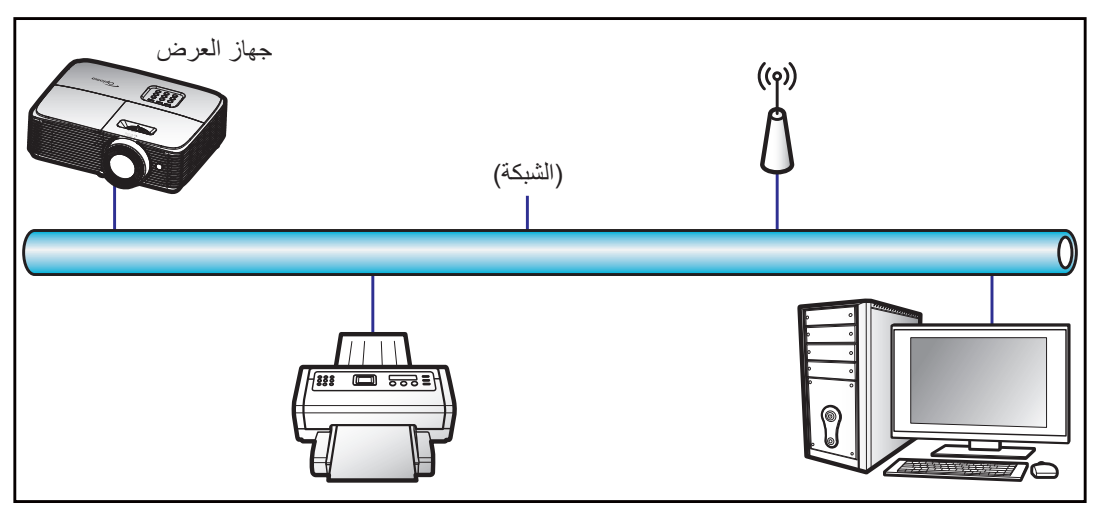

### وظائف الأجهزة الطرفية المتصلة بشبكة LAN السلكية

يمكن التحكم في جهاز الإسقاط عبر PC (حاسوب محمول) أو أي جهاز خارجي آخر عبر منفذ LAN/RJ45 يكون متوافقًا مع PC (حاسوب محمول) أو أي جهاز خارجي آخر عبر منفذ LAN/RJ45 يكون متوافقًا مع Device Discovery). PJLink

- تعد Crestron علامة تجارية مسجلة لشركة Crestron Electronics في الولايات المتحدة.
  - تعد Extron Electronics علامة تجارية مسجلة لشركة Extron Electronics في الولايات المتحدة.
    - تعد AMX علامة تجارية مسجلة لشركة AMX LLC في الولايات المتحدة.
- تقدمت PJLink لتسجيل العلامة التجارية والشعار في اليابان والولايات المتحدة الأمريكية وبلدان أخرى عبر JBMIA.

جهاز العرض هذا مدعم بعدد من أوامر وحدة تحكم Crestron Electronics والبرامج المرتبطة بها (مثل ®RoomView).

/http://www.crestron.com

يتوافق جهاز العرض هذا مع دعم جهاز (أجهزة) Extron.

/http://www.extron.com

جهاز العرض هذا مدعوم من قبل (Device Discovery).

/http://www.amx.com

يدعم الجهاز كافة أوامر الفئة PJLink ۱ (الإصدار ١,٠٠).

#### /http://pjlink.jbmia.or.jp/english

لمزيدٍ من المعلومات التفصيلية عن الأنواع المختلفة للأجهزة الخارجية الممكن توصيلها بمنفذ LAN/RJ45 ووحدة التحكم عن بعد الخاصة بجهاز العرض، والأوامر المعتمدة لهذه الأجهزة الخارجية، يرجى الاتصال بخدمة الدعم على الفور.

#### LAN RJ45

١- وصمِّل كبل RJ45 بمنفذي RJ45 في جهاز العرض والكمبيوتر الشخصي (الكمبيوتر المحمول).

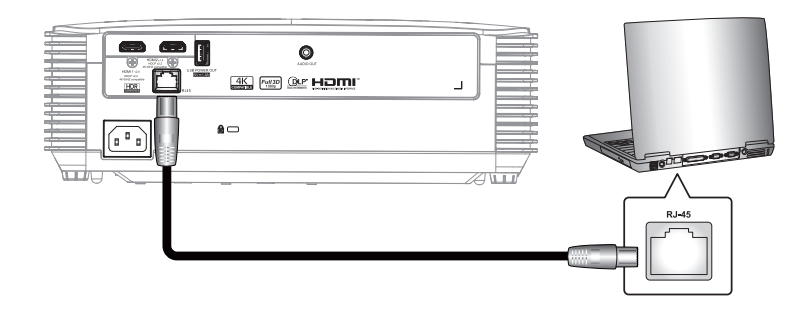

٢- من جهاز الكمبيوتر الشخصي (الكمبيوتر المحمول) حدد بدء > لوحة التحكم > اتصالات الشبكة.

|                                    | My Documents                       |
|------------------------------------|------------------------------------|
| 🚰 E-mail                           | My Recent Documents                |
| JULIOOK Express                    | 🖄 My Pictures                      |
| Nindows Media Player               | 赺 My Music                         |
| X Windows Messenger                | 🛃 My Computer                      |
| $\sim$                             | Control Panel                      |
| Tour Windows XP                    | Set Program Access and<br>Defaults |
| Windows Movie Maker                | Connect To                         |
| Riles and Settings Transfer Wizard | Printers and Faxes                 |
|                                    | (?) Help and Support               |
|                                    | >>> Search                         |
| All Programs 🕨                     | 7 Run                              |
|                                    | 🤊 Log Off 🛛 🗖 Turp Off Comp        |

٣- اضغط بزر الماوس الأيمن على اتصال الشبكة المحلية، ثم حدد الخصائص.

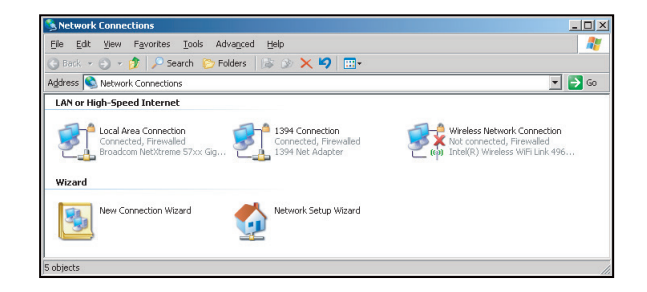

٤- من نافذة الخصائص اختر علامة تبويب عام، ثم اختر بروتوكول الإنترنت (TCP / IP).

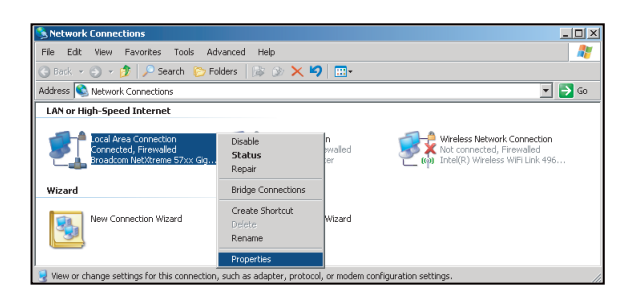

٥- انقر فوق "الخصائص".

| connect using.                                          |                                                                                       | -                                 |
|---------------------------------------------------------|---------------------------------------------------------------------------------------|-----------------------------------|
| Bioadcom N                                              | erxtreme b/xx Gigabit Uc                                                              | Configure                         |
| his c <u>o</u> nnection us                              | es the following items:                                                               |                                   |
| 🗹 🚚 QoS Pack                                            | et Scheduler                                                                          |                                   |
| Network N                                               | fonitor Driver                                                                        |                                   |
| and a most of the                                       |                                                                                       |                                   |
| •                                                       |                                                                                       | <b>&gt;</b>                       |
| I <u>n</u> stall                                        | Uninstall                                                                             | Properties                        |
| Description                                             |                                                                                       |                                   |
| Transmission Co<br>wide area netwo<br>across diverse in | ntrol Protocol/Internet Prot<br>ik protocol that provides c<br>terconnected networks. | ocol. The default<br>ommunication |
| Show icon in no                                         | tification area when conn                                                             | ected                             |
| Alatifu ma ukan                                         | this connection has limiter                                                           | t or no connectivit               |

٦- ادخل عنوان IP وقناع الشبكة الفرعية ثم اضغط على "موافق".

| neral                                                                                                   |                                                                                  |
|----------------------------------------------------------------------------------------------------|----------------------------------------------------------------------------------|
| 'ou can get IP settings assigned<br>his capability. Otherwise, you n<br>or the appropriate IP settings. | I automatically if your network support<br>eed to ask your network administrator |
| Obtain an IP address autor                                                                              | natically                                                                        |
| Output the following IP address                                                                         | is:                                                                              |
| [P address:                                                                                             | 192.168.0.99                                                                     |
| Sybnet mask:                                                                                            | 255 . 255 . 255 . 0                                                              |
| Default gateway:                                                                                        | 192.168.0.254                                                                    |
| Obtain DNS server address                                                                               | automatically                                                                    |
| Use the following DNS server                                                                            | er addresses:                                                                    |
| Preferred DNS server:                                                                                   | 192.168.0.1                                                                      |
| Alternate DNS server:                                                                                   |                                                                                  |
| Validate settings upon exit                                                                             | Advanced.                                                                        |
|                                                                                                    |                                                                                  |

- ۲- اضغط على زر "القائمة" الموجود على جهاز العرض.
  - ۸- افتح شبكة > LAN على جهاز العرض.
    - ٩- أدخل معلمات الاتصال التالية:
      - DHCP: إطفاء
  - عنوان IP: ۱۹۲,۱٦۸,۰,۱۰۰
  - قناع الشبكة الفرعية: ٢٥٥,٢٥٥,٢٥٥
    - البوابة: ١٩٢,١٦٨,٠,٢٥٤
      - ۱۹۲,۱٦٨,٠,١ :DNS -
    - ۱۰ اضغط على "أدخل" لتأكيد الإعدادات.
- 11- افتح مستعرض ويب وليكن مثلا Microsoft Internet Explorer مثبت عليه برنامج Adobe Flash Player 9.0 أو إصدار أعلى.
  - ١٢- في شريط العناوين، ادخل عنوان IP الخاص بجهاز العرض: ١٩٢,١٦٨,٠,١٠٠.

| COptoma Projector - Windows Internet Explorer |            |
|-----------------------------------------------|------------|
| S → Mathematical Action (1997)                | <b>ب</b> م |

۱۳- اضغط على "أدخل".

يتم إعداد جهاز العرض على الإدارة عن بعد. يتم عرض وظيفة LAN/RJ45 كما يلي:

| معلومات | صفحة ال |
|---------|---------|
|---------|---------|

| Model: Optoma    |                       |                 | Tool        | Info     | Contact IT Help   |
|------------------|-----------------------|-----------------|-------------|----------|-------------------|
|                  | otoma                 |                 |             |          |                   |
|                  |                       |                 |             |          |                   |
|                  | Projector Information |                 | Projector   | r Status |                   |
| Projector Name   | Optoma XGA            | Power Status    | Power On.   |          |                   |
| Location         |                       | Source          | Video       |          |                   |
|                  |                       | Display Mode    | Presentatio | n        |                   |
| Firmware Version | A01                   | Projection      | Front       |          |                   |
| MAC Address      | 00:60:E9:09:4B:FF     |                 |             |          |                   |
| Resolution       | 1280×800 60Hz         |                 |             |          |                   |
| Lamp Hours       | 105                   | Brightness Mode | Bright      |          |                   |
| Assigned to      | Optoma Projector      | Error Status    | 0:No Error  | _        |                   |
|                  |                       |                 |             |          |                   |
|                  |                       | exit            |             |          |                   |
| CRESTRON         | ected                 |                 |             |          | Expansion Options |

الصفحة الرئيسية

| Model: Optoma |           |             | T     | pol   | Info     | Contact IT Help   |
|---------------|-----------|-------------|-------|-------|----------|-------------------|
| Opton         | na        |             |       |       |          |                   |
| Power         | Vol -     | Mute        | Vol   | ÷     |          |                   |
| Sources List  |           |             |       |       |          | Interface 2.7.2.7 |
| VGA 1         |           |             |       | _     |          |                   |
| VGA 2         |           |             |       | Me    | enu 🔺    | Re-Sync           |
|               |           |             |       |       | Ent      | er 🕨              |
|               |           |             |       | AV r  | nute 🗸 🗸 | Source            |
| HDMI 2/MHL    |           |             |       |       |          |                   |
|               |           |             |       |       |          |                   |
| Fr            | reeze Con | trast Brigh | tness | Sharp | oness    | )                 |
| CRESTRON      |           |             |       |       |          | Expansion Options |

صفحة الأدوات

| lodel: Opto | oma              |                 |                  | Tool         | Info     | Contact IT |
|-------------|------------------|-----------------|------------------|--------------|----------|------------|
| -           |                  |                 |                  |              |          |            |
|             | Ontoma           |                 |                  |              |          |            |
|             | - proma          |                 |                  |              |          |            |
| _           |                  |                 |                  |              | _        | _          |
|             | Crestron Control |                 | Projector        |              | User Pas | sword      |
| IP Address  | 192.168.0.50     | Projector Name  | Optoma XGA       |              | Enabled  |            |
| IP ID       | 7                | Location        |                  | New Password |          |            |
| Port        | 41794            | Assigned to     | Optoma Projector | Confirm      |          |            |
|             | Send             |                 | Send             |              |          | Send       |
|             |                  | DHCP            | Enabled          |              |          |            |
|             |                  | IP Address      | 192.168.0.100    |              | Admin Pa | assword    |
|             |                  | Subnet Mask     | 255.255.255.0    |              | Enabled  |            |
|             |                  | Default Gateway | 192.168.0.254    | New Password |          |            |
|             |                  | DNS Server      | 192.168.0.51     | Confirm      |          |            |
|             |                  |                 |                  |              |          | Send       |
|             |                  |                 | Send             |              |          |            |
|             |                  |                 |                  |              |          |            |
|             |                  |                 | exit             |              |          |            |
|             |                  |                 |                  |              |          |            |

الاتصال بمكتب الدعم الفني لتكنولوجيا المعلومات

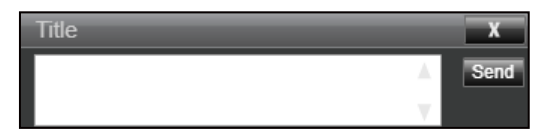

### <u>وظيفة RS232 by Telnet</u>

يوجد طريقة بديلة للتحكم بأوامر RS232 by TELNET في جهاز العرض تعرف باسم "RS232 by TELNET" لواجهة LAN/RJ45. دليل بدء التشغيل السريع لوظيفة "RS232 by Telnet"

- افحص واحصل على عنوان IP في قائمة المعلومات المعروضة على الشاشة في جهاز العرض.
- تأكد من إمكانية الوصول إلى صفحة الويب الخاصة بجهاز العرض عبر جهاز الكمبيوتر أو الكمبيوتر المحمول.
- تأكد من تعطيل إعداد "جدار حماية Windows" في حالة ترشيح وظيفة "TELNET" واستبعادها من قِبل الكمبيوتر المحمول أو الكمبيوتر.

| My Documents           |
|------------------------|
| My Recent Documents    |
| My Pictures            |
| My Music               |
|                        |
| Set Program Access and |
| Printers and Faxes     |
| Help and Support       |
| Search                 |
| - C Run                |
|                        |

-۱ حدد ابدأ > كافة البرامج > الملحقات > موجه الأوامر.

| •   | Set Program Access and Defaults |   |    |                              |   |
|-----|---------------------------------|---|----|------------------------------|---|
| 10  | Windows Catalog                 |   |    |                              |   |
| 2   | Windows Update                  |   |    |                              |   |
| 15  | New Office Document             |   |    |                              |   |
| Ês, | Open Office Document            |   |    |                              |   |
| 3   | Program Updates                 |   |    |                              |   |
| 6   | Accessories                     | • | 6  | Accessibility                | Þ |
|     | Games                           | • |    | Entertainment                | • |
|     | Startup                         | • |    | System Tools                 |   |
| ۲   | Internet Explorer               |   | 3  | Address Book                 |   |
| 1   | MSN Explorer                    |   |    | Calculator                   |   |
| ٢   | Outlook Express                 |   | ØA | Command Prompt               |   |
| 3   | Remote Assistance               |   |    | Notepad                      |   |
| 0   | Windows Media Player            |   | V  | Paint                        |   |
| 18  | Windows Messenger               |   | 0  | Program Compatibility Wizard |   |

- ۲- إدخال تنسيق الأوامر كما يلى:
- telnet ttt.xxx.yyy.zzz 23 (مفتاح "أدخل" إدخال مضىغوط)
  - (ttt.xxx.yyy.zzz: عنوان IP الخاص بجهاز العرض)
- -3 إذا كان "اتصال Telnet" جاهزًا وتمكن المستخدم من إدخال أمر RS232 ثم الضغط على "أدخل"، فسيكون أمر RS232 قابلاً للتشغيل.

### مواصفات "RS232 by TELNET":

- .Telnet: TCP -
- ٢- منفذ Telnet: ٢٣ (لمزيد من التفاصيل، الرجاء الاتصال بوكيل أو فريق الخدمة).
- ۳- أداة Telnet المساعدة: "TELNET.exe" في Windows (وضع وحدة التحكم).
  - ٤- قطع الاتصال للتحكم في RS232-by-Telnet بشكل عادي: غلق
- أداة Telnet المساعدة في Windows مباشرة بعد أن يكون اتصال TELNET جاهزًا.
- التقييد ١ للتحكم في Telnet: يوجد أقل من ٥٠ بايت لحمولة الشبكة المتتالية لتطبيق التحكم في Telnet.
  - التقييد ٢ للتحكم في Telnet: يوجد أقل من ٢٦ بايت لأمر RS232 كامل واحد للتحكم في Telnet.
- لاتقيبد ٣ للتحكم في Telnet: يجب أن يكون الحد الأدنى لتأخير أمر RS232 التالي أكثر من ٢٠٠ مللي ثانية.

# قائمة المعلومات

# قائمة المعلومات

عرض معلومات جهاز العرض كما هو موضح أدناه:

- اللوائح التنظيمية •
- الرقم التسلسلي •
  - مصدر •
    - الدقة •
- معدل التحديث
- وضع العرض
- عمر المصباح
- ساعات استخدام المرشح
  - نمط السطوع •
- إصدار البرنامج الثابت •

الصبانة

# استبدال المصباح (لفنيى الصيانة فقط)

يكتشف جهاز العرض عمر لمبة المصباح تلقائيًا، وعندما ينتهي عمر اللمبة تظهر رسالة تحذير على الشاشة.

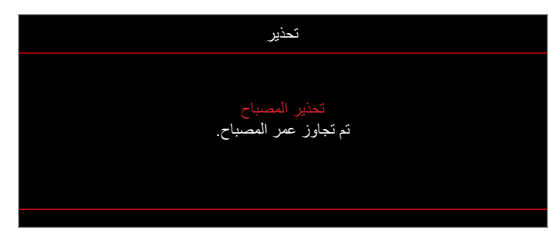

عندما تظهر هذه الرسالة يرجى الاتصال بالموزع المحلي أو بمركز الصيانة لاستبدال اللمبة في أقرب وقت ممكن. قبل استبدال لمبة المصباح تأكد من إيقاف تشغيل جهاز العرض، وافصل سلك الطاقة، وتأكد من أن الجهاز قد برد لمدة ٣٠ دقيقة على الأقل، وتأكد من برودة اللمبة تمامًا.

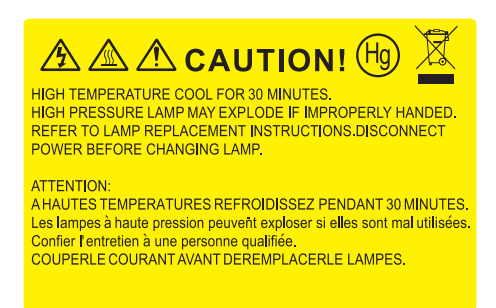

تحذير: يرجى توخي الحذر عند فتح لوحة الوصول إلى اللمبة إذا كان جهاز العرض مثبتاً بالسقف، كما يوصى بارتداء نظارات الحماية عند استبدال اللمبة، متى كان الجهاز مركبًا بالسقف. يرجى اتخاذ الاحتياطات اللازمة لمنع سقوط أي أجزاء غير محكمة الربط من الجهاز.

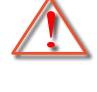

تحذير: حجيرة المصباح ساخنة! اتركها تبرد قبل أن تقوم بتغيير المصباح!

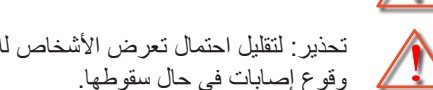

تحذير: لتقليل احتمال تعرض الأشخاص للإصابة، احرص على عدم إسقاط وحدة اللمبة أو لمس الجزء الزجاجي منها، فقد تتحطم اللمبة وتتسبب في وقوع إصابات في حال سقوطها.

الصيانة

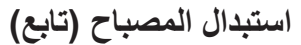

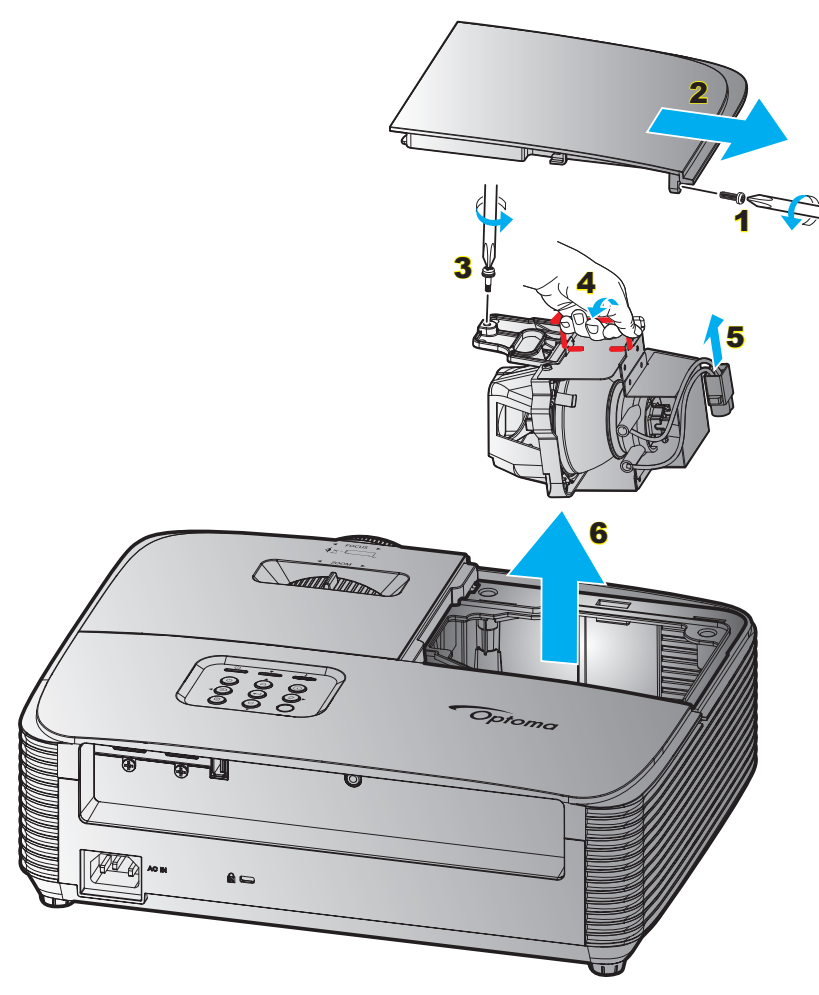

الإجراء:

- أوقف تشغيل طاقة جهاز العرض بالضغط على زر "U" الموجود بوحدة التحكم عن بعد أو بلوحة مفاتيح جهاز العرض.
  - ٢- اترك جهاز العرض لمدة ٣٠ دقيقة على الأقل حتى يبرد.
    - ۲- افصل كبل الطاقة.
    - ٤- فك المسمار الموجود بالغطاء. (
      - ٥- قم بنزع الغطاء. ۲
    - ٦- قم بفك مسمار وحدة المصباح. ٣
      - ۷- ارفع بد المصباح. ع
      - ۸- إزالة سلك المصباح.
      - ٩- إزالة وحدة المصباح بعناية.
  - ١٠ لاستبدال وحدة اللمبة، قم بإجراء الخطوات السابقة لكن بترتيب عكسي.
    - ١١ قم بتشغيل جهاز العرض وأعد ضبط مؤقت المصباح.
- -١٢ إعادة ضبط المصباح: (i) اضغط على "القائمة" → (ii) حدد "إعداد" → (iii) حدد "إعداد المصباح" → (iv) حدد "إعادة ضبط المصباح" → (v) حدد "نعم". (v)

#### ملاحظة

- لا يمكن إز الة المسامير المُتْبِنَة لغطاء اللمبة كما لا يمكن إز الة اللمبة.
- لا تلمس الجزء الزجاجي من اللمبة؛ فقد تتسبب زيوت اليد في إتلاف اللمبة. واستخدم قطعة قماش جافة لتنظيف وحدة اللمبة في حال تعرضها للمس بطريق الخطأ.

# الصيانة

# تركيب فلتر الغبار وتنظيفه

تركيب مرشح الغبار

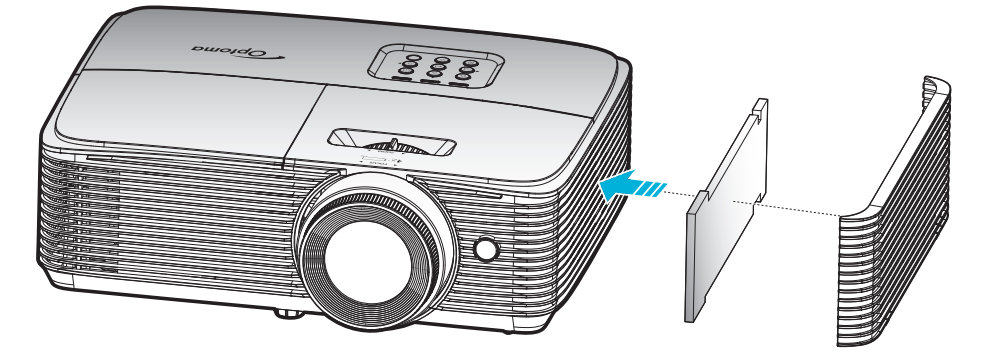

ملاحظة: مر شحات الغبار مطلوبة/مر فقة فقط في مناطق محددة يوجد بها غبار كثيف.

# تنظيف مرشح الغبار

نوصي بتنظيف مرشح الغبار كل ثلاثة شهور. وزيادة عدد مرات تنظيفه في حالة استخدام جهاز العرض في بيئة مُتربة.

الإجراء:

- أوقف تشغيل طاقة جهاز العرض بالضغط على زر "U" الموجود بوحدة التحكم عن بعد أو بلوحة مفاتيح جهاز العرض.
  - ٢- افصل كبل الطاقة.
  - ٣- لقم بإزالة فلتر الغبار بعناية. ١
  - ٤- انظف أو إستبدل المرشح الغبار. ۲
  - لتركيب مرشح الغبار، أجر الخطوات السابقة لكن بترتيب عكسي.

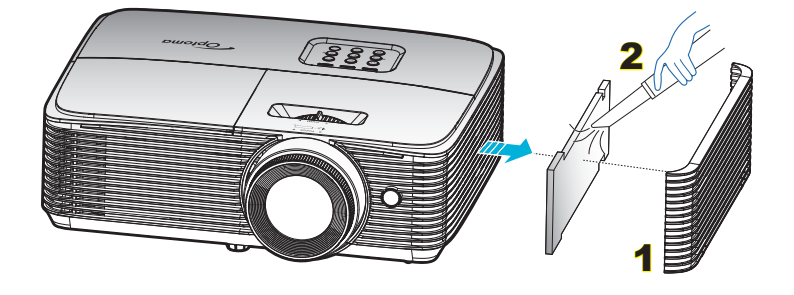

# مستويات دقة متوافقة

# التوافق الرقمي

# HDMI1.4 (الدقة الأصلية: ١٩٢٠ × ١٠٨٠ عند ٢٠ هرتز)

| B1/وضع الفيديو                                | B0/التوقيت التفصيلي                                                                                                    | B0/التوقيت القياسي                                                                                                    | B0/التوقيت المحدد                                                                                                    |
|-----------------------------------------------|----------------------------------------------------------------------------------------------------|----------------------------------------------------------------------------------------------------|----------------------------------------------------------------------------------------------------|
| 576p × ۷۲۰ عند ۵۰ هرنز ۳:٤                    | 1080P: ۱۹۲۰ × ۱۰۸۰ عند ۲۰ هرتز                                                                                                    | ۱۲۸۰ × ۷۲۰ عند ۲۰ هرنز                                                                                                    | ٤٨٠ × ٤٨٠ عند ٦٠ هرتز                                                                                                    |
| ۵۷۱p × ۷۲۰ عند ۵۰ هرتز ۹:۱۲                   |                                                                                                    | ۱۲۸۰ × ۱۰۲٤ عند ۲۰ هرتز                                                                                                    | ٤٨٠ × ٤٨٠ عند ٦٢ هرتز                                                                                                    |
| 480p × ۷۲۰ عند ۲۰ هرنز ۲:٤                    |                                                                                                    | ۹۰۰ × ۱٤٤۰ عند ۲۰ هرتز                                                                                                    | ٤٨٠ × ٤٨٠ عند ٧٢ هرتز                                                                                                    |
| 480p × ۷۲۰ عند ۲۰ هرتز ۹:۱۲                   |                                                                                                    | ۱۰۵۰ × ۱۰۵۰ عند ۲۰ هرتز                                                                                                    | ٤٨٠ × ٤٨٠ عند ٧٥ هرتز                                                                                                    |
| ۳:٤ عند ۵۰ هرتز ۳:٤) × 576i عند ۵۰ هرتز       |                                                                                                    | ۱۲۰۰ × ۱۲۰۰ عند ۲۰ هرتز                                                                                                    | ۸۰۰ × ۲۰۰ عند ۵۱ هرتز                                                                                                    |
| ۲۲۰(۱٤٤۰) × 576i عند ۵۰ هرتز<br>۹:۱٦          |                                                                                                    | ۱۰۲٤ × ۷٦٨ عند ۱۲۰ هرتز                                                                                                    | ۸۰۰ × ۲۰۰ عند ۲۰ هرتز                                                                                                    |
| ۳:٤ عند ۳۰ هرتز ۳:٤) × 480i عند ۳۰ هرتز       |                                                                                                    | ۱۲۸۰ × ۷۲۰ عند ۱۲۰ هرنز                                                                                                    | ۸۰۰ × ۲۰۰ عند ۷۲ هرنز                                                                                                    |
| ۷۲۰(۱٤٤۰) × 480i عند ۲۰ هرتز<br>۹ <u>:</u> ۱٦ |                                                                                                    | ۱۲۸۰ × ۸۰۰ عند ۲۰ هرتنز                                                                                                    | ۸۰۰ × ۲۰۰ عند ۷۵ هرتز                                                                                                    |
| 480p × ٦٤٠ عند ٦٠ هرنز ۲:٤                    |                                                                                                    |                                                                                                    | ۲۰۲٤ × ۷٦٨ عند ۲۰ هرتز                                                                                                    |
| ۲۸۸۰ × 576i عند ۵۰ هرتنز ۹:۱۹                 |                                                                                                    |                                                                                                    | ۱۰۲٤ × ۷٦٨ عند ۷۰ هرتز                                                                                                    |
| ۲۸۸۰ × 480i عند ۳۰ هرتنز ۹:۱۹                 |                                                                                                    |                                                                                                    | ۱۰۲٤ × ۷٦٨ عند ۷۵ هرتز                                                                                                    |
| ۱۹۲۰ × 1080p عند ۲۰ هرتنز ۹:۱۲                |                                                                                                    |                                                                                                    | ۱۲۸۰ × ۱۰۲٤ عند ۷۵ هرتز                                                                                                    |
| ۱۹۲۰ × 1080p عند ۵۰ هرتنز ۹:۱۳                |                                                                                                    |                                                                                                    | ۸۷۰ × ۸۷۰ عند ۷۰ هرتز                                                                                                    |
| ۱۹۲۰ × 1080p عند ۳۰ هرتز ۹:۱٦                 |                                                                                                    |                                                                                                    |                                                                                                    |
| ۱۹۲۰ × 1080p عند ۲۰ هرتز ۹:۱٦                 |                                                                                                    |                                                                                                    |                                                                                                    |
| ۱۹۲۰ × 1080p عند ۲٤ هرتز ۹:۱٦                 |                                                                                                    |                                                                                                    |                                                                                                    |
| ۱۹۲۰ × 1080i عند ۲۰ هرنز ۹:۱۲                 |                                                                                                    |                                                                                                    |                                                                                                    |
| ۱۹۲۰ × 1080i عند ۵۰ هرنز ۹:۱۶                 |                                                                                                    |                                                                                                    |                                                                                                    |
| ۰۶۲6p × ۱٤٤۰ عند ۵۰ هرتز ۹:۱۲                 |                                                                                                    |                                                                                                    |                                                                                                    |
| 480p × ۱٤٤۰ عند ۲۰ هرتز ۹:۱۲                  |                                                                                                    |                                                                                                    |                                                                                                    |
| ۱۲۸۰ × 720p عند ۲۰ هرنز ۹:۱۲                  |                                                                                                    |                                                                                                    |                                                                                                    |
| ۱۲۸۰ × 720p عند ۵۰ هرنز ۹:۱۲                  |                                                                                                    |                                                                                                    |                                                                                                    |
|                                               | B1/وضع الفیدیو<br>۳:٤ با ۵ مرتز B1<br>۹:۲۷ عند ۵ مرتز P × ۷۲۰<br>۹:۲۰ عند ۵ مرتز A:۳۰<br>۹:۲۰ عند ۵ مرتز A:۳۰<br>۹:۲۰ عند ۵ مرتز A:۳۰<br>۹:۲۰ ۲۰۶ عند ۵ مرتز P:۲۰<br>۳:۲۰<br>۳:۲۰ ۲۰۶ ۲۰۶ عند ۵۰ مرتز P:۲۰<br>۹:۲۰<br>۳:۲۰ ۲۰۶ ۲۰۶ عند ۵۰ مرتز P:۲۰<br>۹:۲۰<br>۹:۲۰ ۲۰۶ عند ۵ مرتز P:۳۰<br>۹:۲۰ ۲۰۶۰ عند ۵ مرتز P:۳۰<br>۹:۲۰ ۲۰۶۰ عند ۵ مرتز P:۳۰<br>۹:۲۰ ۲۰۶۰ عند ۵ مرتز P:۳۰<br>۹:۲۰ ۲۰۶۰ عند ۵ مرتز P:۳۰<br>۹:۲۰ ۲۰۶۰ عند ۵ مرتز P:۳۰<br>۹:۲۰ ۲۰۶۰ عند ۵ مرتز P:۳۰<br>۹:۲۰ ۲۰۶۰ عند ۵ مرتز P:۳۰<br>۹:۲۰ ۲۰۶۰ عند ۵ مرتز P:۳۰<br>۹:۲۰ ۲۰۶۰ عند ۵ مرتز P:۳۰<br>۹:۲۰ ۲۰۶۰ ۲۰۶۰ عند ۵ مرتز P:۳۰<br>۹:۲۰ ۲۰۶۰ عند ۵ مرتز P:۳۰<br>۹:۲۰ ۲۰۶۰ عند ۵ مرتز P:۳۰<br>۹:۲۰ ۲۰۶۰ عند ۵ مرتز P:۳۰<br>۹:۲۰ ۲۰ ۲۰۶۰ عند ۵ مرتز P:۳۰<br>۹:۲۰ ۲۰ ۲۰ ۲۰ ۲۰ ۲۰<br>۹:۲۰ ۲۰ ۲۰ ۲۰ ۲۰ ۲۰ ۲۰<br>۹:۲۰ ۲۰ ۲۰ ۲۰ ۲۰ ۲۰ ۲۰<br>۹:۲۰ ۲۰ ۲۰ ۲۰ ۲۰ ۲۰ ۲۰ ۲۰ | الالتوقيت التفصيلي         الالوقيت التفصيلي           ٢:٤         ٢:٤         ٢:٤         ٢:٤         ٢:٤         ٢:٤         ٢:٤         ٢:٤         ٢:٤         ٢:٤         ٢:٤         ٢:٤         ٢:٤         ٢:٤         ٢:٤         ٢:٤         ٢:٤         ٢:٤         ٢:٤         ٢:٤         ٢:٤         ٢:٤         ٢:٤         ٢:٤         ٢:٤         ٢:٤         ٢:٤         ٢:٤         ٢:٤         ٢:٤         ٢:٤         ٢:٤         ٢:٤         ٢:٤         ٢:٤         ٢:٤         ٢:٤         ٢:٤         ٢:٤         ٢:٤         ٢:٤         ٢:٤         ٢:٤         ٢:٤         ٢:٤         ٢:٤         ٢:٤         ٢:٤         ٢:٤         ٢:٤         ٢:٤         ٢:٤         ٢:٤         ٢:٤         ٢:٤         ٢:٤         ٢:٤         ٢:٤         ٢:٤         ٢:٤         ٢:٤         ٢:٤         ٢:٤         ٢:٤         ٢:٤         ٢:٤         ٢:٤         ٢:٤         ٢:٤         ٢:٤         ٢:٤         ٢:٤         ٢:٤         ٢:٤         ٢:٤         ٢:٤         ٢:٤         ٢:٤         ٢:٤         ٢:٤         ٢:٤         ٢:٤         ٢:٤         ٢:٤         ٢:٤         ٢:٤         ٢:٤         ٢:٤         ٢:٤         ٢:٤         ٢:٤         ٢:٤ <t></t> | العندالعندالعندالعندالعندالعندالعندالعندالعندالعندالعندالعندالالتوقيت التفصيلي $(1, 1)$ $(1, 1)$ <td< th=""></td<> |

# HDMI2.0 (الدقة الأصلية: ١٩٢٠ × ١٠٨٠ عند ٢٠ هرتز)

| B1/التوقيت التفصيلي     | B1/وضع الفيديو                               | B0/التوقيت التفصيلي            | B0/التوقيت القياسي      | B0/التوقيت المحدد       |
|-------------------------|----------------------------------------------|--------------------------------|-------------------------|-------------------------|
| ۳۸٤۰ × ۲۱۳۰ عند ۲۰ هرتز | ۳:٤ عند ۲۰ هرتز ۳:٤) × 480i عند ۲۰ هرتز      | 1080P: ۱۹۲۰ × ۱۰۸۰ عند ۲۰ هرتز | ۱۲۸۰ × ۷۲۰ عند ۲۰ هرتز  | ٤٨٠ × ٤٨٠ عند ٢٠ هرتز   |
|                         | ۳:٤ عند ٥٠ هرتز ۳:٤) × 576i عند ٥٠ هرتز      |                                | ۱۲۸۰ × ۱۰۲٤ عند ۲۰ هرتز | ٤٨٠ × ٤٨٠ عند ٦٢ هرنز   |
|                         | 480p × ۷۲۰ عند ۲۰ هرنز ۲:٤                   |                                | ۹۰۰ × ۱٤٤۰ عند ۳۰ هرتز  | ٤٨٠ × ٤٨٠ عند ٧٢ هرنز   |
|                         | ۲۰× × 576p عند ۵۰ هرتز ۲:٤                   |                                | ۱۰۵۰ × ۱۰۵۰ عند ۲۰ هرتز | ۶۸۰ × ۶۸۰ عند ۷۵ هرنز   |
|                         | ۹:۱۲ × 720p عند ۲۰ هرنز ۹:۱۳                 |                                | ۱۲۰۰ × ۱۲۰۰ عند ۲۰ هرتز | ۸۰۰ × ۲۰۰ عند ۵۱ هرنز   |
|                         | ۱۲۸۰ × 720p عند ۵۰ هرنز ۹:۱۲                 |                                | ۱۰۲٤ × ۷٦٨ عند ۱۲۰ هرتز | ۸۰۰ × ۲۰۰ عند ۲۰ هرتز   |
|                         | ۱۹۲۰ × 1080i عند ۲۰ هرنز ۹:۱۲                |                                | ۱۲۸۰ × ۷۲۰ عند ۱۲۰ هرنز | ۸۰۰ × ۲۰۰ عند ۷۲ هرنز   |
|                         | ۴:۰ × 480p عند ۲۰ هرتز ۲:۶                   |                                | ۱۲۸۰ × ۸۰۰ عند ۳۰ هرتز  | ۸۰۰ × ۲۰۰ عند ۷۵ هرنز   |
|                         | ۱۹۲۰ × 1080p عند ۲۰ هرنز ۹:۱۲                |                                |                         | ۱۰۲٤ × ۷٦٨ عند ٦٠ هرتز  |
|                         | ۱۹۲۰ × 1080p عند ۵۰ هرنز ۹:۱۲                |                                |                         | ۱۰۲٤ × ۷٦٨ عند ۷۰ هرتز  |
|                         | ۱۹۲۰ × 1080p عند ۳۰ هرنز ۹ <u>:</u> ۱۱       |                                |                         | ۲۰۲٤ × ۷٦٨ عند ۷۵ هرتز  |
|                         | ۱۹۲۰ × 1080p عند ۲٤ هرتز ۹ <u>:</u> ۱۱       |                                |                         | ۱۰۲٤ × ۱۰۲٤ عند ۷۵ هرتز |
|                         | ۱۹۲۰ × 1080p عند ۱۲۰ هرنز ۹:۱۲               |                                |                         | ۱۱۰۲ × ۸۷۰ عند ۷۰ هرتز  |
|                         | ۳۸٤۰ × 2160p عند ۲۰ هرنز ۹:۱۶                |                                |                         |                         |
|                         | ۳۸٤۰ × 2160p عند ۵۰ هرنز ۹:۱۲                |                                |                         |                         |
|                         | ۳۸٤۰ × 2160p عند ۳۰ هرنز ۹:۱۶                |                                |                         |                         |
|                         | ۳۸٤۰ × 2160p عند ۲۵ هرتز ۹:۱۲                |                                |                         |                         |
|                         | ۳۸٤۰ × 2160p عند ۲٤ هرنز ۹:۱۶                |                                |                         |                         |
|                         | 2160p × ٤٠٩٦ عند ٢٥ هرتز<br>٢٥٦ <u>:</u> ١٣٥ |                                |                         |                         |
|                         | 2160p × ٤٠٩٦ عند ۲٤ هرنز<br>۲٥٦ <u>:</u> ١٣٥ |                                |                         |                         |
|                         | 2160p × ٤٠٩٦ عند ٦٠ هرتز<br>٢٥٦ <u>:</u> ١٣٥ |                                |                         |                         |
|                         | 2160p × ٤٠٩٦ عند ٥٠ هرتز<br>٢٥٦ <u>:</u> ١٣٥ |                                |                         |                         |
|                         | 2160p × ٤٠٩٦ عند ۳۰ هرتز<br>۲٥٦:۱۳٥          |                                |                         |                         |
|                         | ۹:۱۰ × 480p عند ۲۰ هرتز ۹:۱۲                 |                                |                         |                         |
|                         | ۹:۱۰ هرتز ۱٤٤۰) × 480i عند ۲۰ هرتز ۹         |                                |                         |                         |
|                         | ۶۲۰ × 576p عند ۵۰ هرتز ۹:۱۲                  |                                |                         |                         |
|                         | 480i × ۲۸۸۰ عند ۲۰ هرنز ۹:۱۶                 |                                |                         |                         |
|                         | ۹:۱۶ × 480p عند ۲۰ هرنز ۹:۱۳                 |                                |                         |                         |
|                         | ۲۸۸۰ × 576i عند ۵۰ هرنز ۹ <u>:</u> ۱۱        |                                |                         |                         |
|                         | ۶۶۵p × ۱٤٤۰ عند ۵۰ هرنز ۹:۱٦                 |                                |                         |                         |
|                         | ۹:۱۶ هرتز ۹:۱۲ عند ۵۰ هرتز ۹:۱۲              |                                |                         |                         |

توافق الفيديو الحقيقي ثلاثي الأبعاد

|                                          |                     | توقيت الدخل                 |                                        |           |  |  |
|------------------------------------------|---------------------|-----------------------------|----------------------------------------|-----------|--|--|
|                                          | القمة والأسفل       | ۱۲۸۰ × 720P عند ۵۰ هرنز     |                                        |           |  |  |
|                                          | القمة والأسفل       | ۱۲۸۰ × 720P عند ۲۰ هرنز     |                                        |           |  |  |
|                                          | تجميع الإطارات      | ۱۲۸۰ × 720P عند ۵۰ هرنز     | a factoria a                           |           |  |  |
|                                          | تجميع الإطارات      | ۱۲۸۰ × 720P عند ۲۰ هرنز     | دخل تلاتي الابعاد من<br>مصدر HDMI 1 4a |           |  |  |
|                                          | جنبًا إلى جنب (نصف) | ۱۹۲۰ × 1080i عند ۵۰ هرتز    |                                        |           |  |  |
|                                          | جنبًا إلى جنب (نصف) | ۱۹۲۰ × 1080i عند ۲۰ هرتز    |                                        |           |  |  |
|                                          | القمة والأسفل       | ۱۹۲۰ × 1080P عند ۲٤ هرنز    |                                        |           |  |  |
|                                          | تجميع الإطارات      | ۱۹۲۰ × 1080P عند ۲٤ هرنز    |                                        |           |  |  |
|                                          |                     | ۱۹۲۰ × 1080i عند ۵۰ هرنز    |                                        | دقة الدخل |  |  |
| الوضع جزئًا إلى جزب قرد التشغران         | جنبًا إلى جنب (نصف) | ۱۹۲۰ × 1080i عند ۳۰ هرنز    |                                        |           |  |  |
|                                          |                     | ۱۲۸۰ × 720P عند ۵۰ هرتز     |                                        |           |  |  |
|                                          |                     | ۱۲۸۰ × 720P عند ۲۰ هرتز     |                                        |           |  |  |
|                                          |                     | ۱۹۲۰ × 1080i عند ۵۰ هرتز    |                                        |           |  |  |
| الوضع أعلى وأسفار قيد التشغيل            | القمة والأسفل       | ۱۹۲۰ × 1080i عند ۲۰ هرنز    |                                        |           |  |  |
|                                          | 0 - 5               | ۲۲۸۰ × 720P عند ۵۰ هرتز     |                                        |           |  |  |
|                                          |                     | ۲۸۰ × 720P عند ۲۰ هرتز      |                                        |           |  |  |
| تنسبة، ثلاثه، الأبعاد هو الإطار المتتابع | HOES                | ۱۰۲٤ ۲۰۸ × ۷٦٨ عند ۱۲۰ هرتز |                                        |           |  |  |
|                                          | The o               | ۱۲۸۰ × ۷۲۰ عند ۱۲۰ هرتز     |                                        |           |  |  |

ملاحظة:

- إذا كان الدخل ثلاثي الأبعاد يساوي ١٠٨٠ بكسل عند ٢٤ هرتز, يجب أن تستجيب DMD استجابة كاملة مع الوضع ثلاثي الأبعاد.
  - يدعم تشغيل NVIDIA 3DTV في حال عدم وجود رسوم على براءات الاختراع من قبل Optoma
- إذا كان الدخل 10801 عند ٢٥ هرتز و720p عند ٥٠ هرتز يتم تشغيله بتردد ١٠٠ هرتز, فيما سيتم تشغيل 1080p عند ٢٤ هرتز بتردد
   ١٤٤ هرتز أما التوقيتات الأخرى ثلاثية الأبعاد فيتم تشغيلها بتردد ١٢٠ هرتز.

# حجم الصورة ومسافة العرض

| أعلى                               | الشباشية                  | مقاس        | أعلى                               | الشباشية                  | مقاس        |                |  |
|------------------------------------|---------------------------|-------------|------------------------------------|---------------------------|-------------|----------------|--|
|                                    | (الزووم الأقصى)           |             |                                    | المسافة                   |             |                |  |
| من القاعدة إلى أعلى<br>الصورة (سم) | عرض (سم) × ارتفاع<br>(سم) | قطري (بوصة) | من القاعدة إلى أعلى<br>الصورة (سم) | عرض (سم) × ارتفاع<br>(سم) | قطري (بوصة) | المطلوبه (متر) |  |
| ٤٤                                 | TA × IV                   | ۳.          | ٣٩                                 | ٣٤ × ٦٠                   | ۲٧,٢        | ١              |  |
| 07                                 | ٤° × ۸۰                   | ٣٦          | ٤V                                 | ٤١ × ٢٢                   | ٣٣          | ١,٢            |  |
| A٧                                 | V0 × 188                  | ٦.          | ٧٩                                 | ٦٨ × ١٢٠                  | 0 £         | ٢              |  |
| ١٠٩                                | 9£ × 177                  | ٧٥          | ٩٨                                 | 10 × 101                  | ٦٨          | ۲,0            |  |
| ١٣١                                | 111 × 7                   | ٩.          | 114                                | 1.7 × 1.41                | ٨٢          | ٣              |  |
| 107                                | 171 × 777                 | 1.0         | ١٣٨                                | 119 × 711                 | 90          | ٣,٥            |  |
| ۱ V ٤                              | 10. × 777                 | 17.         | 104                                | 122 × 251                 | 1.9         | ٤              |  |
| X 1 A                              | 144 × 222                 | 101         | 197                                | 179 × T.1                 | 1 37        | 0              |  |
| 211                                | 770 × 2                   | 141         | ۲۳٦                                | ۲.۳ × ۳٦١                 | ١٦٣         | ٦              |  |
| ۳.0                                | 217 × 217                 | 711         | 240                                | 222 × 222                 | 19.         | ٧              |  |
| ٣٤٨                                | T × 0TT                   | ۲٤٠,٩       | r 1 £                              | TVI × EAT                 | Y 1 A       | ٨              |  |
| ٣٩٢                                | ۳۳۸ × 7                   | 7 V I       | <b>TO E</b>                        | T.0 x 027                 | 720         | ٩              |  |
| ٤٣٥                                | ٣٧0 × ٦٦٧                 | ۳۰۱٫۱       | ٣٩٣                                | ٣٣٩ × ٦٠٢                 | 777         | ۱.             |  |

ملاحظة: معدل الزوم I, IX .

| أعلى (سم)                  | <sup>:</sup> (متر) | المسافة       | مقاس الصورة المطلوب    |             |  |  |
|----------------------------|--------------------|---------------|------------------------|-------------|--|--|
| من القاعدة إلى أعلى الصورة | الزووم الأدنى      | الزووم الأقصى | عرض (سم) × ارتفاع (سم) | قطري (بوصة) |  |  |
| ٣٩                         | ١, •               | -             | ٣٤ × ٦٠                | ۲۷          |  |  |
| ۲۷                         | ١,٨                | ١,٧           | 111 × 17               | ٥,          |  |  |
| A٧                         | ۲,۲                | ۲,۰           | Vo x ITT               | ٦.          |  |  |
| 1 • 1                      | ۲,٦                | ۲,٣           | AV × 100               | ٧.          |  |  |
| 117                        | ۲,٩                | ۲,۷           | 1 × 144                | ٨.          |  |  |
| ۱۳۰                        | ٣,٣                | ٣, •          | 117 × 199              | ۹.          |  |  |
| 155                        | ٣,٧                | ٣,٣           | 170 × 771              | ۱           |  |  |
| ۱۷۳                        | ٤,٤                | ٤, •          | 129 × 777              | ۱۲.         |  |  |
| 717                        | 0,0                | ٥, •          | 1 A Y × 777            | 10.         |  |  |
| ۲۸۹                        | ٧,٣                | ٦,٦           | 729 × 223              | ۲           |  |  |
| ۳٦١                        | ٩,٢                | ٨,٣           | T11 × 00T              | 70.         |  |  |
| ٤٣٣                        | -                  | ۱۰,۰          | 277 × 175              | ٣.,         |  |  |

ملاحظة: معدل الزوم I, IX .

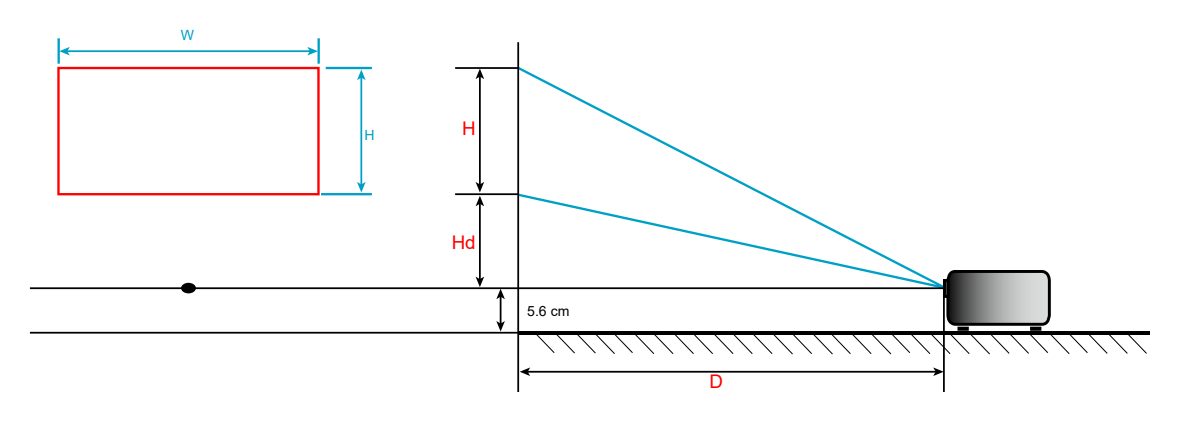

# أبعاد جهاز العرض والتثبيت في السقف

- ١- لتجنب إلحاق الضرر بجهاز العرض، يرجى استخدام مجموعة Optoma لتركيب جهاز العرض في السقف.
- ٢- إذا ر غبت في استخدام مجموعة أدوت أخرى للتثبيت في سقف، يرجى التأكد من توفر المواصفات التالية في البراغي المستخدمة في تثبيت كتيفة تثبيت بجهاز العرض:
  - نوع البراغي: 3\*M4
  - الحد الأدنى لطول البراغي: ١٠ مم

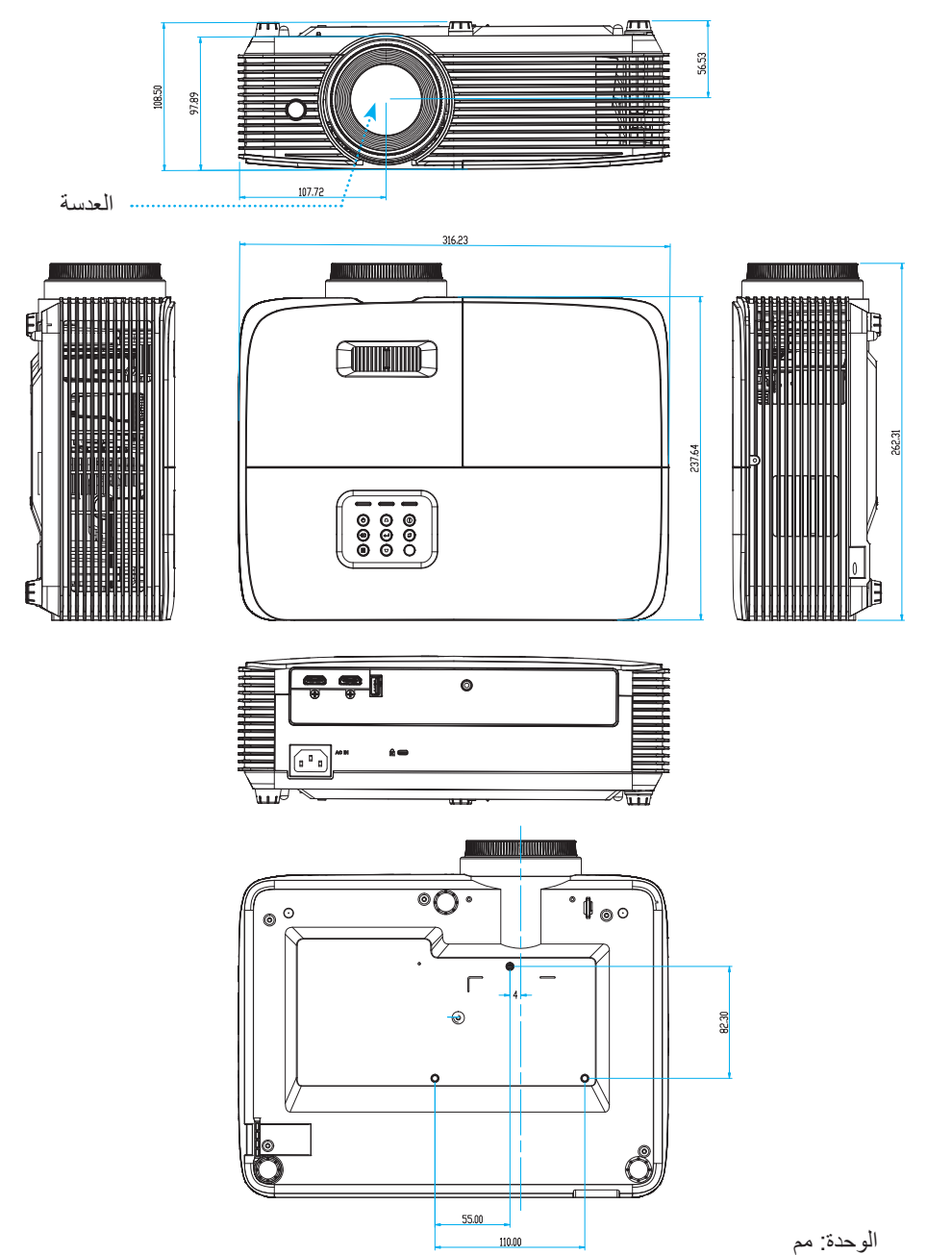

ملاحظة: يُرجى ملاحظة أن أي أضرار ناتجة من التركيب غير الصحيح من شأنها إلغاء الضمان.

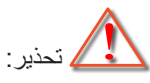

- إذا قمت بشراء مجموعة التركيب بالسقف من شركة أخرى، يرجى التأكد من استخدام مقاس المسامير الملائم. مع العلم بأن مقاس المسامير يختلف تبعًا لسُمك لوح التركيب.
  - يرجى التأكد من وجود مسافة ١٠ سم على الأقل بين السقف وقاعدة جهاز العرض.
    - تجنب تركيب جهاز العرض بالقرب من مصدر حراري.

رموز وحدة التحكم عن بعد ١ التي تعمل بالأشعة تحت الحمراء

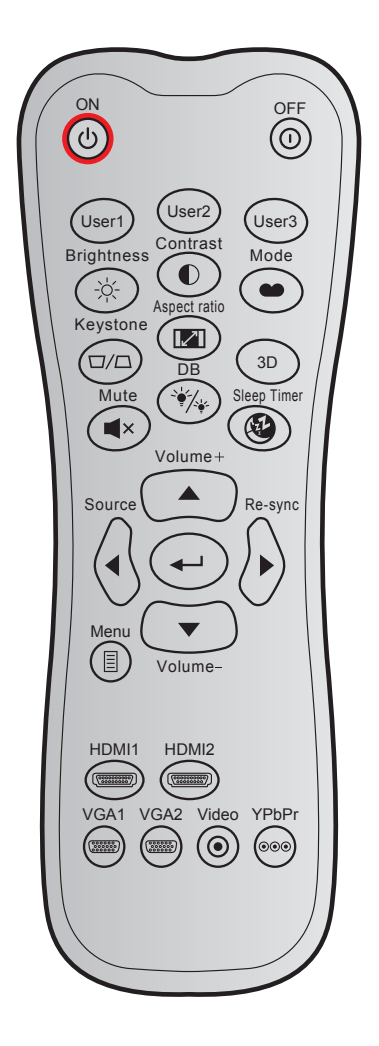

| . i . 11                                                                         | تعريف مفتاح             | كود البيانات | کود مخصص |        | <b>-</b> 1* <b>i</b> . |                     |
|----------------------------------------------------------------------------------|-------------------------|--------------|----------|--------|------------------------|---------------------|
| الوصف                                                                            | الطباعة                 | بايت ۳       | بایت ۲   | بایت ۱ |                        |                     |
| اضغط لتشغيل جهاز العرض.                                                          | تشغيل                   | 02           | CD       | 32     | Ċ                      | تشغيل الطاقة        |
| اضغط لإيقاف تشغيل جهاز العرض.                                                    | إطفاء                   | 2E           | CD       | 32     |                        | إيقاف التشغيل       |
|                                                                                  | مستخدم ۱                | 36           | CD       | 32     |                        | مستخدم ۱            |
| المفاتيح التي يحددها المستخدم. يرجى الرجوع إلى صفحة 43<br>التعرف على طريقة إعداد | مستخدم ۲                | 65           | CD       | 32     |                        | مستخدم ۲            |
|                                                                                  | مستخدم ۳                | 66           | CD       | 32     | مستخدم ۳               |                     |
| ضبط سطوع الصورة.                                                                 | الإضاءة                 | 41           | CD       | 32     | -òć-                   | الإضباءة            |
| يتحكم في درجة الاختلاف بين الأجزاء الفاتحة والداكنة من<br>الصورة.                | التباين                 | 42           | CD       | 32     |                        | التباين             |
| حدد وضع عرض لتحسين الإعدادات للتطبيقات المختلفة. يرجى<br>الرجوع إلى صفحة 35.     | الوضع                   | 05           | CD       | 32     | •••                    | وضع العرض           |
| يضبط التشوه شبه المنحرف للصورة الناتج من إمالة جهاز<br>العرض.                    | تشوه                    | 07           | CD       | 32     |                        | تشوه                |
| اضغط لتغيير نسبة العرض إلى الارتفاع الخاصة بالصورة<br>المعر وضة.                 | نسبة العرض<br>للار تفاع | 64           | CD       | 32     | 1/1                    | نسبة العرض للارتفاع |

| . i. e. 11                                                        | تعريف مفتاح        | كود البيانات | صص     | کود مڈ | -174 .                  |                       |
|-------------------------------------------------------------------|--------------------|--------------|--------|--------|-------------------------|-----------------------|
| الوضعف                                                            | الطباعة            | بایت ۳       | بایت ۲ | بایت ۱ |                         |                       |
| تحديد يدوي لوضع ثلاثي الأبعاد متوافق مع المحتوى ثلاثي<br>الأبعاد. | 3D                 | 89           | CD     | 32     |                         | 3D                    |
| كتم الصوت.                                                        | كتم الصوت          | 52           | CD     | 32     | ×                       | كتم الصوت             |
| فتح قائمة وضع السطوع.                                             | مصباح وضع<br>مزدوج | 44           | CD     | 32     | °∳-∕                    | DB                    |
| فتح قائمة مؤقت السكون.                                            | مؤقت السكون        | 63           | CD     | 32     | ۲                       | مؤقت السكون           |
| اضبط لرفع مستوى الصوت.                                            | صوت +              | 09           | CD     | 32     |                         | صوت +                 |
|                                                                   |                    | 11           | CD     | 32     |                         |                       |
| استخدم ▲ أو ◄ أو ◄ أو ▼ لتحديد عناصر أو إجراء تعديل               | -                  | 10           | CD     | 32     |                         | : (n (n -1:           |
| على اختيارك.                                                      | •                  | 12           | CD     | 32     |                         | مقانيح الأسهم الأربعة |
|                                                                   | ▼                  | 14           | CD     | 32     |                         |                       |
| اضغط على "الصوت" لتحديد إشارة دخل.                                | مصدر               | 18           | CD     | 32     | $\langle \cdot \rangle$ | مصدر                  |
| يقوم بتأكيد اختيار العنصر .                                       | ←                  | 0F           | CD     | 32     | -                       | مفتاح أدخل            |
| مزامنة جهاز العرض مع مصدر الدخل تلقائيًا.                         | إعادة التزامن      | 04           | CD     | 32     | $\diamond$              | إعادة التزامن         |
| اضبط لخفض مستوى الصوت.                                            | صوت -              | 0C           | CD     | 32     | •                       | صوت -                 |
| يقوم بعرض أو إنهاء القوائم المعروضة على شاشة جهاز<br>العرض.       | القائمة            | 0E           | CD     | 32     | Ξ                       | القائمة               |
| اضغط على "HDMI1" لاختيار مصدر من موصل HDMI1.                      | HDMI1              | 16           | CD     | 32     |                         | HDMI 1                |
| اضغط على "HDMI2" لاختيار مصدر من موصل HDMI2.                      | HDMI2              | 30           | CD     | 32     |                         | HDMI 2                |
| لا توجد وظيفة                                                     | VGA1               | 1B           | CD     | 32     | 0000000                 | VGA 1                 |
| لا توجد وظيفة                                                     | VGA2               | 1E           | CD     | 32     | 000000                  | VGA 2                 |
| لا توجد وظيفة                                                     | فيديو              | 1C           | CD     | 32     | $\odot$                 | فيديو                 |
| لا توجد وظيفة                                                     | YPbPr              | 17           | CD     | 32     | 000                     | YPbPr                 |

رموز وحدة التحكم عن بعد ٢ التي تعمل بالأشعة تحت الحمراء

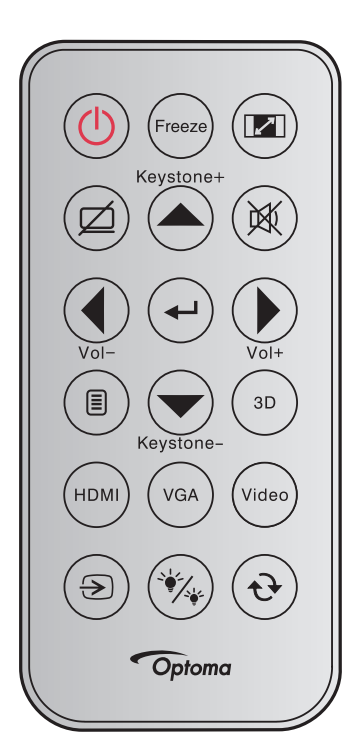

| كود المفتاح                                                      | الوصف                                                                                                   | ىية       | وسائل الإيضاح الأساء       |
|------------------------------------------------------------------|----------------------------------------------------------------------------------------------------|-----------|----------------------------|
| 81                                                               | اضغط لتشغيل/إيقاف جهاز العرض.                                                                           |           | الطاقة                     |
| 8B                                                               | اضغط لتجميد صورة جهاز العرض.                                                                            | Freeze    | تجميد                      |
| 98                                                               | اضغط لتغيير نسبة العرض إلى الارتفاع الخاصة بالصورة المعروضة.                                            |           | نسبة الارتفاع إلى<br>العرض |
| 8A                                                               | اضغط لتشغيل أو إيقاف تشغيل السماعة المضمنة في جهاز العرض                                                |           | كتم الصوت/الفيديو          |
| C6                                                               | <ul> <li>اضغط لضبط تشوه الصورة الناتج عن إمالة جهاز العرض.</li> <li>اضغط للانتقال إلى الأعلى</li> </ul> | Keystone+ | التشوه+/أعلى               |
| 92                                                               | اضبغط لإيقاف/تشغيل الصوت بصفة مؤقتة.                                                                    |           | كتم الصوت                  |
| C8                                                               | <ul> <li>اضغط للتعديل لخفض مستوى الصوت.</li> <li>اضغط للانتقال إلى اليسار</li> </ul>                    | Vol-      | يسار /مستوى الصوت-         |
| -C5 (للمعروض على<br>الشاشة)<br>-CA (لمحاكاة ماوس USB<br>عبر USB) | يقوم بتأكيد اختيار العنصر .                                                                             | (J        | أدخل                       |
| C9                                                               | <ul> <li>اضغط للتعديل لرفع مستوى الصوت.</li> <li>اضغط للانتقال إلى اليمين.</li> </ul>                   | Vol+      | يمين/مستوى الصوت+          |
| 88                                                               | يقوم بعرض أو إنهاء القوائم المعروضة على شاشة جهاز العرض.                                                |           | القائمة                    |
| C7                                                               | <ul> <li>اضغط لضبط تشوه الصورة الناتج عن إمالة جهاز العرض.</li> <li>اضغط للانتقال إلى الأسفل</li> </ul> | Keystone- | أسفل/التشوه-               |
| 93                                                               | اضغط للاختيار اليدوي لوضع ثلاثي الأبعاد يتوافق مع المحتوى ثلاثي الأبعاد.                                | (3D)      | 3D                         |
| 86                                                               | اضغط لاختيار مصدر HDMI.                                                                                 | HDMI      | HDMI                       |
| 8E                                                               | لا توجد وظيفة                                                                                           | VGA       | VGA                        |

| كود المفتاح | الوصف                                                   | ىية   | وسائل الإيضاح الأساء |
|-------------|---------------------------------------------------------|-------|----------------------|
| CE          | لا توجد وظيفة                                           | Video | فيديو                |
| C3          | اضغط على لاختيار إشارة دخل.                             | ۲     | مصدر                 |
| 87          | اضبغط لضبط سطوع الصورة تلقائيًا لتوفير أفضل أداء تباين. | ×     | نمط السطوع           |
| C4          | مزامنة جهاز العرض مع مصدر الدخل تلقائيًا.               | ۲     | إعادة التزامن        |

# استكشاف الأعطال وإصلاحها

يرجى الرجوع إلى المعلومات التالية إذا ما واجهتك مشكلة بجهاز العرض. وفي حالة استمرار المشكلة، بادر بالاتصال بالموزع المحلي أو مركز الصيانة. **مشكلات الصورة** 

?

?

عدم ظهور الصورة على الشاشة

- تأكد من توصيل جميع الكبلات وتوصيلات الطاقة توصيلاً صحيحًا ومحكمًا كما هو موضح في قسم "التركيب".
  - · تأكد من عدم انثناء أي من دبابيس الموصلات أو انكساره.
  - · تحقق من إحكام تركيب مصباح الإسقاط. يُرجى الرجوع إلى قسم "استبدال المصباح".
    - تأكد من أن خاصية "كتم الصوت" لا تعمل.

# وقوع الصورة خارج نطاق التركيز البؤري

- · اضبط عجلة التركيز البؤري الخاصة بعدسة جهاز العرض.
- تأكد من وجود شاشة العرض ضمن المسافة المطلوبة من جهاز العرض. (يرجى الرجوع إلى صفحة ٦٠).

تمدد الصورة عند عرض مقطع DVD بنسبة عرض إلى ارتفاع ٩:١٦

- عند عرض مقطع DVD مشوه أو مقطع DVD بنسبة عرض لارتفاع ٩:١٦، فسوف يعرض جهاز العرض أفضل صورة بصيغة ١٦: ٩ على جانب جهاز العرض.
  - عند تشغيل مقطع DVD بنمط LBX، يُرجى تغيير النمط إلى LBX في قائمة OSD بجهاز العرض.
  - و عند تشغيل أقراص DVD بتنسيق ٣:٤ ، يرجى كذلك تغيير التنسيق إلى ٣:٤ في قائمة OSD الخاصة بجهاز العرض.
    - يرجى ضبط نمط العرض على نسبة العرض إلى الارتفاع ٩:١٦ (عريض) في مشغل أقراص DVD خاصتك.

الصورة أصغر أو أكبر مما ينبغي

- اضبط رافعة الزوم الموجودة بالجزء العلوي من جهاز العرض.
  - حرك الجهاز بالقرب من الشاشة أو بعيدا عنها.
- اضغط عل القائمة في لوحة جهاز العرض ثم انتقل إلى "عرض-->نسبة العرض للارتفاع". جرِّب إعدادات مختلفة.

الصورة بها جوانب مائلة:

- قم، إن أمكن، بتغيير موقع جهاز العرض بحيث يصبح في منتصف الشاشة وأسفل قاعدتها.
  - · استخدم "عرض-->تشوه" من نظام العرض على الشاشة لإدخال التعديلات.

🔋 الصورة معكوسة

قم بتحديد "إعداد-->جهة العرض" من نظام العرض على الشاشة وضبط اتجاه جهاز العرض.

ي صورة مزدوجة ضبابية

- اضغط على زر 3D (الأبعاد الثلاثية) ثم انتقل إلى "التلقائي" لتجنب أن تصبح الصورة ثنائية الأبعاد العادية صورة مزدوجة ضبابية.
   صورتان بنمط جنبًا إلى جنب
  - · اضغط على زر 3D (الأبعاد الثلاثية) ثم انتقل إلى "SBS" لتكون إشارة الدخل 1080i DD 1.3 2D جنبًا إلى جنب.

?

- 2 عدم ظهور الصورة في وضع ثلاثي الأبعاد
- تحقق من مدى نفاد شحنة بطارية النظارة ثلاثية الأبعاد.
  - تحقق من تشغيل النظارة ثلاثية الأبعاد. •
- عندما تكون إشارة الدخل HDMI 1.3 2D (1800 جنبًا إلى جنب)، اضغط على زر 3D (الأبعاد الثلاثية) ثم انتقل إلى "SBS".

#### مشكلات أخرى

•

- ? توقف جهاز العرض عن الاستجابة لجميع عناصر التحكم
- قم إذا أمكن بإيقاف تشغيل جهاز العرض، ثم افصل كبل الطاقة وانتظر لمدة ٢٠ ثانية على الأقل قبل إعادة توصيل كبل الطاقة مرة أخرى. ٠
  - ? احتراق اللمبة أو صدور صوت فرقعة منها
- عند وصول اللمبة إلى نهاية عمر ها الافتراضي، فإنها تحترق أو يصدر عنها صوت طقطقة عالٍ. وفي هذه الحالة، لن يعمل جهاز العرض حتى • يتم استبدال وحدة اللمبة.

#### مشكلات وحدة التحكم عن بعد

- ? في حالة عدم عمل وحدة التحكم عن بعد
- تحقق من أن زاوية تشغيل وحدة التحكم عن بعد في حدود ±٣٠ درجة تجاه مستقبل الأشعة تحت الحمراء الموجود بجهاز العرض, •
- تأكد من عدم وجود أي عائق بين وحدة التحكم عن بعد وجهاز العرض. وتحرك في نطاق ٦ أمتار (٢٠ قدمًا) من جهاز العرض. •
  - تأكد من صحة إدخال البطاريتين. .
  - استبدل البطاريات إذا نفذ شحنها. •

# مؤشر التحذير

عندما تومض مؤشرات التحذير أو تضيء (راجع ما يلي)، سيوف يتم إيقاف تشغيل جهاز العرض تلقائيًا:

- يضئ مؤشر LED الخاص بـ "المصباح" باللون الأحمر عندما يومض مؤشر "التشغيل/الاستعداد" باللون الكهرماني.
- يضئ مؤشر LED الخاص بـ "درجة الحرارة" باللون الأحمر عندما يومض مؤشر "التشغيل/الاستعداد" باللون الكهرماني. وهو ما يشير إلى
   ارتفاع درجة حرارة جهاز العرض بشكل مفرط. في الظروف العادية، يمكن إرجاع الجهاز إلى وضع التشغيل.
  - يضئ مؤشر LED الخاص بـ "درجة الحرارة" باللون الأحمر عندما يضئ مؤشر "التشغيل/الاستعداد" باللون الكهرماني.

قم بفصل كبل الطاقة من الجهاز، وانتظر ٣٠ ثانية ثم حاول مرة أخرى. عندما يومض مؤشر التحذير أو يضيء، يُرجى الاتصال بأقرب مركز خدمة للحصول على المساعدة.

| الله الله الله الله الله الله الله الله | ط مؤشر بيان حالة درجة<br>الحرارة | ل<br>مؤشر بيان حالة التشغيل/<br>الاستعداد                                                                                 | ل)<br>مؤشر بيان حالة التشغيل/<br>الاستعداد | رسانل                               |
|-----------------------------------------|----------------------------------|----------------------------------------------------------------------------------------------------|--------------------------------------------|-------------------------------------|
| (أحمر)                                  | (أحمر)                           | (أزرق)                                                                                                    | (أحمر)                                     |                                     |
|                                         |                                  |                                                                                                    | ضوء ثابت                                   | وضع الاستعداد<br>(تركيب كبل الطاقة) |
|                                         |                                  | وامض<br>(يضميء لمدة ٥, • ثانية<br>وينطفئ لمدة ٩, • )                                                                      |                                            | تشغيل الطاقة (تدفئة)                |
|                                         |                                  | ضوء ثابت                                                                                                    |                                            | تشغيل الطاقة وإضاءة<br>المصباح      |
|                                         |                                  | وامض<br>(يضيء لمدة ٥, ثانية<br>وينطفئ لمدة ٥, ثانية)<br>يعود إلى الضوء الأحمر<br>الثابت عند إيقاف تشغيل<br>مروحة التبريد. |                                            | إيقاف التشغيل (تبريد)               |
|                                         |                                  | وامض<br>(ينطفئ لمدة ۰٫۲۰ ثانية /<br>يعمل لمدة ۰٫۲۰ ثانية)                                                                 |                                            | استئناف سريع (١٠٠ ثانية)            |
| ضوء ثابت                                |                                  |                                                                                                    | وامض                                       | خطأ (تعطل اللمبة)                   |
|                                         | وامض                             |                                                                                                    | وامض                                       | خطأ (تعطل المروحة)                  |
|                                         | ضوء ثابت                         |                                                                                                    | وامض                                       | خطأ (درجة حرارة مرتفعة)             |

#### رسائل ضوء مؤشر بيان الحالة

#### إيقاف التشغيل:

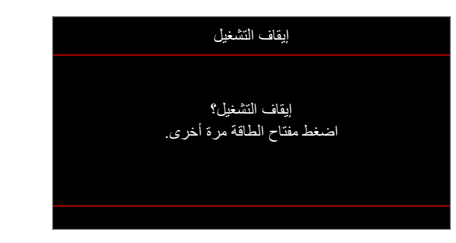

تحذير المصباح:

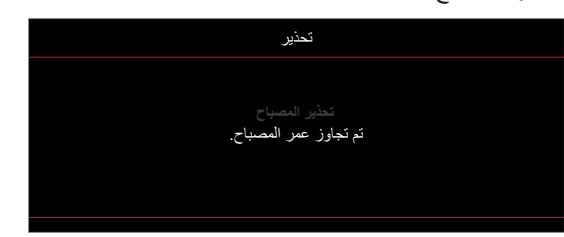

تحذير درجة الحرارة:

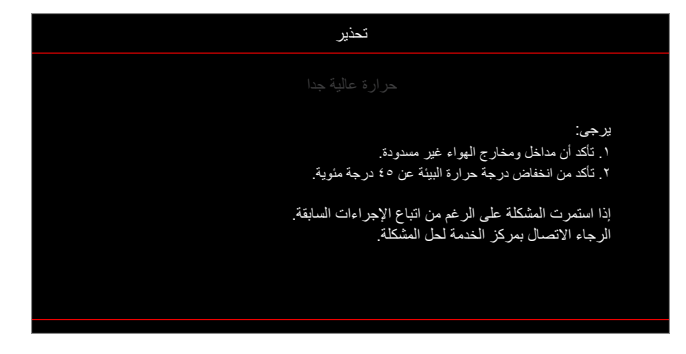

تعطل المروحة:

•

•

٠

•

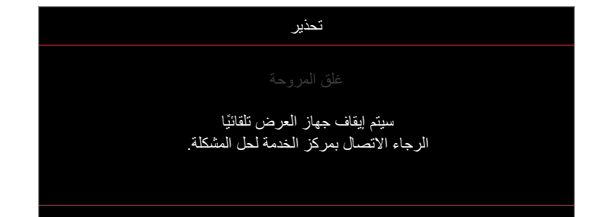

خارج نطاق العرض:

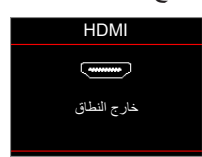

تحذير قطع التيار:

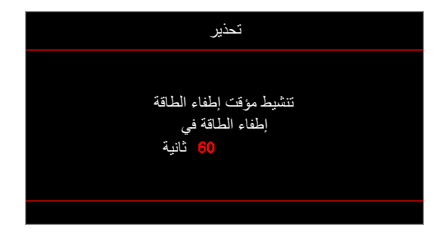

إنذار مؤقت الأمان:

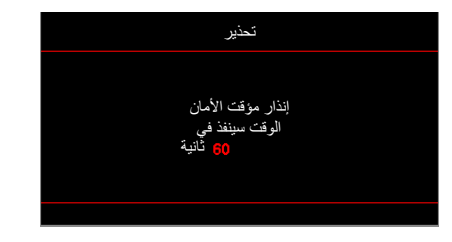

# المواصفات

| البند                                 | الوصف                                                                                                    |
|---------------------------------------|----------------------------------------------------------------------------------------------------|
| التقنية                               | تقنية جهاز المرآة الدقيقة الرقمية (DMD) ٠,٤٧ بوصة 1080p TRP                                                                                                    |
| الدقة الأصلية                         | ۱۹۲۰X۱۰۷۰                                                                                                    |
| العدسة                                | زوم يدوي وتركيز يدوي                                                                                                    |
| الإزاحة                               | ۲،۱۱٪ ±۰٪                                                                                                    |
| حجم الصورة                            | من ۲۷ إلى ۳۰۱ بوصة (محسَّن عند ۸۰ بوصة)                                                                                                    |
| مسافة العرض                           | من ۱ إلى ١٠ أمتار                                                                                                    |
| منافذ الدخل/الخرج                     | <ul> <li>HDMI 2.0 (HDCP2.2)</li> <li>HDMI 1.4 (HDCP2.2)</li> <li>منفذ USB Type-A فولت/٥,٠ أمبير /الخدمة/الماوس)</li> <li>خرج صوت ٣,٥ مم</li> <li>خرج صوت ٣,٥ مم</li> <li>RJ-45 (دعم تحكم الويب ومعدلات نقل البيانات بسر عة ١٠٠/١٠ ميجابت في الثانية)*</li> <li>ملاحظة: (*) لا يتوفر هذا الموصل إلا في طراز النوع ٢ (٥ دخل/خرج) فقط.</li> </ul>                                                                                                    |
| الألوان                               | ۱۰۷۳٫٤ ملیون لون                                                                                                    |
| معدل المسح                            | <ul> <li>معدل المسح الأفقي: ١٥ ~ ١٤٠ كيلو هرتز</li> <li>معدل المسح الرأسي: ٢٤ ~ ١٢٠ هرتز (١٢٠هرتز لعرض ثلاثي الأبعاد)</li> </ul>                                                                                                    |
| السماعة                               | ۳ وات                                                                                                    |
| استهلاك الطاقة                        | <ul> <li>وضع السطوع: ١٠٠٪</li> <li>نموذجي ٢٠٠ وات ±١٠٪ عند ١١٠ فولت تيار متردد عدد الوحدات الحرارية البريطانية في الساعة: ١٠٧</li> <li>١٠٥٠ (١٠)</li> <li>١٠٥٠ (١٠)</li> <li>نموذجي ٢٠٠ وات ±١٠٪ عند ٢٢٠ فولت تيار متردد عدد الوحدات الحرارية البريطانية في الساعة: ١٠٥٠ (١٠٤)</li> <li>الوضع الاقتصادي: ٢٠٪</li> <li>الوضع الاقتصادي: ٢٠٠</li> <li>موذجي ١٢٠ وات ±١٠٪ عند ٢٢٠ فولت تيار متردد عدد الوحدات الحرارية البريطانية في الساعة: ١٠٤</li> <li>الوضع الاقتصادي: ٢٠٠</li> <li>موذجي ١٢٠ وات ±١٠٪ عند ٢٢٠ فولت تيار متردد عدد الوحدات الحرارية البريطانية في الساعة: ١٠٤</li> <li>الوضع الاقتصادي: ٢٠٠</li> <li>موذجي ١٢٠ وات ±١٠٪ عند ٢٢٠ فولت تيار متردد عدد الوحدات الحرارية البريطانية في الساعة: ١٠٤</li> <li>الوضع الاقتصادي: ٢٠٠</li> </ul> |
| تيار الدخل                            | ۳٫۳ أمبير                                                                                                    |
| اتجاهات التركيب                       | أمامي، خافي، سقف، خلفي-علوي                                                                                                    |
| الأبعاد<br>(العرض × العمق × الارتفاع) | <ul> <li>بدون المساند: ٣١٦ × ٣٢٧,٦ × ١٠٦ مم (١٢,٤٤ × ٩,٣٥ × ٢,١٧ بوصة)</li> <li>بالمساند: ٣١٦ × ٢٣٧,٦ × ١٠٨,٥ مم (٤,٤٤ × ٩,٣٥ × ٤,٢٧ بوصة)</li> </ul>                                                                                                    |
| الوزن                                 | ۲٫۸۸ کجم (۲٫۳۵ رطل)                                                                                                    |
| البيئية                               | التشغيل في ٥~٤٠ درجة مئوية، ٨٥٪ رطوبة (أقصى، بدون تكاثف)                                                                                                    |

ملاحظة: جميع المواصفات عرضة للتغيير دون إشعار.

# مكاتب شركة Optoma حول العالم

للحصول على خدمات الصيانة أو الدعم، يرجى الاتصال بالمكتب المحلي الموجود بمنطقتك.

الولايات المتحدة الأمريكية 47697 Westinghouse Drive,

Fremont, CA 94539, USA www.optomausa.com

#### كندا

47697 Westinghouse Drive, Fremont, CA 94539, USA www.optomausa.com

#### أمريكا اللاتينية

,Westinghouse Drive 47697 Fremont, CA 94539, USA www.optomausa.com

### أوروبا

وحدة ١، شبكة Bourne End Mills ، ٤١ وحدة ,Hemel Hempstead, Herts HP1 2UJ, United Kingdom www.optoma.eu هاتف مركز الخدمة: +٤٤ (٠) ١٩٢٣ ٥٦٩١٨٦٥ com

#### بنيلوكس

Randstad 22-123 1316 BW Almere The Netherlands www.optoma.nl

### فرنسا

۲۰ ۱۲ ٤٦ ٤١ ١ ٣٣+ 🕻 Bâtiment E ۳۰ ۹٤ ٤٦ ٤١ ١ ٣٣+ 📊 81-83 avenue Edouard Vaillant savoptoma@optoma.fr 🔄 92100 Boulogne Billancourt, France

#### أسيانيا

C/ José Hierro, 36 Of. 1C ,28522 Rivas VaciaMadrid Spain

#### ألمانيا

Am Nordpark 3 41069 Mönchengladbach Germany

#### البلدان الاسكندنافية Lerpeveien 25 Drammen 3040 Norway

PO.BOX 9515 3038 Drammen Norway

### كوريا

.WOOMI TECH.CO.,LTD τεεπιιοι γεεπικοι γεεπικον (4F, Minu Bldg.33-14, Kangnam-Ku Seoul,135-815, KOREA korea.optoma.com

# اليابان

٦٧٨٦\_٢٨٩\_٨٨٨ 【 18-25-東京都足立区綾瀬3 ٨٦٠١\_٨٩٧\_٥١٠ 📊 株式会社オーエス 

# تايوان

٦٧٨٦\_٢٨٩\_٨٨٨ 📢 ٨٦٠١\_٨٩٧\_٥١٠ 📄 ۲۰۰۰-۸۹۱۱-۲-۸۸٦+ 🛅 Xindian Dist., New Taipei City 231, <u>services@optoma.com</u> 🛃 .Taiwan, R.O.C www.optoma.com.tw

٦٧٨٦\_٢٨٩\_٨٨٨ 🌔

٨٦٠١\_٨٩٧\_٥١٠ 📊

٨٠٠ ٦٩١ ١٩٢٣ (٠) ٤٤+ 🕻

٨٨٨ ٦٩١ ١٩٢٣ (٠) ٤٤+ 📊

service@tsc-europe.

• 101 11 (•) 11+ 🕻

9.01 021 77 (.) 71+

# الصين

,Room 2001, 20F, Building 4 services@optoma.com ,No.1398 Kaixuan Road ,Changning District Shanghai, 200052, China www.optoma.com.cn

#### info@os-worldwide.com www.os-worldwide.com

۸۲۰۰-۸۹۱۱-۲-۸۸۲+ 🚺 12F., No.213, Sec. 3, Beixin Rd., services@optoma.com.tw asia.optoma.com

7792770-71-17+ 🛅 servicecn@optoma.com.cn

# · ٦٨٦٤٣ ٢١٦١ (·) ٤٩+ 🕻 ٩٩ ٦٨٦٤٣ ٢١٦١ (٠) ٤٩+ 🛅

info@optoma.de

• 7 • 7 £99 91 7 £+ 📢

۳۲ ۰۸ ٦٧٠ ٩١ ٣٤+ 📊

#### ۹. ۸۹ ۹۸ ۳۲ ٤٧+ 🌔 ۹۹ ۸۹ ۹۸ ۳۲ ٤٧+ 🦳 info@optoma.no

٣٤٤٣٠٠٠٤+٢+٨٢+ 📢

# www.optoma.com